Manuel d'utilisation (détaillé) Guide d'utilisation

020-001059-02

# LW502/LWU502/LX602

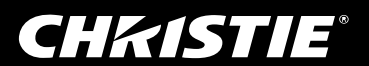

# CHKISTIE Projecteur LCD LW502/LWU502/LX602

# Manuel d'utilisation (détaillé) Guide d'utilisation

Merci d'avoir acheté ce projecteur.

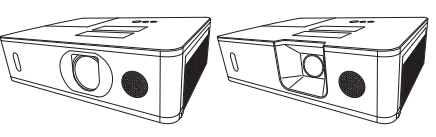

▲ **AVERTISSEMENT** ► Avant d'utiliser ce produit, veuillez lire tous les manuels le concernant. Assurez-vous de lire le **Guide de sécurité** en premier. Après les avoir lus, rangez-les dans un endroit sûr pour pouvoir vous y reporter par la suite.

### A propos de ce manuel

Divers symboles sont utilisés dans ce manuel. La signification de ces symboles est décrite ci-dessous.

- ▲ AVERTISSEMENT Ce symbole indique une information dont l'ignorance risquerait d'entraîner une blessure personnelle ou même la mort suite à une mauvaise manipulation.
- ▲ ATTENTION Ce symbole indique une information dont l'ignorance risquerait d'entraîner une blessure personnelle ou des dommages matériels suite à une mauvaise manipulation.
  - **AVIS** Cette convention signale des problèmes potentiels.
    - U Veuillez consulter les pages indiquées après ce symbole.

**REMARQUE** • Les informations contenues dans ce manuel peuvent faire l'objet de changements sans avertissement préalable.

• Les illustrations de ce manuel sont fournies à titre indicatif. Il est possible qu'elles diffèrent légèrement de votre projecteur.

• Le fabricant ne prend aucune responsabilité pour les erreurs qui pourraient se trouver dans ce manuel.

• La reproduction, la transmission ou la copie de ce document ou de son contenu est interdite sauf autorisation spéciale écrite.

### Marques de commerce

- VESA et DDC sont des marques déposées de Video Electronics Standard Association.
- HDMI<sup>™</sup>, le logo HDMI et High Definition Multimedia Interface (Interface Multimédia Haute Définition) sont des marques de commerce ou des marques de commerce déposées de HDMI Licensing LLC. aux Etats-Unis et dans d'autres pays.
- Blu-ray Disc™ et Blu-ray™ sont des marques de fabrique de Blu-ray Disc Association.
- DICOM<sup>®</sup> est une marque déposée de National Electrical Manufacturers Association pour ses normes (publications) en lien avec les communications numériques d'informations médicales.
- HDBaseT<sup>™</sup> et le logo HDBaseT Alliance sont des marques de commerce de HDBaseT Alliance.

Toutes les autres marques de commerce appartiennent à leurs propriétaires respectifs.

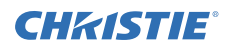

### Table des matières

|   | - | - |   |
|---|---|---|---|
|   |   |   | ÷ |
|   |   |   |   |
|   |   |   |   |
| _ |   | _ |   |

| Introduction                                 | .3       |
|----------------------------------------------|----------|
|                                              | . 3      |
| Identification des pièces composantes        | . 3<br>1 |
| Proiecteur. Panneau de contrôle. Ports.      | . 4      |
| Télécommande                                 |          |
| Mise en place                                | . 8      |
| Disposition                                  | . 9      |
| Connecter vos appareils                      | 12       |
| Attacher le couvercle d'adaptateur           | 22       |
| Fixation du cache-borne                      | 23       |
| Utiliser la barre et le logement de sécurité | 25       |
| Connecter l'alimentation électrique          | .26      |
| Télécommande                                 | 27       |
| Mise en place des piles                      | 27       |
| signal de la télécommande                    | 28       |
| A propos du signal de la télécommande        | 29       |
| Mise sous/hors-tension                       | 30       |
| Mise sous tension                            | 30       |
| Mise hors tension                            | 31       |
|                                              | 32       |
| Coupure temporaire du son                    | 32       |
| Sélectionner un signal d'entrée              | 33       |
| Sélectionner un rapport de format            | 34       |
| Régler l'élévateur du projecteur             | 35       |
| Régler le zoom et la mise au point.          | 35       |
| Reglage du decalage de l'objectil            | 30       |
| Correction de la distorsion                  | 38       |
| Utiliser les fonctions FUSION DES BORDS      | 41       |
| Utiliser la fonction de grossissement        | 45       |
| Effacement temporaire de l'écran             | 46       |
| Effacer l'ecran temporairement               | 46       |
| IM ds IM (Images juxtaposees)                | 47       |
| Utiliser la fonction de menu                 | 51       |
| Affichages à l'écran,                        |          |
| Contient les rubriques de chaque menu        |          |
| MENU COURT                                   | 54       |
| Menu IMAGE                                   | 56       |
| Menu AFFICHAGE                               | 60       |
| Menu ENTR                                    | 63       |

| L                                                                            | 0         |
|------------------------------------------------------------------------------|-----------|
| Menu AUDIO IN7                                                               | '5        |
| Menu ECRAN7                                                                  | 6         |
| Menu OPT                                                                     | 2         |
| Menu RÉSEAU9                                                                 | 5         |
| Menu SECURITE9                                                               | 6         |
| Entretien10                                                                  | 3         |
| Remplacer de la lampe 10                                                     | )3        |
| Nettoyer et remplacer le filtre à air 10<br>Remplacement de la               | )5        |
| pile d'horloge interne 10                                                    | )7        |
| Autres procédures d'entretien 10                                             | )8        |
| Dépannage10                                                                  | 9         |
| Messages liés 10                                                             | )9        |
| A propos des voyants de lampes 11                                            | 2         |
| Réinitialiser tous les réglages 11<br>Phénomènes qui peuvent facilement être | 6         |
| confondus avec des défauts de l'appareil 11                                  | 7         |
| Caractéristiques techniques 12                                               | <b>.4</b> |

Menu INSTALLAT° .....68

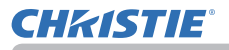

### Introduction

### Caractéristiques

Le projecteur vous offre les fonctions suivantes.

- ✓ Les ports HDMI<sup>™</sup>/HDBaseT<sup>™</sup> sont compatibles avec divers équipements vidéo qui sont munis d'une interface numérique pour obtenir des images plus nettes sur un écran.
- ✓ La richesse des ports I/O devrait pouvoir permettre n'importe quel scénario commercial.
- ✓ Comporte une fonction HDCR et eClarity qui est un stabilisateur d'image original pour des images plus nettes.
- ✓ Comporte un mode de simulation DICOM<sup>®</sup> ("Digital Imaging and Communication in Medicine"). Ce mode simule la norme DICOM, laquelle est une norme applicable aux communications numériques en médecine.
- ✓ Le haut-parleur de 16 W intégré peut délivrer un volume sonore suffisant dans un grand espace, tel qu'une classe sans haut-parleurs externes.
- ✓ Pourvu de OPTIMISEUR IMAG, fonction originale permettant de maintenir la visibilité grâce à la correction automatique d'image conformément à la détérioration de la lampe.

# Vérification du contenu de l'emballage

Veuillez consulter la section **Contenu de l'emballage** dans le manuel papier **Manuel d'utilisation (résumé)**. Votre projecteur doit être accompagné des éléments y étant indiqués. Si l'un ou l'autre des accessoires n'est pas présent dans l'emballage, contactez immédiatement votre revendeur.

▲ **AVERTISSEMENT** ► Conserver les petites pièces à l'écart des enfants et des animaux. Ne pas mettre dans la bouche. En cas d'ingestion, consulter immédiatement un médecin afin qu'il prescrive un traitement d'urgence.

**REMARQUE** • Conservez l'emballage d'origine pour une ré-expédition future. Pour déplacer le projecteur, assurez-vous de bien utiliser l'emballage d'origine. Faites particulièrement attention à la partie de l'objectif.

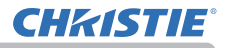

### Identification des pièces composantes

### Projecteur

- (1) Couvercle de la lampe (103) La lampe est à l'intérieur.
- (2) Haut-parleur (132, 75)
- (3) Couvre-filtre (1105)
   Le filtre à air et l'entrée d'air sont à l'intérieur.
- (4) Pieds de l'élévateur (x2) (135)
- (5) Boutons de l'élévateur (x2)
- (6) Capteur distant (**1***29*, *89*)
- (7) Capuchon d'objectif
- (8) Entrées d'air
- (9) Panneau de contrôle (15)
- (10) AC (Prise de courant alternatif) (26)
- (11) Bouches d'air
- (12) Ports (Ш6)
- (13) Barre de sécurité (125)
- (14) Logement de sécurité (125)
- (15) Couvercle des piles ( 107)

LWU502

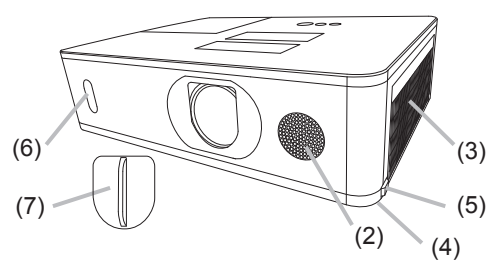

LW502/LX602

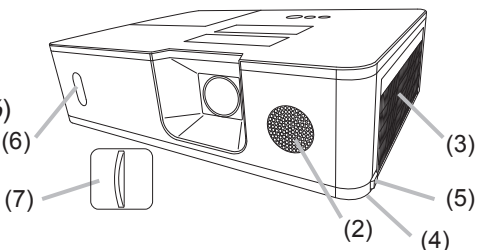

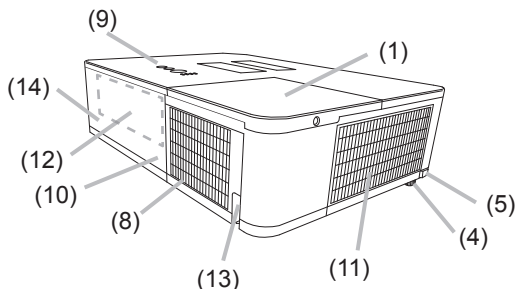

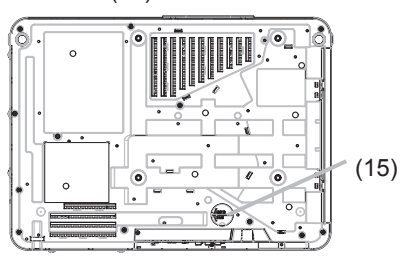

#### Identification des pièces composantes (suite)

▲ **AVERTISSEMENT** ► N'ouvrez jamais le produit et ne tentez pas de le démonter, sauf instruction contraire dans les manuels.

- ► Veiller à ce que le projecteur soit bien stable.
- ► Ne soumettez le produit à aucun choc ni aucune pression. Lors du transport, ôtez tous les accessoires, y compris le cordon et les câbles d'alimentation.
- Ne regardez pas à l'intérieur du projecteur ni dans les ouvertures pendant que la lampe est allumée, car le rayon projeté peut endommager votre vue.
- Éloignez les objets du faisceau de lumière de projection concentrée. Éloignez les objets du faisceau de lumière de projection concentrée.

▲ **ATTENTION** ► Ne pas toucher les endroits à proximité de la couverture de la lampe et des bouches d'air pendant ou juste après l'utilisation en raison de la forte chaleur.

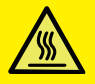

► Ne rien fixer à l'objectif, à l'exception du cache-objectif de ce projecteur, car ceci pourrait endommager l'objectif, comme par exemple la fonte de l'objectif.

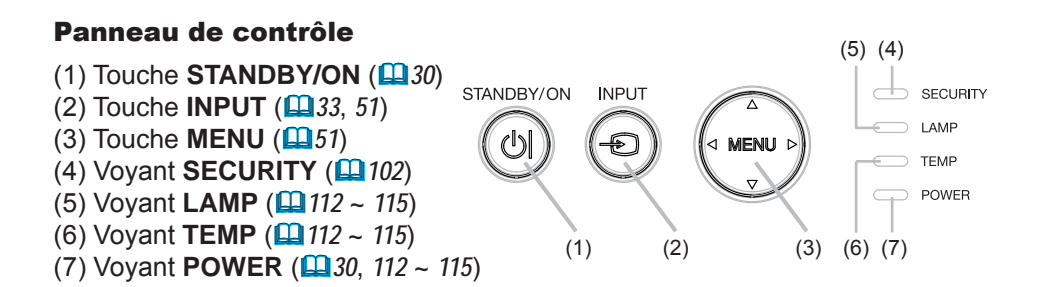

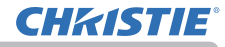

#### Identification des pièces composantes (suite)

#### **Ports** (**1**2 ~ 21)

- (1) Port COMPUTER IN
- (2) Port HDBaseT \*
- (3) Port LAN
- (4) Port WIRELESS
- (5) Port HDMI 1
- (6) Port HDMI 2
- (7) Port HDMI OUT
- (8) Port VIDEO
- \* LW502/LWU502 seulement

- (9) Port AUDIO IN1
- (10) Ports AUDIO IN2 (L, R)
- (11) Port AUDIO OUT
- (12) Port MONITOR OUT
- (13) Port **REMOTE CONTROL IN**
- (14) Port REMOTE CONTROL OUT
- (15) Port CONTROL

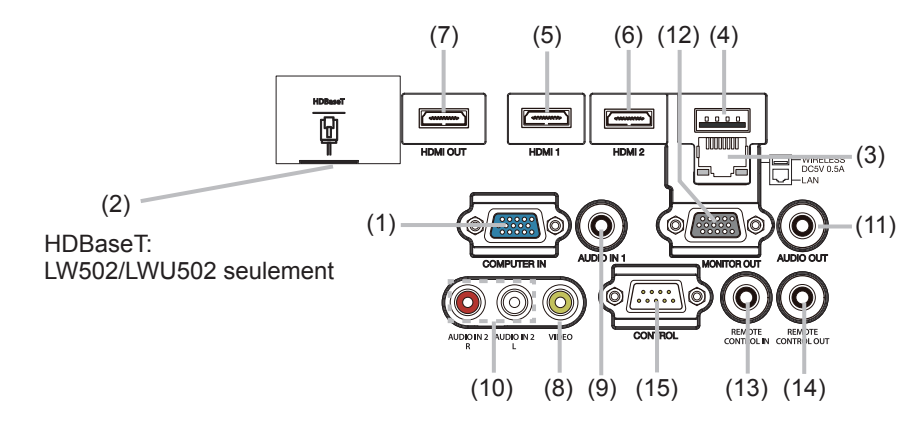

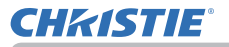

#### Identification des pièces composantes (suite)

#### Télécommande

(1) Touche **INPUT** (**Q***33*) (2) Touche **MY BUTTON-1** (**1**84) (3) Touche **MY BUTTON-2** (**1***84*) (4) Touche **STANDBY/ON** (**1***30*) (5) Touche **ASPECT** (**1**34) (6) Touche **PbyP** (**4**7) (7) Touche **AUTO** (**1**37) (8) Touche **FREEZE** ( $\square 46$ ) (9) Touche **MAGNIFY ON** (**1**45) (10) Touche FOCUS + \* (11) Touche **ZOOM +** \* (12) Touche **VOLUME** + (**1***32*) (13) Touche **MAGNIFY OFF** (**1**45) (14) Touche FOCUS - \* (15) Touche ZOOM - \* (16) Touche **VOLUME** - (**1***32*) (17) Touche PAGE UP \* (18) Touche **GEOMETRY** (**1**38) (19) Touche PICTURE (20) Touche **MUTE** (**1***32*) (21) Touche PAGE DOWN \* (22) Touche INTERACTIVE \* (23) Touche NETWORK (24) Touche **BLANK** (**1**46) (25) Touche **ESC** (**Q***28*) (26) Touche **MENU** (**1**51) (27) Touche ENTER (151) (28) Touche **OSD MSG** (**1**73) (29) Touche **RESET** (**1**51) (30) Touches du curseur  $\blacktriangle / \checkmark / \checkmark / \checkmark / \checkmark$ (31) Couvercle des piles ( $\square 27$ )

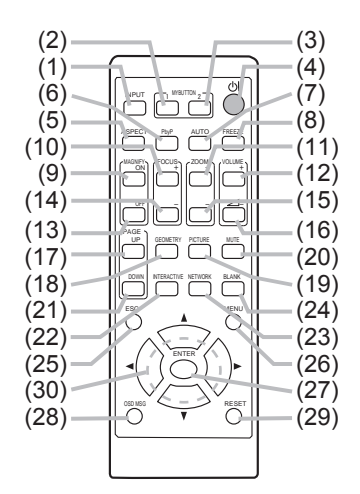

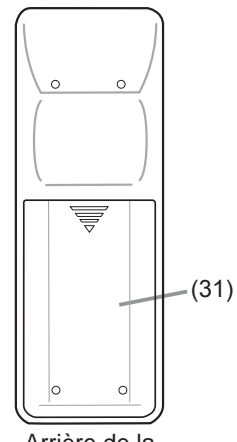

Arrière de la télécommande

**REMARQUE** • Les touches repérées par "\*" ne sont pas prises en charge sur ce projecteur (**111**).

• Certaines clés sont indisponibles quand le MESSAGE OSD est réglé sur RÉDUIT (173).

### Mise en place

Installer le projecteur en fonction de l'environnement et de l'usage envisagé.

En cas d'installation spéciale, notamment dans le cas d'une suspension au plafond, les accessoires de montage spécifiés et une maintenance spécifique peuvent s'avérer nécessaires. Avant d'installer le projecteur, demandez conseil à votre revendeur.

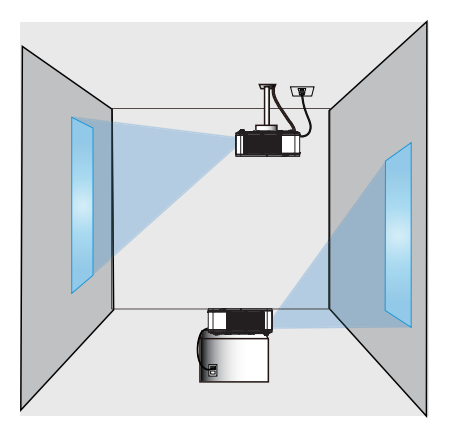

Prévoyez un dégagement de 50 cm ou plus entre les bouches d'air et les murs et un dégagement de 30 cm ou plus entre les entrées d'air et les murs. Supposez qu'il y a un dégagement suffisant sur l'avant, au dos et au-dessus du projecteur dans la figure ci-dessous.

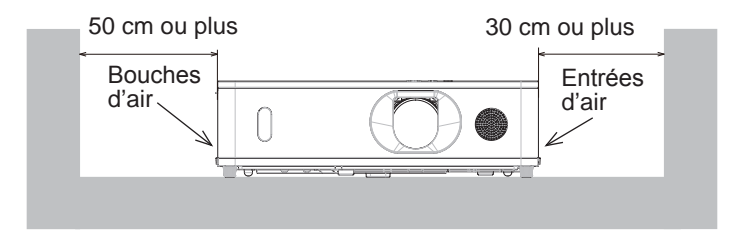

Prévoyez un dégagement de 30 cm ou plus entre les entrées d'air et les murs. Supposez qu'il y a un dégagement suffisant sur l'avant, les côtés et au-dessus du projecteur dans la figure ci-dessous.

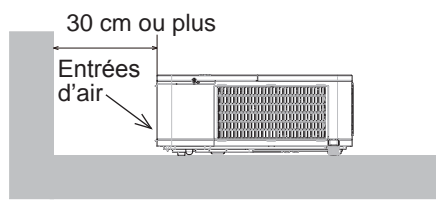

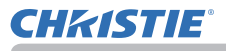

### **Disposition**

Se reporter aux tableaux **T-1** à **T-3** sur l'arrière de **Manuel d'utilisation (résumé)** et à ce qui suit pour déterminer la taille de l'écran et la distance de projection. Les valeurs montrées dans la table sont calculées pour un écran de taille complète.

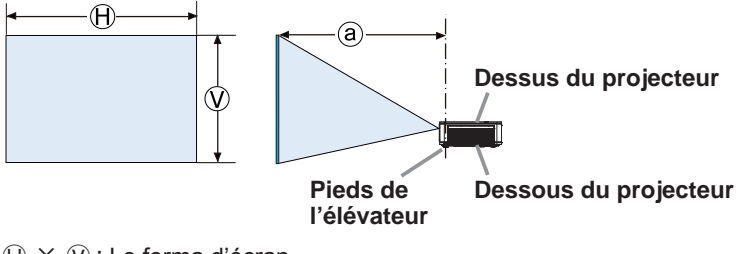

 $(\mathbb{H} \times \mathbb{V})$ : Le forma d'écran

(a) : Distance du projecteur à l'écran

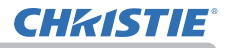

#### **Disposition** (suite)

▲ AVERTISSEMENT ► Installer le projecteur à un endroit où vous avez

facilement accès à la prise de courant. En cas d'anomalie, débranchez immédiatement le projecteur. Sinon, vous risquez de déclencher un incendie ou un choc électrique.

► Veiller à ce que le projecteur soit bien stable. En cas de chute ou de basculement du projecteur, ce dernier et les objets alentour risquent d'être endommagés. Il existe également un risque d'incendie et/ou de choc électrique si vous utilisez un projecteur endommagé.

- Ne pas mettre le projecteur dans des endroits instables, comme une surface inclinée, des endroits soumis à des vibrations, en haut d'une table bancale, ou sur une surface plus petite que le projecteur.
- Ne placez pas le projecteur sur le côté, ou à la verticale.
- Ne rien fixer ni mettre sur le projecteur, à moins que le manuel ne spécifie le contraire.
- Ne pas utiliser d'accessoires de montage autres que ceux spécifiés par le fabricant. Lisez attentivement le manuel des accessoires de montage et conservez-le à des fins de référence.
- Pour une installation spéciale, type montage au plafond, ne pas oublier de consulter d'abord votre revendeur.
- Lors du transport, ôtez tous les accessoires, y compris le cordon et les câbles d'alimentation.

► Ne pas installer le projecteur à proximité d'objets thermoconducteurs ou inflammables. Ces objets, s'ils sont chauffés par le projecteur, pourraient déclencher un incendie et causer des brûlures.

• Ne pas mettre le projecteur sur une étagère métallique.

► Ne placez pas le projecteur dans un endroit où sont utilisées des huiles, comme de l'huile de cuisson ou de l'huile de machine. L'huile peut affecter le produit, entraînant undysfonctionnement ou une chute depuis l'emplacement d'installation. N'utilisez pas d'adhésif comme un frein filet, lubrifiant ou autre.

► Ne placez pas le projecteur dans un endroit où il risquerait d'être mouillé. Il existe un risque d'incendie, de choc électrique et/ou de dysfonctionnement du projecteur s'il est humide ou si un liquide y est renversé.

- Ne pas installer le projecteur près de l'eau, comme dans une salle de bains, une cuisine ou au bord d'une piscine.
- Ne pas mettre le projecteur dehors ou près de la fenêtre.

• Ne placez aucun objet contenant du liquide à proximité du projecteur.

► Ne bloquez pas les entrées d'air et les bouches d'air du projecteur. Si les entrées d'air et les bouches d'air du projecteur sont bloquées, la chaleur qui s'accumule à l'intérieur peut provoquer un incendie.

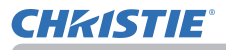

#### **Disposition** (suite)

▲ ATTENTION ► Placez le projecteur dans un endroit frais et assurezvous que la ventilation y est suffisante. Le projecteur peut s'éteindre automatiquement ou mal fonctionner si sa température interne est trop élevée. Il existe également un risque d'incendie et/ou de choc électrique si vous utilisez un projecteur endommagé.

- Ne placez pas le projecteur dans un lieu directement exposé aux rayons du soleil, ni à proximité d'un objet chaud tel qu'un appareil de chauffage.
- Ne placez pas le projecteur dans un endroit où l'air d'un climatiseur ou appareil équivalent soufflerait directement dessus.
- Ne placez pas le projecteur sur un tapis, sur un coussin ou sur de la literie.
- Evitez de boucher, bloquer ou recouvrir d'une autre manière les orifices de ventilation du projecteur. Ne rien mettre autour des entrées d'air du projecteur susceptible d'être aspiré ou de se coincer dans les entrées d'air.
- Ne pas installer le projecteur dans des endroits exposés aux champs magnétiques. Le faire peut provoquer un dysfonctionnement des ventilateurs de refroidissement à l'intérieur du projecteur.

► Evitez de placer le projecteur dans des endroits à forte concentration de fumée, d'humidité ou de poussière. Il existe un risque d'incendie, de choc électrique et/ou de dysfonctionnement du projecteur s'il est placé dans un tel endroit.

- Ne pas mettre le projecteur près d'humidificateurs. Surtout d'un humidificateur à ultrasons, puisque le chlore et les minéraux présents dans l'eau du robinet sont atomisés et pourraient se déposer dans le projecteur et causer ainsi une dégradation de l'image ou d'autres problèmes.
- Ne pas installer le projecteur dans un endroit fumeur, une cuisine, un couloir ou près de la fenêtre.

**AVIS** • Positionnez le projecteur de sorte que son capteur de signaux distant ne soit pas exposé directement aux rayons du soleil.

• Ne placez pas le produit dans un endroit potentiellement soumis à des perturbations radioélectriques.

• Régler correctement le paramètre ALTITUDE de l'élément SERVICE, dans le menu OPT.. Si le projecteur est utilisé à une altitude d'environ 1600 m ou plus, réglez la ALTITUDE de l'élément SERVICE du Menu OPT. sur HAUT (**188**). Sinon, réglez-la sur NORMAL.

• Tenir les objets thermosensibles à l'écart du projecteur. Sinon, ils risquent d'être endommagés par la chaleur dégagée par le projecteur.

**REMARQUE** • Lorsque la température augmente à l'intérieur du projecteur, le ventilateur peut tourner à grande vitesse pour le refroidir provisoirement.

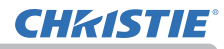

### **Connecter vos appareils**

Avant de raccorder le projecteur à un appareil, vérifiez dans le manuel de l'appareil qu'il est bien adapté à une utilisation avec ce projecteur et préparez les éléments nécessaires à la connexion, à savoir un câble convenant au signal de l'appareil. Consultez votre revendeur si l'accessoire nécessaire n'a pas été livré avec le produit ou s'il est endommagé. Procédez à la connexion après avoir vérifié que le projecteur et les périphériques sont hors tension, en vous reportant aux instructions suivantes. Reportez-vous aux figures des pages suivantes.

Avant de connecter le projecteur à un système réseau, bien lire aussi le Guide réseau.

▲ **AVERTISSEMENT** ► N'utilisez que les accessoires adéquats. Vous risqueriez autrement de provoquer un incendie ou d'endommager l'appareil et le projecteur.

- Utilisez uniquement les accessoires spécifiés ou recommandés par le fabricant du projecteur. Il peut faire l'objet d'une norme.
- Ne pas démonter ni modifier le projecteur et les accessoires.
- Ne pas utiliser d'accessoires endommagés. Veillez à ne pas endommager les accessoires. Disposez les câbles de manière à ce qu'ils ne puissent être piétinés ou écrasés.

▲ ATTENTION ► Pour un câble qui a une âme uniquement sur une extrémité, connectez l'âme au projecteur. Les réglementations EMI peuvent l'exiger.

**REMARQUE** • Ne mettez pas le projecteur sous ou hors tension alors qu'il est connecté à un appareil en fonctionnement, à moins que le manuel de l'appareil n'indique de le faire. Vous risqueriez autrement de provoquer un dysfonctionnement de l'appareil ou du projecteur.

• La fonction de certains ports d'entrée peut être sélectionnée en fonction de vos besoins d'utilisation. Consulter la page de référence indiquée à côté de chaque port sur l'illustration suivante ( $\square 13 \sim 21$ ).

• Prenez garde de ne pas raccorder par erreur un connecteur à un port erroné. Vous risqueriez autrement de provoquer un dysfonctionnement de l'appareil ou du projecteur.

- Lors de la connexion, s'assurer que la forme du connecteur de câble est adaptée au port auquel il se connecte.
- Visser soigneusement les vis sur les connecteurs.
- Les ports d'entrée du projecteur étant disposés dans une cavité, utilisez les câbles terminés par des prises droites et non ceux terminés par des prises en L.

#### A propos des capacités Plug-and-Play

• Plug-and-Play est un système qui relie un ordinateur, son système d'exploitation et les périphériques (c.-à-d. les unités d'affichage). Ce projecteur est compatible avec la norme VESA DDC 2B. La fonction Plug-and-Play peut être utilisée en connectant ce projecteur à un ordinateur qui est compatible avec la norme VESA DDC (canal de données d'affichage).

 Profitez de cette fonction en connectant un câble d'ordinateur au port COMPUTER IN (compatible DDC 2B). Plug-and-Play ne fonctionnera peut-être pas correctement si un autre type de connexion est pratiqué.

- Veuillez utiliser les pilotes standard de votre ordinateur, car ce projecteur est un écran Plug-and-Play.

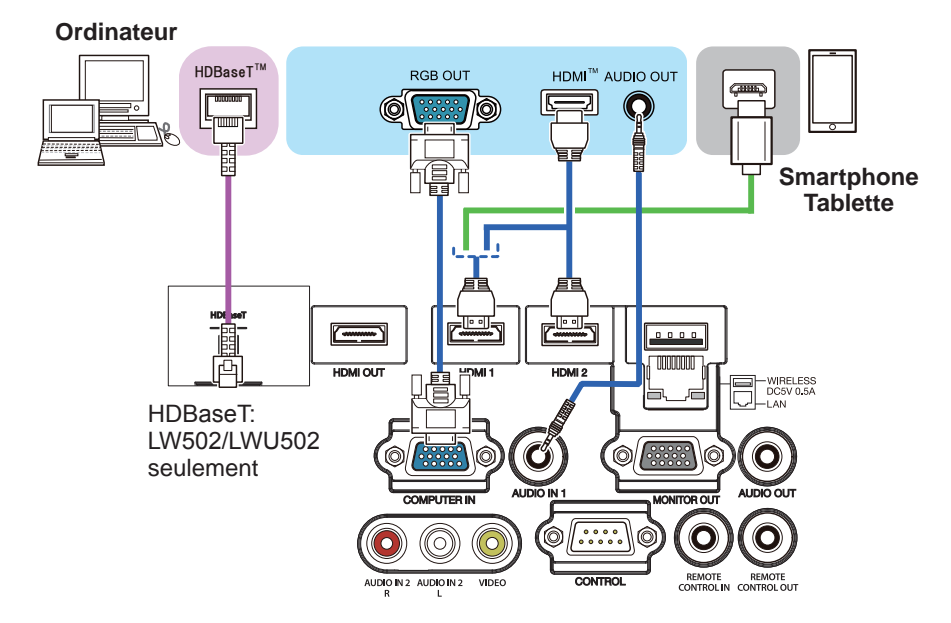

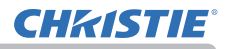

**REMARQUE** • Avant de connecter le projecteur à un ordinateur, consultez le manuel de l'ordinateur et vérifiez la compatibilité du niveau du signal, les méthodes de synchronisation et la sortie de la résolution d'affichage vers le projecteur. - Des adaptateurs peuvent être nécessaires pour l'entrée de certains signaux sur ce projecteur. - Certains ordinateurs possèdent des modes d'affichage écran multiples qui peuvent comprendre certains signaux qui ne sont pas compatibles avec ce projecteur. - Bien que ce projecteur puisse afficher des signaux avec une résolution atteignant UXGA (1600x1200) ou W-UXGA (1920x1200), le signal sera converti en la résolution du panneau du projecteur avant son affichage. Les meilleures performances d'affichage seront obtenues si la résolution du signal d'entrée et celle du panneau du projecteur sont identiques. · Si vous connectez ce projecteur et un ordinateur portable, il vous faudra émettre l'affichage sur un moniteur externe ou émettre les images simultanément sur l'affichage interne et un moniteur externe. Consultez le manuel de l'ordinateur pour le réglage. · Selon le signal d'entrée, la fonction d'ajustement automatique de ce projecteur peut prendre un certain temps et ne pas fonctionner correctement. - Veuillez noter qu'un signal composite de synchronisation ou un signal synchronisation sur le vert peut perturber la fonction d'ajustement automatique de ce projecteur ( $\square 65$ ). - Si la fonction d'ajustement automatique ne fonctionne pas correctement, il se peut que vous ne voyiez pas la boîte de dialogue pour régler la résolution d'affichage. Le cas échéant, utilisez un périphérique d'affichage externe. Cela vous permettra peut-être de voir la boîte de dialogue et de définir une résolution d'affichage appropriée.

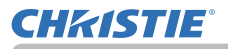

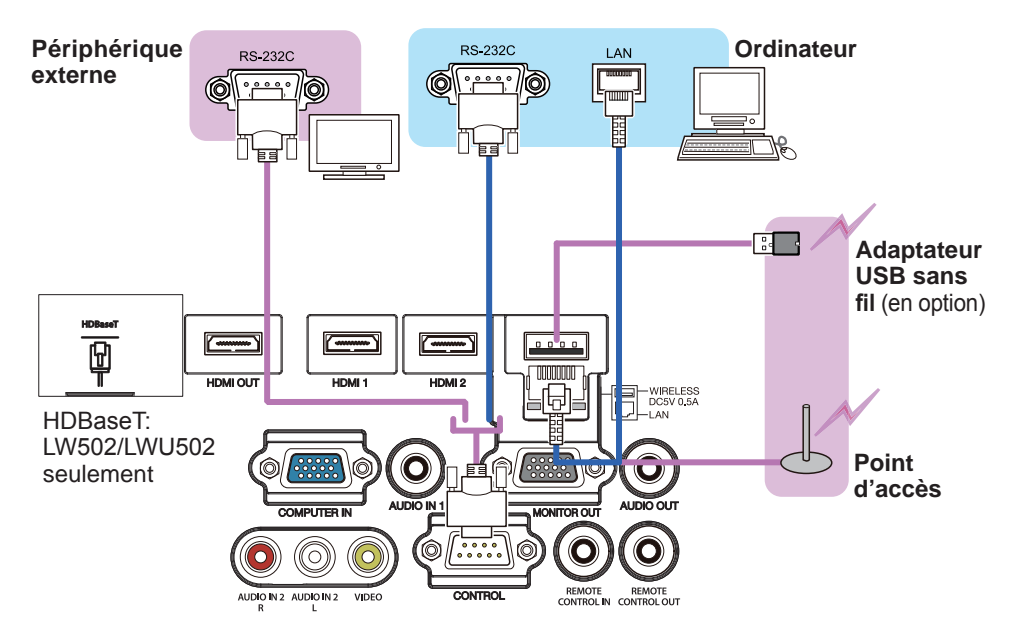

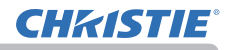

▲ **AVERTISSEMENT** ► La chaleur peut s'accumuler dans l'adaptateur USB sans fil. Pour éviter de possibles brûlures, débranchez le cordon d'alimentation du projecteur pendant 10 minutes avant de toucher l'adaptateur.

► Lorsque vous utilisez l'adaptateur USB sans fil, utilisez le couvercle d'adaptateur fourni ( 24).

▲ **ATTENTION** ► Avant de connecter le projecteur à un réseau, veillez à obtenir le consentement de l'administrateur de réseau.

► Ne pas connecter le port LAN à un réseau quelconque qui pourrait avoir une tension excessive.

L'adaptateur USB sans fil désigné, vendu séparément en option, est nécessaire pour utiliser la fonction réseau sans-fil de ce projecteur. Avant de connecter l'adaptateur USB sans fil, éteindre le projecteur et débrancher le cordon d'alimentation. Ne pas utiliser de câble ou de dispositif de rallonge lors de la connexion de l'adaptateur au projecteur.

▶ Pour connecter à la fois le câble LAN et l'adaptateur USB sans fil au projecteur, utilisez un câble LAN qui est plat sur le côté à l'endroit où les fils de la fiche sont visibles. Dans le cas contraire, les deux ne pourront être branchés correctement ou le câble pourrait se casser (panne).

**CHkISTIE**<sup>®</sup>

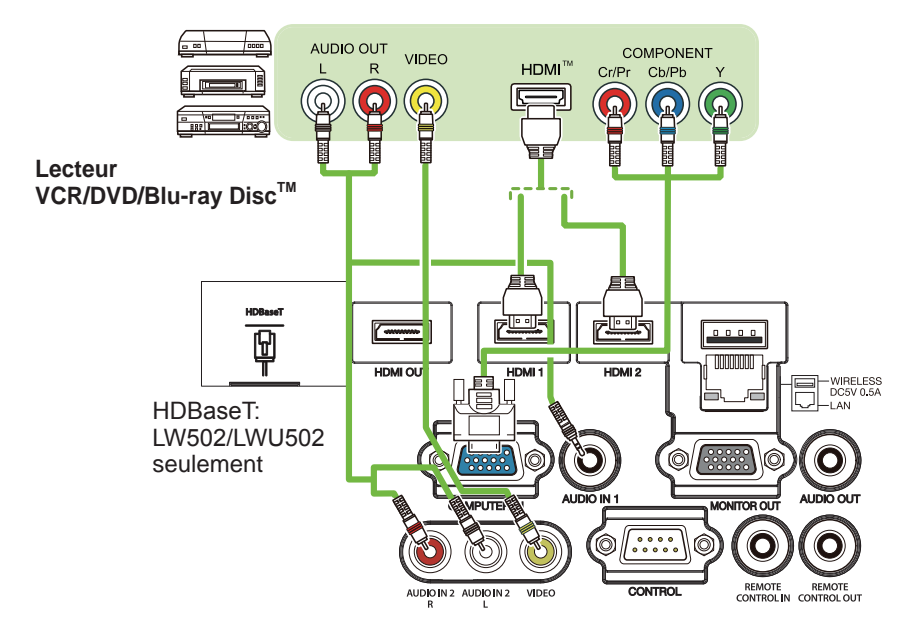

#### À propos de la connexion HDBaseT™

HDBaseT est une technologie permettant de transmettre des images, des sons et des signaux de commande Ethernet ou série via un câble LAN.
Rendez-vous sur l'URL suivante pour connaître les appareils d'autres sociétés prenant en charge HDBaseT et dont la compatibilité avec ce projecteur a été confirmée.

http://www.christiedigital.com

Le port d'entrée LAN ou HDBaseT peut être sélectionné comme entrée du signal Ethernet en utilisant le menu.

• Utilisez des câbles LAN de 100 m de long maximum. Autrement, les images et les sons seront perturbés, et une défaillance de la transmission LAN sera également possible.

**REMARQUE** • Les ports **HDMI** de ce modèle sont compatibles HDCP (Highbandwidth Digital Content Protection) et par conséquent ils peuvent afficher des signaux vidéo en provenance de lecteurs DVD ou similaire compatibles HDCP.

- Les ports **HDMI** sont compatibles avec les signaux suivants : Pour les signaux vidéo, reportez-vous à Manuel d'utilisation (détaillé) Guide d'utilisation - Technical.

Signal audio : Format PCM linéaire

Fréquence d'échantillonnage 48 kHz / 44,1 kHz / 32 kHz

- Ce projecteur peut être connecté à un autre équipement possédant un connecteur HDMI<sup>™</sup>, mais avec certains appareils, le projecteur pourra ne pas fonctionner correctement, par exemple pas d'image.
- Un câble homologué est nécessaire pour la connexion HDBaseT.
- S'assurer d'utiliser un câble HDMI<sup>™</sup> doté du logo HDMI<sup>™</sup>.
- Utiliser un câble HDMI<sup>™</sup> certifié de catégorie 2 pour entrer le signal 1080p@60 dans le projecteur.
- Lorsque le projecteur est connecté à un périphérique équipé d'un connecteur DVI, utilisez un câble DVI à HDMI<sup>™</sup> pour le connecter à l'entrée HDMI<sup>™</sup>.

• Les câbles HDMI<sup>™</sup> risquent de se détacher facilement du fait de l'absence de verrouillage mécanique sur les câbles et les connecteurs. Il est recommandé de serrer les câbles HDMI avec le porte-câble HDMI et le collier pour câble pour empêcher qu'ils se détachent. (**Q***22*).

(voir page suivante)

**CHKISTIE** 

**REMARQUE** • Le projecteur possède des ports d'entrée et de sortie HDMI et peut être connecté à plusieurs appareils tels que des projecteurs ou des moniteurs avec un câble HDMI.

• L'image projetée est produite lorsque HDMI 1 ou HDBaseT sont sélectionnés.

• La résolution de l'entrée de signal vers le projecteur et de la sortie de signal provenant du projecteur peut être limitée par la résolution maximale de l'appareil connecté tel que le projecteur ou le moniteur.

• Le fonctionnement de la sortie HDMI en veille normale dépend du réglage du menu (1274). Elle n'est pas produite durant l'économie de veille.

• Lorsque le signal HDMI se fait en sortie, allumez l'appareil connecté au côté sortie avant d'envoyer le signal d'image au projecteur.

• Jusqu'à 7 appareils peuvent être connectés en série sur le port HDMI de sortie de ce projecteur.

• Le nombre d'appareils qui peuvent être connectés dépend de la version HDCP, de la restriction du nombre d'appareils pour la répétition HDCP de l'appareil d'origine et de la qualité du câble.

• L'image projetée du projecteur peut être interrompue en éteignant/allumant l'appareil, ou en branchant/débranchant le câble HDMI sur le moniteur ou sur le deuxième ou subséquent projecteur.

· La sortie HDMI peut être interrompue quand le projecteur est allumé/éteint.

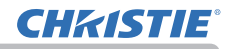

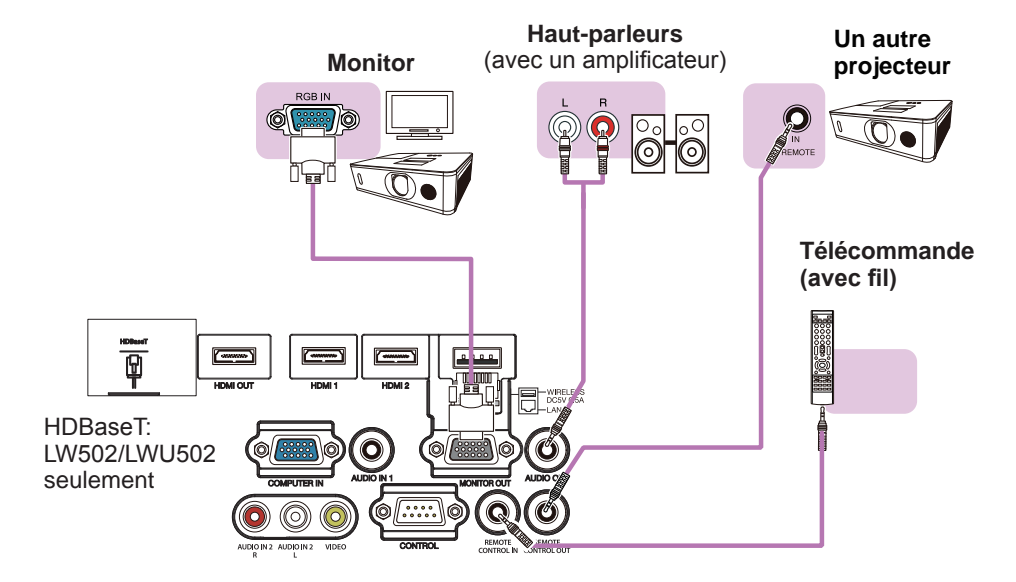

**REMARQUE** • Pour utiliser une télécommande avec fil, brancher une télécommande avec fil sur le port **REMOTE CONTROL IN**. Il est également possible de brancher un autre projecteur sur le port **REMOTE CONTROL OUT** pour le commander à partir de la télécommande avec fil. Il est possible d'utiliser ce projecteur comme relais de télécommande avec les ports **REMOTE CONTROL IN** et **OUT**. Pour brancher la télécommande avec fil ou bien un autre projecteurs sur les ports **REMOTE CONTROL IN** ou **OUT**, utiliser des câbles audio avec des petites prises stéréo de 3,5 mm de diamètre. Cette fonction est utile dans un environnement où le signal de la télécommande a du mal à atteindre le projecteur.

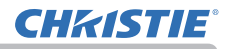

### **Fixation des câbles**

Utilisez le collier pour câble fourni pour serrer les câbles.

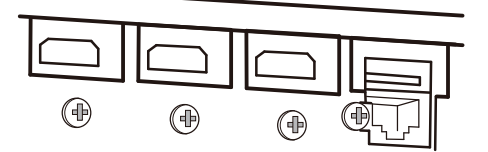

Déposez la vis située du côté inférieur du connecteur HDMI et utilisez-la pour maintenir le porte-câble HDMI.

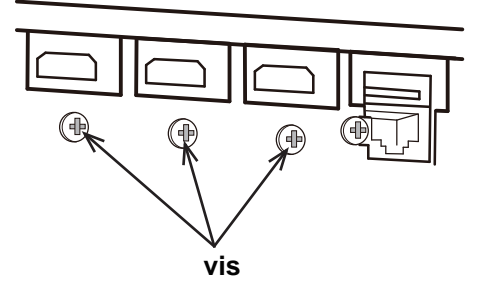

Il est recommandé de serrer les câbles HDMI avec le porte-câble HDMI fourni et le collier pour câble tel qu'illustré sur la figure pour empêcher qu'ils se détachent. Utilisez un collier pour câble de 2,0 x 4,0mm ou moins.

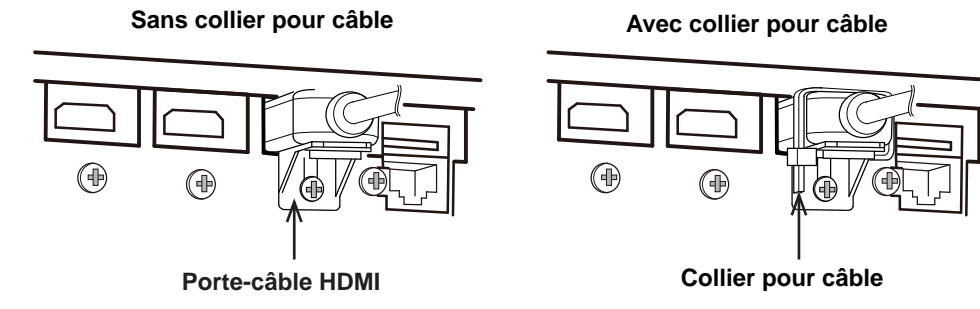

▲ AVERTISSEMENT ► Ne serrez pas les câbles autres que HDMI.

▲ ATTENTION ► Pour serrer le câble, utilisez un collier pour câble ou un serre-câbles en plastique de 2,0 x 4,0mm ou moins. Un collier métallique risquerait d'endommager les câbles et le support de collier.

► Ne liez pas les câbles en les serrant trop fort. Les câbles ou l'orifice risquent de s'endommager.

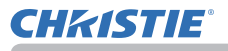

### Attacher le couvercle d'adaptateur

Lorsque vous utilisez l'adaptateur USB sans fil, utilisez le couvercle d'adaptateur pour prévenir les vols.

Adaptateur USB sans fil: USB-WL-11N-NS

Température ambiante: 0 ~ 40 °C (fonctionnement)

Desserrez la vis en bas à gauche du port WIRELESS.

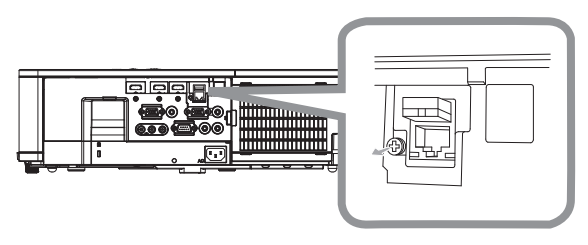

2. Insérez la languette du couvercle dans l'orifice en haut à droite du port WIRELESS dans le sens de la flèche.

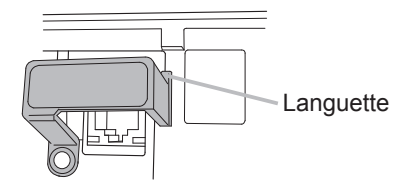

**3.** Alignez les orifices des vis sur le projecteur et le couvercle. Puis insérez la vis retirée du projecteur dans l'orifice et serrez la vis.

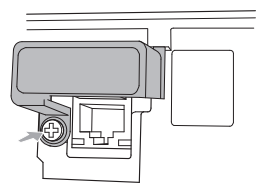

 $\triangle$  **AVERTISSEMENT**  $\triangleright$  Conserver les petites pièces à l'écart des enfants et des animaux. Ne pas mettre dans la bouche.

► La chaleur peut s'accumuler dans l'adaptateur USB sans fil. Pour éviter de possibles brûlures, débranchez le cordon d'alimentation du projecteur pendant 10 minutes avant de toucher l'adaptateur.

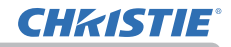

# Fixation du cache-borne (LW502/LWU502 seulement)

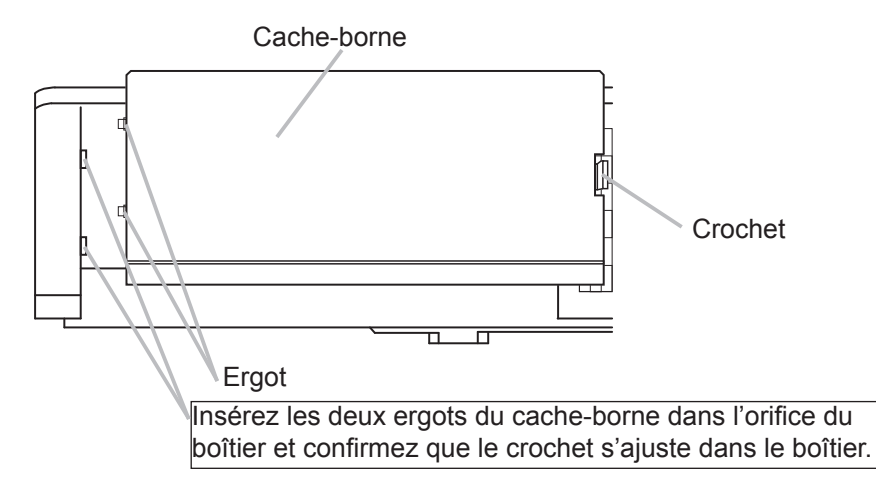

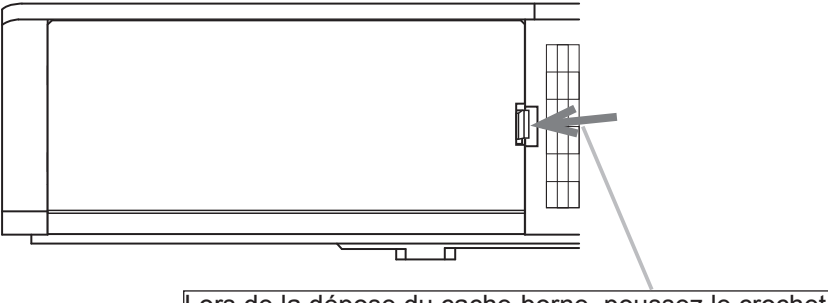

Lors de la dépose du cache-borne, poussez le crochet dans le sens de la flèche et tirez-le vers l'avant.

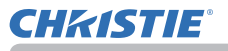

### Utiliser la barre et le logement de sécurité

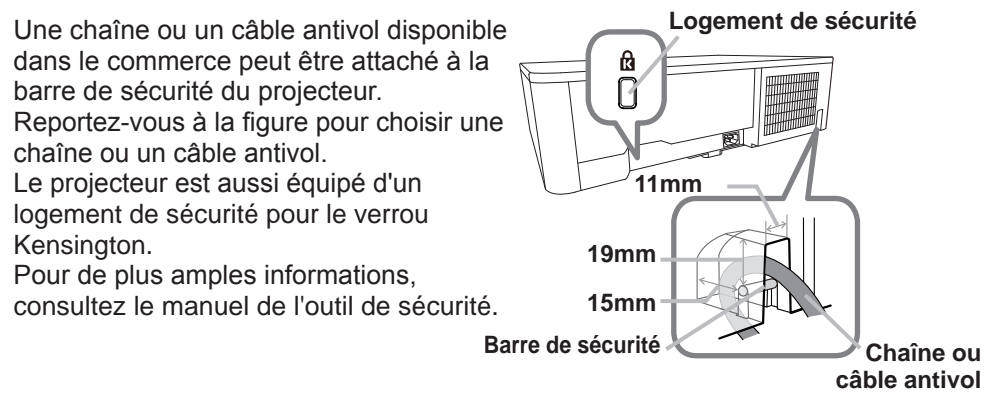

▲ AVERTISSEMENT ► N'utilisez pas le logement de sécurité pour empêcher le projecteur de tomber, car il n'est pas concu pour cette utilisation. ▲ ATTENTION ► Ne placez pas la chaîne ou le câble antivol à proximité des

bouches d'air. Une forte chaleur pourrait s'y accumuler.

**REMARQUE** • La barre et le logement de sécurité ne sont pas des mesures antivol à toute épreuve. Ils sont prévus pour être utilisés comme des mesures antivol additionnelles.

Lorsque vous utilisez le support de suspension en option, fixez solidement le crochet en métal et les vis fournis, puis attachez la chaîne anti-chute.

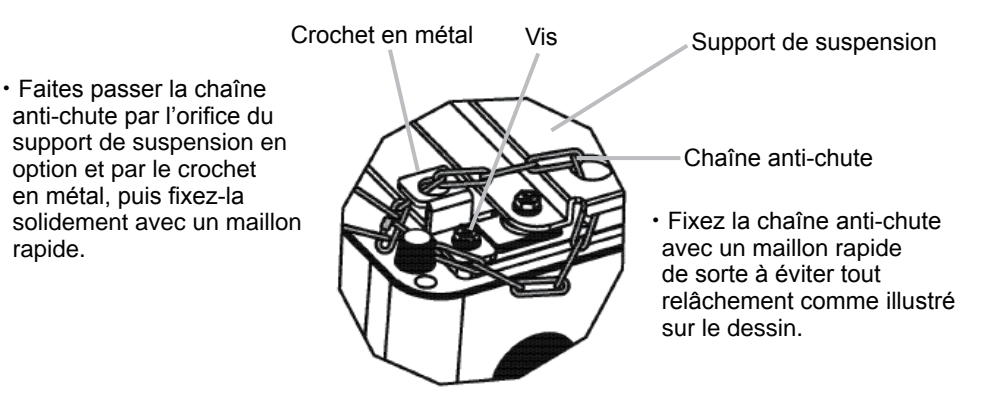

rapide.

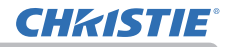

# **Connecter l'alimentation électrique**

1. Connectez le connecteur du cordon d'alimentation à la AC (prise c.a.) du projecteur.

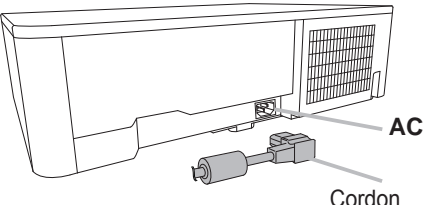

d'alimentation

 Connectez fermement la prise du cordon d'alimentation à la prise. Quelques secondes après le raccordement de l'alimentation électrique, le voyant **POWER** s'allume en continu en orange.

Ne pas oublier que lorsque la fonction ALLUM. DIRECT est active, la connexion à l'alimentation allumera le projecteur.

▲ **AVERTISSEMENT** ► Redoubler de prudence lors de la connexion du cordon d'alimentation électrique car des connexions inappropriées ou défectueuses peuvent provoquer un incendie et/ou un choc électrique.

- Ne touchez pas au cordon électrique lorsque vous avez les mains mouillées.
- Utiliser uniquement le cordon d'alimentation fourni avec le projecteur. S'il est endommagé, contacter le revendeur pour en obtenir un nouveau. Ne jamais modifier le cordon d'alimentation.
- Connecter uniquement le cordon d'alimentation à une prise correspondant à sa tension. La prise électrique doit se trouver à proximité du projecteur et être aisément accessible. Retirer le cordon d'alimentation pour une déconnexion totale.
- Ne pas brancher plusieurs dispositifs sur la même prise électrique. Cela pourrait surcharger la prise et les connecteurs, ou provoquer un faux contact, un incendie, une électrocution ou encore d'autres accidents.
- Brancher la prise de masse de l'alimentation de l'unité à la masse du bâtiment en utilisant un câble d'alimentation approprié (fourni).

**AVIS** • Ce produit est également conçu pour les systèmes électriques de régime IT ayant une tension phase-phase de 220 à 240 V.

### Télécommande

### Mise en place des piles

Veuillez placer les piles dans la télécommande avant utilisation. Remplacez les piles dès les premiers signes de dysfonctionnement de la télécommande. Retirez les piles de la télécommande et disposez-les dans un lieu sûr si vous n'avez pas l'intention de l'utiliser pendant une période prolongée.

- Retirez le couvercle du compartiment des 1
- piles à l'arrièrede la télécommande.
- 2. Alignez et insérez les deux piles AA en respectant leurs terminaux plus et moins, comme indiqué dans la télécommande. (Utilisez des piles AA alcalines ou au carbone-zinc appropriées (non rechargeables) conformément aux lois et réglementations. Piles non inclues.)

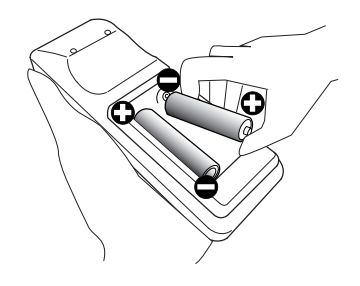

Remettez le couvercle. 3.

▲ AVERTISSEMENT ► Manipuler toujours les piles avec soin et les utiliser uniquement de la manière indiquée. Un mauvais usage des piles comporte des risques d'explosion, de fissuration ou de fuite, pouvant causer un incendie, une blessure et/ou polluer l'environnement immédiat.

- S'assurer de toujours utiliser les piles spécifiées. Ne pas utiliser simultanément des piles de types différents. Ne pas associer une pile neuve et une pile usagée.
- Lors de l'insertion des piles, s'assurer que les bornes positives et négatives sont correctement alignées.
- Conserver la pile dans un endroit hors de portée des enfants et animaux domestiques.
- Ne pas recharger, court-circuiter, souder ou démonter une pile.
- Eviter le contact des piles avec le feu ou l'eau. Conserver les piles dans un endroit sombre, frais et sec.
- Si vous observez une fuite des piles, essuyez la fuite, puis remplacez la pile. Si la fuite adhère à votre corps ou à vos vêtements, rincez immédiatement et abondamment à l'eau.
- Respecter les réglementations en vigueur localement concernant la mise au rebut des piles.

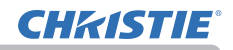

### Modifier la fréquence du signal de la télécommande

La télécommande fournie propose deux choix pour la fréquence du signal, Mode 1 : NORMAL et Mode 2 : HAUTE. En cas de dysfonctionnement de la télécommande, essayez de changer la fréquence du signal.

Pour définir le Mode, maintenez les deux touches correspondants listés ci-dessous enfoncés simultanément pendant environ 3 secondes.

(1) Définir le Mode 1 : NORMAL

Touches **VOLUME** - et **RESET** (2) Définir le Mode 2 : HAUTE

Touches MAGNIFY OFF et ESC

(2) (1) Touche MAGNIFY OFF Touche ESC Touche RESET

N'oubliez pas que la fonction FRÉQ A DIST. de la rubrigue SERVICE du menu

OPT. (189) du projecteur à contrôler doit être paramétrée sur le même mode que la télécommande.

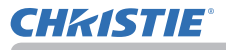

### A propos du signal de la télécommande

La télécommande fonctionne avec le capteur distant du projecteur. Un capteur distant est situé à l'avant de ce projecteur.

Les capteurs peuvent capter des signaux dans les intervalles suivants :

60 degrés (30 degrés de part et d'autre du capteur) dans une limite d'environ 3 mètres.

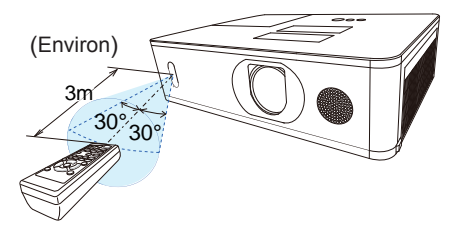

**REMARQUE** • Il est possible de désactiver un des capteurs à l'aide de l'élément RÉCEPT.A DIST. dans le menu SERVICE du menu OPT. (**18**9).

• Le signal de télécommande reflété sur l'écran ou autre peut être disponible. S'il est difficile d'envoyer un signal directement au capteur, essayez de réfléchir le signal.

• La télécommande utilise une lumière infrarouge pour envoyer des signaux au projecteur (DEL Classe 1) ; aussi, assurez-vous qu'il n'existe aucun obstacle pouvant stopper le signal émis par la télécommande.

• La télécommande peut montrer des signes de dysfonctionnement si une lumière forte (telle que la lumière directe du soleil) ou une source de lumière très proche (telle qu'une lampe fluorescente) atteint le capteur distant du projecteur. Ajustez la position du projecteur pour éviter ces sources de lumière.

# Mise sous/hors-tension

# **Mise sous tension**

- Assurez vous que vous vous avez
- solidement branché le cordon d'alimentation au projecteur et à la prise.
- 2. Assurez vous que le voyant POWER
- reste constamment allumé en orange (<u>112</u>). Ôter ensuite le protège-objectif.
- A ppuyez sur la touche STANDBY/ON du projecteur ou de la télécommande. La lampe du projecteur s'allume ensuite et le voyant POWER commence à clignoter en vert. Une fois la mise sous tension achevée, le voyant s'arrête de clignoter et reste allumé en permanence en vert (4112).

Pour afficher l'image, sélectionnez le signal d'entrée selon la section **Sélectionner un signal d'entrée (1***33***)**.

Au démarrage, le menu RÉGLAGE INITIAL sera affiché par défaut. Lorsque le menu RÉGLAGE INITIAL est réglé, il ne s'affichera pas jusqu'à ce que le REGLAGE USINE (1994) soit exécuté. Si vous souhaitez modifier les paramètres, veuillez consulter les menus LANGUE (176) et ALTITUDE (1888).

- (1) <u>LANGUE</u>: Utiliser les boutons ▲/▼/◀/▶ pour sélectionner la langue voulue et appuyer sur le bouton ENTER de la télécommande ou sur le bouton INPUT du projecteur.
- (2) <u>ALTITUDE</u>: Utiliser les boutons ▲/▼ pour sélectionner le NORMALE lorsque l'altitude est en deçà de 1600 m (5250 pieds), sinon sélectionner le HAUTE et appuyer sur le bouton ENTER de la télécommande ou sur le bouton INPUT du projecteur.

(voir page suivante)

020-001059-02 Rev. 1 (02-2018)

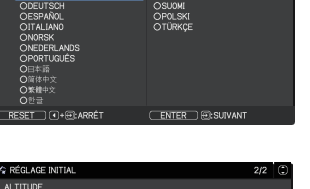

: 1.600a (5250nieds) ou plu:

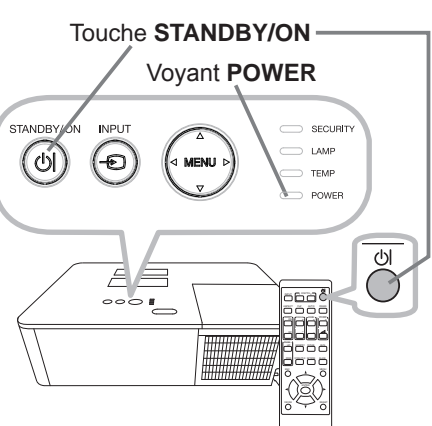

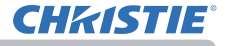

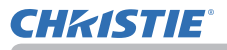

### **Mise hors tension**

- Appuyez sur la touche **STANDBY/ON** du projecteur ou de la télécommande.
- Le message "Mise hors tension de l'appareil?" va apparaître sur l'écran pendant environ 5 secondes.
- 2. Appuyez sur la touche **STANDBY/ON** une nouvelle fois quand les messages
- apparaîssent. La lampe du projecteur s'éteint et le voyant POWER commence à clignoter en orange. Voyant POWER cesse alors de clignoter et lorsque le projecteur est froid elle s'éclaire fixement en orange (1112).
- **3.** Fixez le capuchon d'objectif après que le voyant **POWER** s'allume en orange et en continu.

Après l'avoir mis hors tension, ne remettez pas le projecteur sous tension pendant au moins dix minutes. Par ailleurs, n'éteignez pas le projecteur juste après l'avoir allumé. Cela risquerait de provoquer le dysfonctionnement de la lampe ou de raccourcir la durée de vie de certaines pièces, y compris la lampe.

▲ AVERTISSEMENT ► Une lumière puissante est émise quand le projecteur est mis sous tension. Ne regardez pas dans l'objectif ou à l'intérieur du projecteur à travers un de ses orifices, car le rayon projeté peut endommager votre vue.
 ▶ Éloignez les objets du faisceau de lumière de projection concentrée. Éloignez les objets du faisceau de lumière de projection concentrée.
 ▶ Ne touchez pas les endroits à proximité de la couverture de la lampe et des bouches d'air pendant ou juste après l'utilisation en raison de la forte chaleur.

REMARQUE • Mettez les appareils sous/hors-tension dans le bon ordre. Mettez le projecteur sous tension avant les appareils qui y sont branchés.
• Ce projecteur est équipé d'une fonction qui lui permet d'être mis sous/hors tension automatiquement. Voir les rubriques ALLUM. DIRECT (183) et AUTO OFF (183) du menu OPT.

### Opération

# **Régler le volume**

Utilisez les touches **VOLUME +** / - pour régler le volume. Une boîte de dialogue apparaîtra sur l'écran pour vous aider à régler le volume. Même si vous ne faites rien, la boîte de dialogue disparaîtra automatiquement au bout de quelques secondes.

**REMARQUE** • Lorsque 🔌 est sélectionné pour le port d'entrée d'image utilisé, le réglage du volume est désactivé. Veuillez vous référer à la rubrique SOURCE AUDIO du menu AUDIO IN (1275).

• Même si le projecteur est en état d'attente, le volume est réglable lorsque les deux conditions suivantes sont vraies :

- Une option autre que 🗶 est sélectionnée pour le paramètre AUDIO OUT de la rubrique SORTIE DE VEILLE du menu CONF. (🛄 74).

- NORMAL est sélectionné pour la rubrique MODE VEILLE du menu INSTALLAT (172).

# Coupure temporaire du son

Appuyez sur la touche **MUTE** de la télécommande.

Une boîte de dialogue apparaîtra sur l'écran, indiquant que vous avez coupé le son. Pour rétablir le son, appuyez sur la touche **MUTE**,

**VOLUME +** ou **VOLUME -**. Même si vous ne faites rien, la boîte de dialogue disparaîtra automatiquement au bout de quelques secondes.

**REMARQUE** • Lorsque 🕱 est sélectionné pour le port d'entrée d'image utilisé, le son reste toujours coupé.

Veuillez vous référer à la rubrique SOURCE AUDIO du menu AUDIO IN (175).
S.T.C. (Closed Caption: sous-titres) est automatiquement activée lorsque le son est coupé et en cas de réception des signaux d'entrées contenant des sous-titres. Cette fonction est disponible uniquement lorsque le signal est NTSC pour VIDEO ou COMPUTER IN, et lorsque AUTO est sélectionné pour AFFICHER dans le menu S.T.C. sous le menu ECRAN (181).

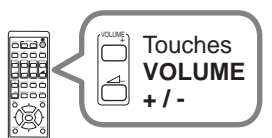

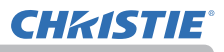

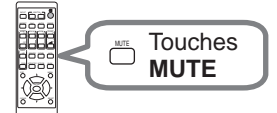

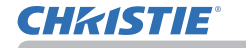

### Sélectionner un signal d'entrée

Appuyez sur la touche **INPUT** du projecteur ou de la télécommande.

Sélectionnez une entrée que vous désirez utiliser en vous référant à la liste d'entrées affichée.

| $LAN \rightarrow CC$ | OMPUTER IN   | $\rightarrow$ | HDMI 1       |
|----------------------|--------------|---------------|--------------|
| VIDEO                |              |               | $\checkmark$ |
| HDBaseT *            | $\leftarrow$ |               | HDMI 2       |
| * LW502/LWU502 se    | ulement      |               |              |

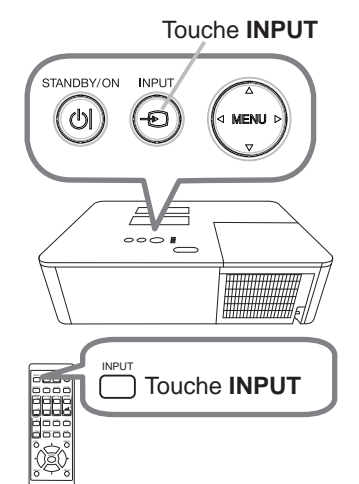

**REMARQUE** • Si vous avez réglé SAUT sur certains ports à partir de SAUT SOURCE dans le menu OPT., l'entrée des ports ne peut pas être sélectionnée (**1***82*). • Lorsque ACTIVE est sélectionné dans la rubrique RECHER. AUTO. du menu OPT. (**1***82*), le projecteur continuera de vérifier les ports dans l'ordre ci-dessus jusqu'à ce qu'il détecte un signal d'entrée.

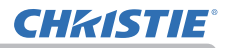

### Sélectionner un rapport de format

Appuyez sur la touche **ASPECT** de la télécommande. Chaque pression sur la touche fait commuter le rapport de format du projecteur dans l'ordre.

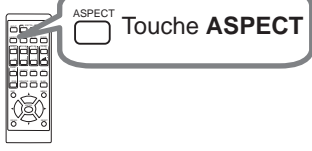

#### O Pour un signal d'ordinateur

NORMAL  $\rightarrow$  4:3  $\rightarrow$  16:9  $\rightarrow$  16:10  $\rightarrow$  AGRANDIR  $\rightarrow$  NATIF \*

\* LW502/LWU502 seulement

#### O Pour les signaux HDMI<sup>™</sup> et HDBaseT<sup>™</sup>

NORMAL  $\rightarrow$  4:3  $\rightarrow$  16:9  $\rightarrow$  16:10  $\rightarrow$  14:9  $\rightarrow$  AGRANDIR  $\rightarrow$  NATIF \*

\* LW502/LWU502 seulement

#### O Pour un signal vidéo

 $\mathbf{T}$ 

4:3 → 16:9 → 16:10 \* → 14:9 → AGRANDIR → NATIF \*

 $\frown$ 

\* LW502/LWU502 seulement

O Pour un signal d'entrée provenant du port LAN ou en l'absence de signal LW502/LWU502: 16:10 (fixé) LX602: 4:3 (fixé)

**REMARQUE** • La touche **ASPECT** ne fonctionnera pas si aucun signal correct n'est entré.

• Le mode NORMAL conserve le paramètre initial du rapport de format.
# Réglage de l'élévateur du projecteur

Si le projecteur est posé sur une surface inégale utiliser les pieds réglables pour mettre le projecteur à l'horizontale.

Les pieds permettent aussi d'améliorer l'angle de projection à l'écran, vous pouvez ainsi surélever la face avant avec une amplitude de 11 degrés.

Ce projecteur a 2 pieds élévateur et 2 boutons élévateur. Il est possible de régler un pied après avoir poussé sur le bouton de l'élévateur correspondant.

- Maintenir le projecteur, pousser les boutons de l'élévateur pour libérer les pieds de l'élévateur.
- Ajuster la hauteur de la face avant. 2
- Relâcher les boutons de l'élévateur pour verrouiller les pieds de l'élévateur. 3
- Reposer doucement le projecteur après s'être assuré du verrouillage des pieds. 4
- Il est possible d'ajuster la hauteur des pieds avec précision par vissage 5. manuel. Maintenir le projecteur pendant le vissage.

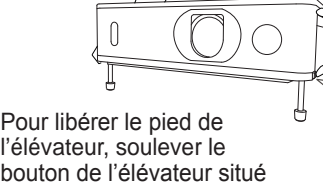

l'élévateur, soulever le bouton de l'élévateur situé du même coté que celui-ci. Pour un ajustement précis, visser le pied.

### ▲ **ATTENTION** ► Ne manipulez pas les boutons élévateurs sans tenir le projecteur, vous risquez de le faire tomber.

► Ne modifiez pas l'angle d'inclinaison du projecteur au-delà de 11 degrés à l'avant à l'aide des pieds réglables. Une inclinaison supérieure à la restriction pourrait provoquer un dysfonctionnement ou réduire la durée de vie de certaines parties ou même du projecteur en lui-même.

## Régler le zoom et la mise au point

- Utilisez la bague de ZOOM pour ajuster la taille de l'écran.
- Utilisez la bague de FOCUS pour mettre 2. l'image au point.

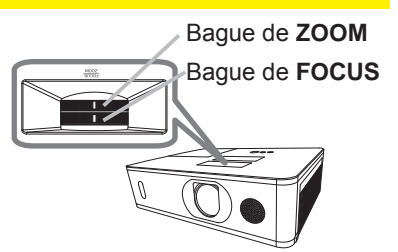

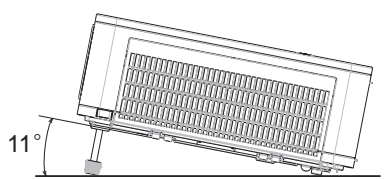

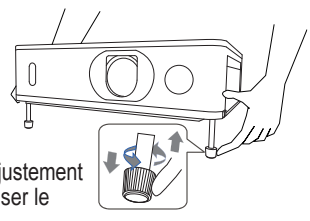

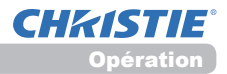

# Réglage du décalage de l'objectif

- 1 Tourner à fond le dispositif de réglage
- VERTICAL dans le sens antihoraire. Puis le tourner dans le sens horaire et ajuster la position verticale de l'objectif vers le haut.
- 2. Tourner le dispositif de réglage **HORIZONTAL** dans le sens horaire ou antihoraire pour régler la position horizontale de l'objectif.

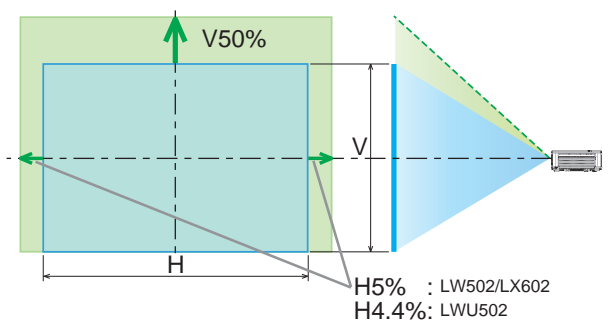

Dispositif de réglage VERTICAL

Dispositif de réglage HORIZONTAL

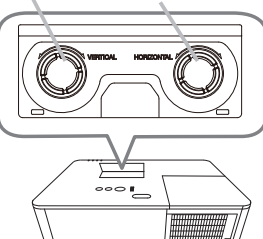

▲ ATTENTION ► Manipuler en douceur les dispositifs de réglage de l'objectif car l'objectif peut mal fonctionner s'il est soumis à des secousses. Il se peut que vous ayez à forcer un peu plus pour tourner les dispositifs de réglage près des seuils de réglage. Veiller à ne pas trop forcer. Si le cadran de décalage d'objectif est trop tourné, il tournera au ralenti en raison d'un mécanisme d'embrayage à l'intérieur du cadran. Le cliquetis émis n'est pas un signe de dysfonctionnement. Lorsque le cadran de décalage d'objectif tourne au ralenti, l'objectif ne peut pas être décalé davantage. Tournez le cadran de décalage d'objectif dans le sens opposé pour régler le décalage d'objectif. Si le cadran de décalage d'objectif est tourné trop rapidement, le mécanisme d'embrayage peut émettre un cliquetis. Dans ce cas, tournez-le lentement pour régler le décalage d'objectif.

Lorsque vous réglez le décalage d'objectif dans le sens oblique maximum, la périphérie de l'écran projeté peut être sombre ou une ombre peut apparaître.
Lorsque vous réglez le décalage d'objectif dans le sens vertical, procédez en déplaçant l'écran projeté vers le haut. Si vous réglez le décalage d'objectif en déplaçant l'écran projeté vers le bas, celui-ci peut être réglé légèrement bas.

**REMARQUE** • Lorsque le cadran de décalage d'objectif tourne au ralenti avec un cliquetis et que le mécanisme d'embrayage fait encore du bruit même en le tournant dans le sens opposé, tournez le cadran de décalage d'objectif tout en le poussant vers le bas pour exécuter le décalage d'objectif.

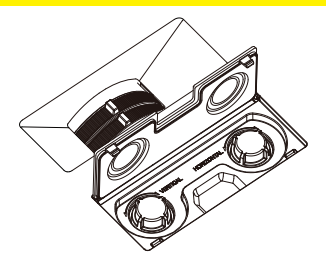

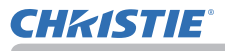

## Utiliser la fonction de réglage automatique

Appuyez sur la touche **AUTO** de la télécommande. Appuyez sur cette touche pour réaliser les actions suivantes.

#### O Pour un signal d'ordinateur

La position verticale, la position horizontale et la phase horizontale seront réglées automatiquement. Assurez-vous que la fenêtre d'application est paramétrée sur sa taille maximale avant de tenter d'utiliser cette fonction. Si l'image est sombre, elle risque encore d'être mal réglée. Utilisez une image claire pour effectuer le

#### O Pour un signal vidéo

réglage.

Le format vidéo optimal pour les signaux d'entrée respectifs sera sélectionné automatiquement. Cette fonction est disponible uniquement quand AUTO est sélectionné pour la rubrique FORMAT VIDEO dans le menu ENTR. (**1**64). La position verticale et la position horizontale seront réglées automatiquement par défaut.

#### O Pour un signal de vidéo composants

La position verticale et la position horizontale seront réglées automatiquement par défaut. La phase horizontale sera automatiquement ajustée.

REMARQUE • L'opération d'ajustement automatique demande environ 10 secondes. Notez aussi que le projecteur risque de ne pas fonctionner correctement avec certaines entrées.
Lorsque cette fonction est réalisée pour un signal vidéo, un élément supplémentaire tel qu'une ligne peut apparaître en dehors de l'image.
Lorsque cette fonction est exécutée en rapport avec un signal d'ordinateur, un cadre noir apparaît parfois sur le rebord de l'écran, selon le modèle d'ordinateur utilisé.

• Les éléments réglés au moyen de cette fonction peuvent varier quand DETAIL ou DESACTI. est sélectionné pour la rubrique AJUSTMT AUTO de la rubrique SERVICE du menu OPT. (

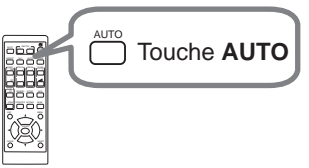

## **Correction de la distorsion**

Pour corriger la distorsion de l'écran de projection, vous pouvez sélectionner l'une des trois options suivantes : KEYSTONE, AJUSTEMENT et ÉTIRAGE. Appuyer tout d'abord sur la touche **GEOMETRY** pour afficher le menu CORRECTION GÉOMÉTRIQUE et sélectionner l'un des éléments à l'aide des touches ▲/▼.

<u>KEYSTONE</u> : vous permet de régler la distorsion trapézoïdale verticale et horizontale.

- <u>AJUSTEMENT</u> : AJUSTEMENT : vous permet d'ajuster chaque coin et côté de l'écran pour corriger la distorsion.
- <u>ÉTIRAGE</u> : vous permet de projeter une image sur plusieurs types d'écran.

Utilisez Keystone/Ajustement/Étirage pour le réglage. Lorsqu'une de ces options est sélectionnée, les autres éléments ne sont pas disponibles.

Suivre ensuite la procédure indiquée ci-après pour l'élément sélectionné.

**REMARQUE** • Le menu ou la boîte de dialogue disparaîtra automatiquement au bout de quelques secondes d'inactivité. Appuyer à nouveau sur la touche **GEOMETRY** ou placer le curseur sur ARRÊT dans la boîte de dialogue et appuyer sur la touche ► ou **ENTER** pour terminer l'opération et fermer le menu ou la boîte de dialogue.

## O KEYSTONE:

Lorsque l'option KEYSTONE est sélectionnée, le fait d'appuyer sur la touche ► ou ENTER affiche la boîte de dialogue KEYSTONE.

- Sélectionner la distorsion trapézoïdale verticale
  - ou horizontale (<sup>[[]</sup> / <sup>[]</sup>]) à l'aide des touches ▲/▼.
- 2 Utiliser les touches ◄/► pour régler la distorsion trapézoïdale.

**REMARQUE** • Cette fonction peut être excessive lorsque le réglage du zoom est configuré sur TELE (focale téléphoto). Cette fonction doit être utilisée autant que possible avec le zoom réglé sur LARGE (focale grand angle).

• Il arrive que cette fonction ne fonctionne pas correctement lorsque le déplacement horizontal de l'objectif n'est pas réglé au centre.

• Signalez RETOUR dans le dialogue, avec les touches ▲/▼ et appuyez sur la touche ◀ ou ENTER pour revenir au menu CORRECTION GÉOMÉTRIQUE.

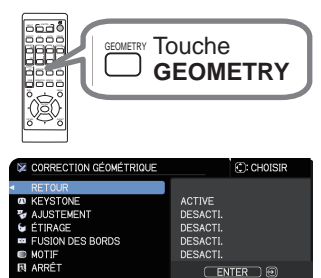

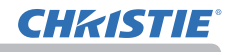

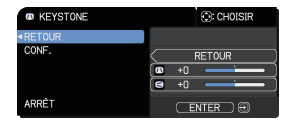

### Correction de la distorsion (suite)

### **O AJUSTEMENT:**

Lorsque l'option AJUSTEMENT est sélectionnée, le fait d'appuyer sur la touche ► ou ENTER affiche la boîte de dialogue AJUSTEMENT. Ce projecteur est muni d'un modèle de test pour AJUSTEMENT. Sélectionnez MOTIF avec les touches ▲/▼, puis appuyez sur les touches ◄/► pour basculer entre ON et OFF.

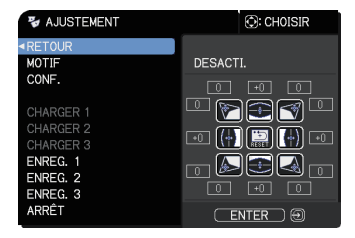

- Sélectionnez INSTALLAT° avec les touches ▲/▼ et appuyez sur la touche
   ou ENTER.
- Sélectionnez un des coins ou côtés à ajuster avec les touches ▲/▼/◀/►
- et appuyez sur la touche ENTER ou -O.
- **?** Régler la partie sélectionnée comme indiqué ci-après.
  - Pour régler un coin, utiliser les touches ▲/▼/◄/▶ pour ajuster la position du coin.
  - Pour ajuster le côté inférieur ou supérieur, utilisez les touches ▲/▼ pour corriger la distorsion du côté.
  - Pour ajuster le côté gauche ou droit, utilisez les touches ▲/▼ pour corriger la distorsion du côté.
  - Pour ajuster un autre coin ou côté, appuyez sur la touche ENTER ou et suivez la procédure depuis l'étape 2.

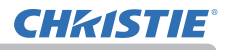

#### Correction de la distorsion (suite)

4. Ce projecteur est muni d'une caractéristique de mémoire pour les réglages AJUSTEMENT. Il est possible d'enregistrer au plus 3 réglages.

### • ENREG.:

Pour mémoriser le réglage AJUSTEMENT actuel, sélectionnez une des options « SAUVEGARDER » numérotées de 1 à 3 (numéro de la mémoire) avec les touches ▲/▼ et appuyez sur la touche ▶, ENTER ou -☉. Ne pas oublier que les données courantes enregistrées d'une mémoire seront perdues lors de l'enregistrement de nouvelles données dans cette mémoire.

#### • CHARGER:

Pour rappeler un réglage mémorisé, sélectionnez une des options «CHARGER» numérotées de 1 à 3 (numéro de la mémoire) avec les touches ▲/▼ et appuyez sur la touche ▶, ENTER ou -Đ. Ne pas oublier que les paramètres ajustés courants seront perdus lors du chargement de données. Si vous souhaitez conserver les paramètres courants, enregistrez-les avant d'exécuter une fonction CHARGER.

**REMARQUE** • Les fonctions CHARGER dont la mémoire correspondante est vide sont ignorées.

 Vous pourrez remarquer des bruits et un clignotement passager de l'écran pendant le chargement des données. Il ne s'agit pas d'un dysfonctionnement.

### O ÉTIRAGE:

La projection sur plusieurs types d'écran est possible avec la fonction ÉTIRAGE.

Cette fonction est activée en utilisant l'outil PC dédié, «Outil d'étirage».

L'ordinateur et le projecteur doivent être connectés avec un câble LAN pour pouvoir utiliser cette fonction.

Vous pouvez obtenir l'outil PC depuis l'URL ci-dessous.

http://www.christiedigital.com

Reportez-vous au Manuel des applications pour le fonctionnement.

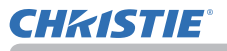

## **Utiliser la fonction FUSION DES BORDS**

1. MODE (MANUEL)

DESACTI.: Désactive la fonction de mélange.

MANUEL: Vous permet de régler la Zone de mélange ou le Niveau de mélange avec le menu.

- Optimiseur imag n'est pas sélectionnable lorsque Mélange est réglé sur une autre option que DESACTI.
- MODE ÉCO. n'est pas sélectionnable lorsque Mélange est réglé sur une autre option que DESACTI.
- 2. NIVEAU DE MÉLANGE

Sélectionnez NIVEAU DE MÉLANGE avec les touches ▲/▼. [1-25] peuvent être sélectionnés avec les touches ◀/►. Réglez la luminosité de la zone de fusion selon les réglages.

3. ZONE DE MÉLANGE

3.1 Spécification de la zone de fusion

Sélectionnez l'un des quatre côtés avec les touches  $\blacktriangle/\checkmark/\checkmark/\diamondsuit$  et appuyez sur la touche **ENTER** ou . La zone de fusion peut être spécifiée pour les côtés gauche et droit avec les touches  $\checkmark/\blacktriangleright$  et pour les côtés haut et bas avec les touches  $\bigstar/\blacktriangledown$ .

Spécifiez la zone de fusion pour chaque projecteur.

Ajustez-les en vous reportant au guide affiché pendant le réglage de la zone de fusion.

\* La valeur minimale de la zone de fusion est 200 points.

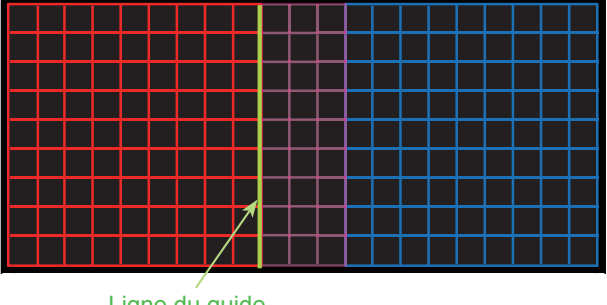

Ligne du guide

### 4. ROGNAGE

Lorsque la même image est reçue par chacun des projecteurs, la fonction Rognage permet au projecteur de couper une portion de l'image reçue et d'afficher une image sur un écran large. Les motifs suivants ne sont pas pris en charge.

2 x 1

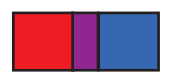

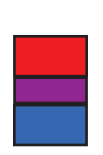

2 x 2

4.1 Affichage du Menu de Rognage Sélectionnez ROGNAGE avec les touches ▲/▼ et appuyez sur la touche ►, ENTER ou - ⊃ pour afficher le Menu de Rognage.

1 x 2

4.2 Réglage du Rognage

Sélectionnez le MODE avec les touches  $\blacktriangle/\lor$  et sélectionnez ACTIVE avec les touches  $\blacktriangleleft/\triangleright$ .

L'image reçue est automatiquement coupée selon les réglages de la zone de fusion.

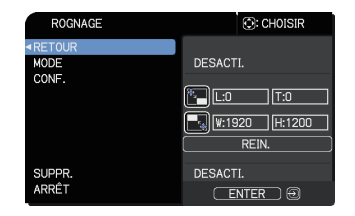

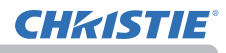

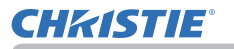

4.3 Réglage la zone de Rognage

Réglez la zone de Rognage lors de la découpe d'une portion de l'image reçue. Sélectionnez INSTALLAT° avec les touches  $\blacktriangle/\blacksquare$  et appuyez sur la touche  $\triangleright$ , **ENTER** ou  $-\boxdot$ .

\* MODE est provisoirement réglé sur [DESACTI.] et le guide de la Zone de Rognage s'affiche.

Sélectionnez [LT]/[WH] avec les touches  $\blacktriangle/\nabla$  et appuyez sur la touche ENTER ou  $\textcircled{\bullet}$ .

Déplacez l'affichage du guide avec les touches A/V/A/P pour sélectionner la zone de l'écran à couper.

Appuyez sur la touche **ENTER** ou *-* ⊃ puis appuyez sur la touche *◄* pour sélectionner INSTALLAT°, et le MODE bascule automatiquement sur ACTIVE.

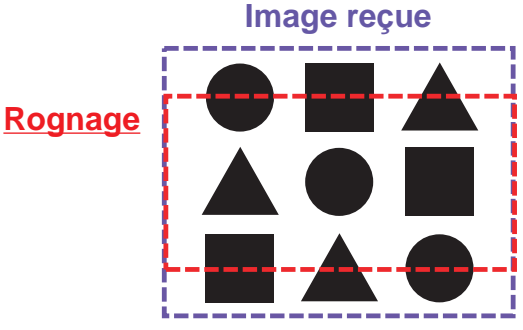

4.4 Ajustez la Zone de Rognage de l'autre projecteur.

Réglez la Zone de Rognage de l'autre projecteur avec la même valeur qu'un projecteur.

L'image reçue est automatiquement coupée selon les réglages de la zone de fusion. \* Si vous ne souhaitez pas voir l'image reçue affichée pendant la configuration, réglez SUPPR. sur ACTIVE.

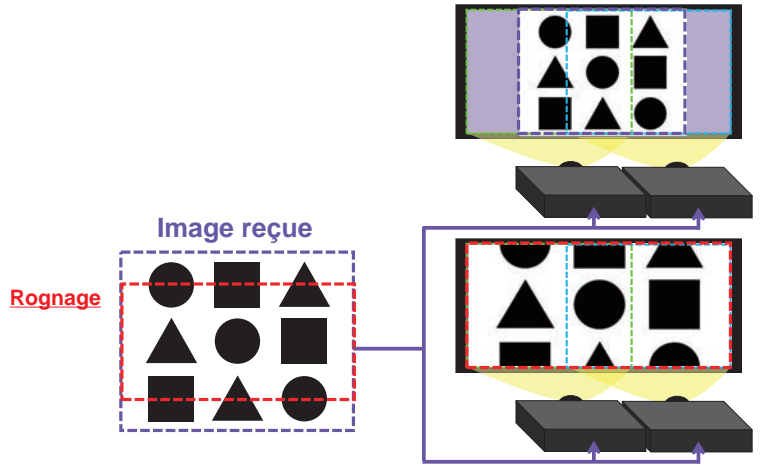

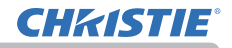

#### 5. NIVEAU DE GRADATION

Règle la luminosité des projecteurs qui utilisent le Mélange. L'utilisation des touches ◄/► permet de régler le niveau de gradation.

#### 6. BALANCE DES BLANCS

Règle la balance des blancs de l'ensemble de l'écran.

#### 6.1. OFFSET

Les réglages OFFSET changent l'intensité de la couleur sur toutes les tonalités.

#### 6.2. GAIN

Les réglages de GAIN influencent principalement l'intensité de la couleur sur les tonalités plus lumineuses.

**REMARQUE** • Un écart de position peut affecter l'écran après une installation prolongée du projecteur. Dans ce cas, procédez à nouveau au réglage de l'écran pour corriger l'écart de position.

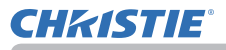

## Utiliser la fonction de grossissement

- Appuyez sur la touche **MAGNIFY ON** de la
- télécommande. L'image est agrandie et la boîte de dialogue MAGNIFIEZ s'affiche à l'écran. Lorsque vous appuyez sur la touche MAGNIFY ON pour la première fois après avoir mis le projecteur sous tension, l'image est agrandie 1,5 fois. Des repères triangulaires apparaissent dans la boîte de dialogue pour indiquer chaque direction.

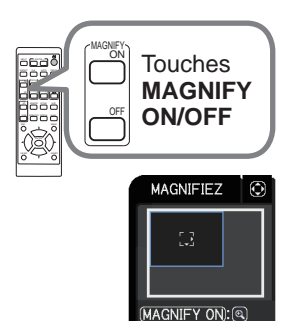

- 2. Le grossissement de l'affichage du projecteur change à chaque pression sur le bouton MAGNIFY.
  - O Pour les signaux d'ordinateur, les signaux HDMI<sup>™</sup> (RGB), les signaux HDBaseT<sup>™</sup>, ou les signaux d'entrée du port LAN

1,5 fois  $\rightarrow$  2 fois  $\rightarrow$  3 fois  $\rightarrow$  4 fois  $\rightarrow$  1 fois

- O Pour les signaux vidéo, les signaux HDBaseT<sup>™</sup>, ou les signaux HDMI<sup>™</sup>
   1,5 fois → 2 fois → 1 fois

 $\wedge$ 

- Pendant que les triangles sont affichés dans la boîte de dialogue, utilisez les touches du curseur ▲/▼/◀/► pour déplacer la zone d'agrandissement.
- 4. Appuyez sur la touche **MAGNIFY OFF** de la télécommande pour quitter l'agrandissement.

**REMARQUE** • La boîte de dialogue MAGNIFIEZ disparaît automatiquement au bout de plusieurs secondes d'inactivité. La boîte de dialogue réapparaît si vous appuyez sur la touche **MAGNIFY ON** après qu'elle a disparu.

- L'agrandissement est automatiquement désactivé lorsque le signal
- d'affichage ou ses conditions d'affichage changent.
- Lorsque l'agrandissement est actif, l'état de distorsion trapézoïdale peut varier. Il est rétabli une fois l'agrandissement désactivé.
- Des bandes horizontales peuvent apparaître sur l'image lorsque l'agrandissement est actif.
- Cette fonction n'est pas disponible dans les cas suivants :
  - Un signal de synchronisation dans la plage non prise en charge est reçu.
  - Il n'y a pas de signal d'entrée.

## Effacement temporaire de l'écran

Appuyer sur la touche **FREEZE** de la télécommande. L'indication « REPOS » va apparaître sur l'écran (toutefois l'indication n'apparaîtra pas quand l'option DESACTI. est sélectionnée pour la rubrique MESSAGE OSD dans le menu INSTALLAT° (\$73)), et le projecteur va entrer en mode REPOS durant lequel l'image se fige. Pour quitter le mode REPOS et revenir à l'écran normal, appuyez à nouveau sur la touche **FREEZE**.

**REMARQUE** • Le projecteur quitte automatiquement le mode REPOS quand des touches sont pressées.

• L'image risque de demeurer en permamence sur le panneau LCD si le projecteur continue de projeter une image figée pendant trop longtemps. Ne laissez pas le projecteur en mode REPOS trop longtemps.

• La qualité des images risque d'être diminuée lorsque cette fonction est exécutée, mais il ne s'agit pas d'un dysfonctionnement.

## Effacer l'écran temporairement

Appuyez sur la touche **BLANK** de la télécommande. L'écran SUPPR. apparaîtra au lieu de l'écran du signal d'entrée. Veuillez vous référer à l'option SUPPR. du menu ECRAN (**17**6).

Pour quitter l'écran SUPPR. et retourner à l'écran du signal d'entrée, appuyez à nouveau sur la touche **BLANK**.

• Le projecteur quitte automatiquement le mode SUPPR. quand des touches sont pressées.

▲ **ATTENTION** ► Si vous voulez afficher un écran blanc pendant que la lampe du projecteur est allumée, utilisez la fonction SUPPR. ci-dessus. Toute autre mesure risque d'endommager le projecteur.

**REMARQUE** • Le son n'est pas lié à la fonction de l'écran SUPPR. Le cas échéant, réglez le volume ou coupez tout d'abord le son.

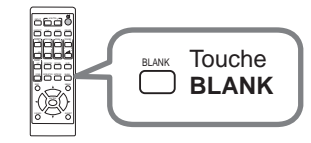

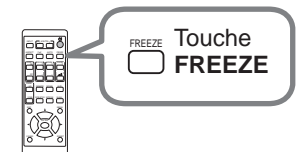

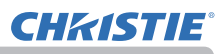

## IM par IM (Images juxtaposées)/IM ds IM (Image incrustée)

La fonction IM par IM / IM ds IM permet d'afficher deux signaux image différents sur un écran séparé en zones principale et secondaire, une par signal.

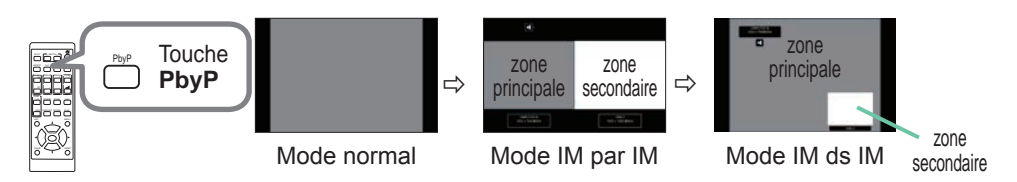

Appuyer sur la touche **PbyP** de la télécommande. Ceci active le mode IM par IM. Ensuite, appuyez à nouveau sur la touche **PbyP**. Le projecteur entre en mode IM ds IM. L'écran affiché avant d'appuyer sur la touche **PbyP** s'affiche comme zone principale. La plupart des opérations ne sont accessibles que dans la zone principale. N'émet que le signal d'entrée audio associé au signal d'entrée image pour la zone principale. Pour quitter le mode IM ds IM, presser la touche **PbyP** une nouvelle fois.

REMARQUE • Si le port LAN est sélectionné lorsque la touche PbyP est enfoncée, l'entrée depuis d'autres ports est affichée dans la zone principale.
• En mode IM par IM / IM ds IM, utilisez la touche MENU de la télécommande ou les touches ▲/▼ sur le panneau de contrôle pour afficher le menu de l'affichage à l'écran.

• Certaines fonctions ne peuvent pas être utilisées en mode IM par IM / IM ds IM.

• Un message s'affiche lorsque vous appuyez sur des touches non-utilisables (**111**). Cependant, veuillez noter qu'il y a certaines touches non-utilisables pour lesquelles aucun message ne s'affiche.

• Les fonctions sur le menu de l'affichage à l'écran non-utilisables sont affichées en gris et ne peuvent pas être sélectionnées.

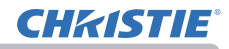

### IM par IM (Images juxtaposées)/IM ds IM (Image incrustée) (suite)

#### O Données de paramétrage

Les données de paramétrage seront affichées pendant quelques secondes lors de l'activation de la fonction IM par IM / IM ds IM. Affiche les informations d'entrée pour chaque zone. Un cadre autour de la zone principale et un repère audio indiquant la sortie audio sont également affichés. Les informations peuvent être affichées à l'aide des touches

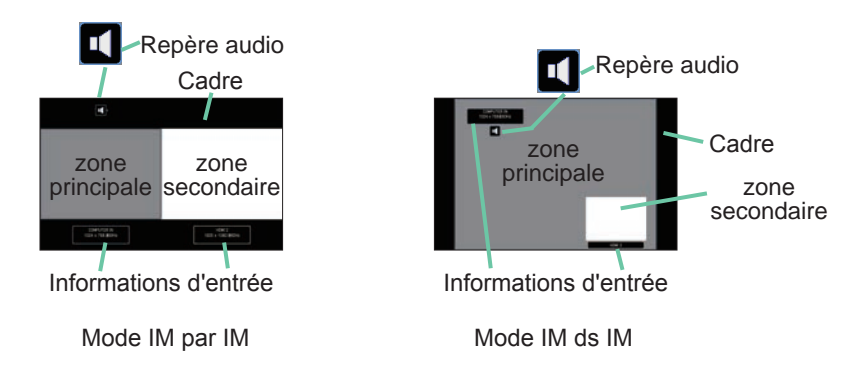

#### O Modification de la zone principale

La position de la zone principale peut être changée à l'aide des touches

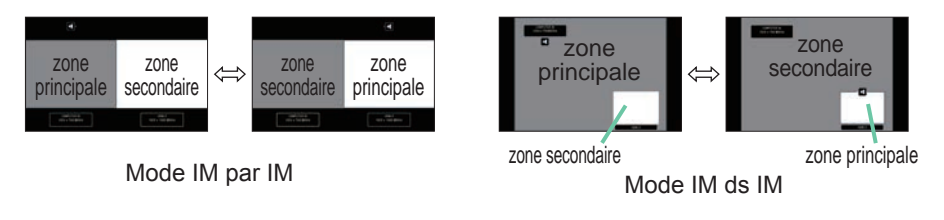

# **CH**kiSTIE<sup>®</sup>

### IM par IM (Images juxtaposées) / IM ds IM (Image incrustée) (suite)

### O Modification du signal d'entrée image

Appuyer sur l'une des touches pour sélectionner un port d'entrée sur la télécommande ou appuyer sur la touche **INPUT** sur le panneau de contrôle. Une boîte de dialogue permettant de sélectionner le signal d'entrée pour la zone principale s'affiche. Choisir un signal à l'aide des touches ▲/▼. Pour modifier le signal de la zone secondaire, basculer provisoirement sur la zone principale à l'aide des touches ◀/►. Il n'est pas possible d'afficher le même signal dans les deux zones. Voir le tableau pour en savoir plus sur les combinaisons de signaux d'entrée disponibles. Les combinaisons marquées d'un "X" ne sont pas autorisées.

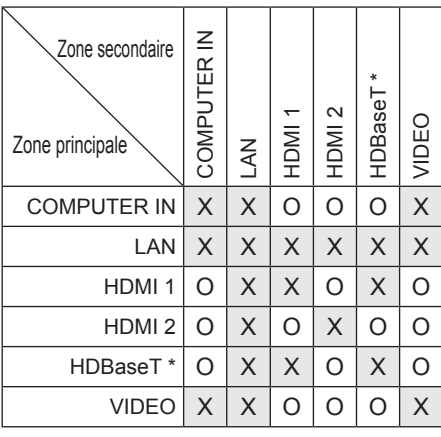

\* LW502/LWU502 seulement

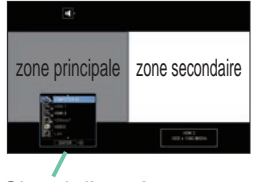

Signal d'entrée

Mode IM par IM

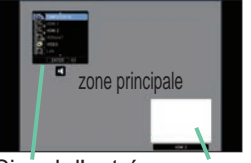

Signal d'entrée zone secondaire

Mode IM ds IM

**REMARQUE** • Les signaux d'entrée combinés marqués d'un "O" peuvent être sélectionnés et affichés dans le mode IM par IM / IM ds IM même lorsque le port est réglé sur SAUT avec SAUT SOURCE dans le menu OPT. (**1**82).

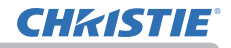

### IM par IM (Images juxtaposées) / IM ds IM (Image incrustée) (suite)

### O Fonction PERM. IM par IM / IM ds IM

Presser **MY BUTTON** assigné à PERM. IM par IM/IM ds IM (**1***84*). La position des deux zones sera interchangée sans qu'aucun paramètre ne soit modifié.

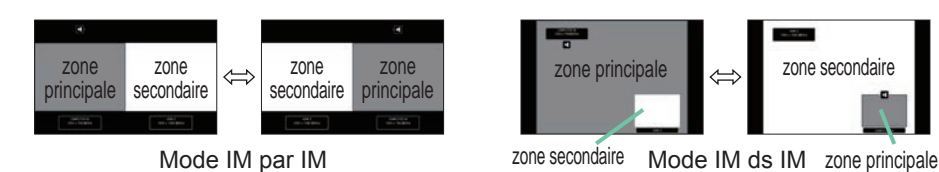

**REMARQUE** • Certains signaux, bien qu'ils soient affichés correctement en mode normal, peuvent ne pas être affichés correctement en mode IM par IM / IM ds IM.

• IM par IM/IM ds IM n'est pas disponible si MANUEL est sélectionné dans CORRECTION GÉOMÉTRIQUE > FUSION DES BORDS > MODE.

O Changement de la taille de la zone principale en mode Img par Img Avec les touches ▲/▼ de la télécommande, change la taille de la zone principale en mode IM par IM.

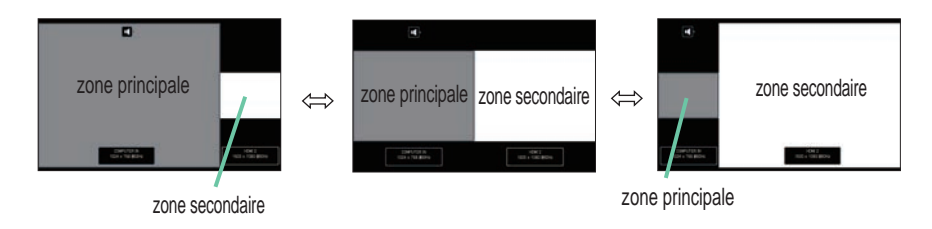

### O Changement de la position de la zone secondaire en mode IM ds IM

- 1. Sélectionnez le menu ENTR > CONF IM par IM/IM ds IM > POSITION IMG ds IMG. (167).
- 2. Avec les touches ▲/▼ de la télécommande, change la position de la zone secondaire en mode IM ds IM.

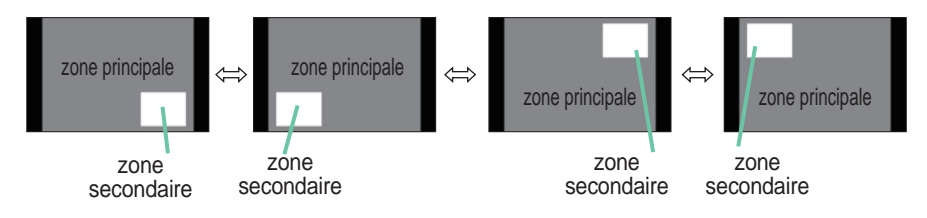

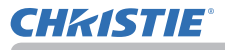

## Utiliser la fonction de menu

Ce projecteur offre les menus suivants :

IMÁGÉ, AFFICHAGE, ENTR., INSTALLAT°, AUDIO IN, ECRAN, OPT., RÉSEAU, SECURITE. et MENU COURT.

Le MENU COURT est composé des fonctions fréquemment utilisées, et les autres menus sont classés selon leurs objectifs respectifs et présentés de manière commune dans le MENU AVANCÉ.

La méthode d'utilisation est la même pour tous les menus. Lorsque le projecteur affiche un menu quelconque, la touche **MENU** du projecteur fonctionne comme les touches du curseur. Les opérations de base de ces menus sont telles qu'indiquées ci-dessous.

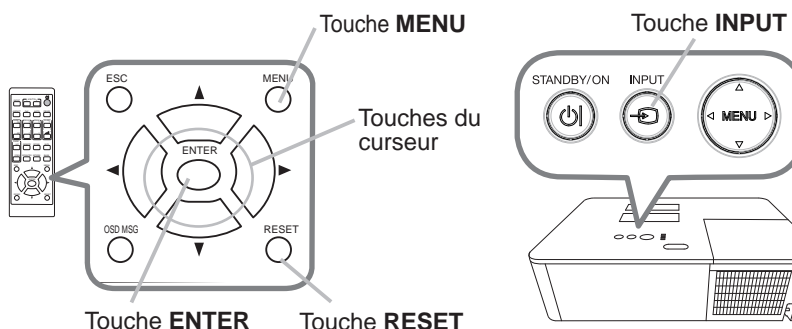

 Pour afficher le menu, afficher sur la touche MENU. Le dernier MENU utilisé (COURT ou AVANCÉ) apparaît. L'affichage du MENU COURT est prioritaire après la mise sous tension.

## 2 Dans le MENU COURT

- Utilisez les touches ▲/▼ du curseur pour sélectionner une option à paramétrer. Si vous souhaitez passer au MENU AVANCÉ, sélectionnez Vers MENU AVANCÉ.
- (2) Utilisez les touches ◄/► du curseur pour paramétrer l'option.

### Dans le MENU AVANCÉ

 Utilisez les touches ▲/▼ du curseur pour sélectionner un menu. Pour passer au le MENU COURT, sélectionnez le MENU COURT. Les éléments du menu apparaissent sur le côté droit.

| ner             | ASPE         | ECT             | ■NORMAL ►          |  |
|-----------------|--------------|-----------------|--------------------|--|
|                 | KEYSTONE     |                 | ACTIVE             |  |
| יור             | S AJUSTEMENT |                 | DESACTI.           |  |
| au              | MODE IMAGE   |                 | STANDARD           |  |
|                 | 亲 MODE       | ÉCO.            | NORMAL.            |  |
|                 | INST         | ALLATION        |                    |  |
| ••              | 🖆 REIN       |                 | EXECUTION          |  |
| or              | 🗞 TEMP       | PS FILTRE       | Oh                 |  |
| ei              | 🛷 LANC       | UE .            | FRANÇAIS           |  |
|                 | III MENI     | J AVANCÉ        |                    |  |
|                 | ARRE         | T               | COMPUTER IN        |  |
|                 | # 123456     | 7890ABCDEE      | 1024 x 768 #60Hz   |  |
|                 | _            |                 |                    |  |
| III MENU AVANCE |              |                 | D: CHOISIR         |  |
| SI WACE         |              | 78 L LIMIN      | +0                 |  |
| ID AFFICHAGE    |              | CONTRASTE       | +0                 |  |
| ENTR.           | _            | COULEUR         |                    |  |
| INSTALLAT*      | - 1          | TEINTE          |                    |  |
| AUDIO IN        | _            | NETTETE         |                    |  |
| ECRAN           | _            | IRIS ACTIF      | PRESENT.           |  |
| ■ OPT.          | _            | 🚳 QUALITÉ D'IM/ | AGE                |  |
| & RÉSEAU        | MA MEMOIRE   |                 |                    |  |
| SECURITE        | _            |                 |                    |  |
| IL MENU COURT   | _            |                 |                    |  |
| IN MORE I       |              |                 |                    |  |
|                 |              | COMPUTER IN     | I 1024 x 768 @60Hz |  |

MENU COURT

(2) Appuyez sur la touche ► du curseur ou la touche
 ENTER pour déplacer le curseur vers le côté droit. Utilisez ensuite les touches
 ▲/▼ du curseur pour sélectionner une option à paramétrer et appuyer sur la touche ► du curseur ou la touche ENTER pour continuer. Le menu ou la boîte de dialogue de paramétrage de l'option sélectionnée apparaît.

(3) Utilisez les touches conformément aux instructions à l'écran pour paramétrer l'option.

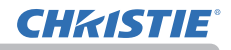

#### Utiliser la fonction de menu (suite)

**REMARQUE** • Certaines fonctions ne peuvent être exécutées lorsqu'un certain port d'entrée est sélectionné, ou lorsqu'un certain signal d'entrée est affiché.

 Si vous souhaitez réinitialiser le paramètre, appuyez sur la touche RESET de la télécommande pendant l'opération. Remarquez que certaines options (par ex. LANGUE, VOLUME) ne peuvent pas être réinitialisées.

• Dans le MENU AVANCÉ, lorsque vous souhaitez revenir à l'affichage

précédent, appuyez sur la touche < du curseur de la télécommande.

### Affichages à l'écran

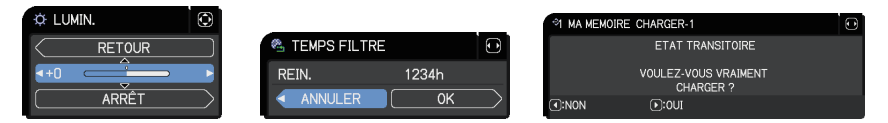

Les affichages à l'écran ont la fonction suivante

| Indication     | Signification                                                                                                    |  |  |
|----------------|----------------------------------------------------------------------------------------------------|--|--|
| ARRÊT          | sélection de cette rubrique entraîne la disparition de ffichage à l'écran. Cette fonction est identique à celle la touche <b>MENU</b> . |  |  |
| RETOUR         | La sélection de ce terme permet de revenir au menu précédent.                                                                           |  |  |
| ANNULER ou NON | La sélection de ce terme annule les opérations du menu<br>en court et le retour au menu précédent.                                      |  |  |
| OK ou OUI      | La sélection de ce terme exécute la fonction préparée ou entraîne le passage au menu suivant.                                           |  |  |

### Utiliser la fonction de menu (suite)

## Contient les rubriques de chaque menu

Les rubriques contenues dans les menus sont les suivantes:

| Menu                                                                                  | Rubriques                                                                                                    |  |  |
|---------------------------------------------------------------------------------------|----------------------------------------------------------------------------------------------------|--|--|
| <b>MENU COURTU</b> ( <b>1</b> 54)                                                     | ASPECT, KEYSTONE, AJUSTEMENT, MODE IMAGE,<br>MODE ÉCO., INSTALLATION, REIN., TEMPS FILTRE, LANGUE,<br>MENU AVANCÉ, ARRÊT                                                                                            |  |  |
| IMAGE (156)                                                                           | LUMIN., CONTRASTE, COULEUR, TEINTE, NETTETE,<br>IRIS ACTIF, QUALITÉ D'IMAGE, MA MEMOIRE                                                                                                    |  |  |
| AFFICHAGE (160) ASPECT, SUR-BAL., POSIT.V, POSIT.H, PHASE.H, T<br>EXÉCUT.D'AJUST.AUTO |                                                                                                    |  |  |
| ENTR. (🏛63)                                                                           | PROGRESSIF, N.R.VIDÉO, ESP. COUL., FORMAT VIDEO,<br>FORMAT NUMÉRIQUE, PLAGE NUMÉRIQUE, COMPUTER-IN,<br>BLOC IMAGE, RESOLUTION, CONF IM par IM/IM ds IM                                                              |  |  |
| INSTALLAT° (🖽 68)                                                                     | CORRECTION GÉOMÉTRIQUE, LAMPE ET FILTRE,<br>OPTIMISEUR IMAG, POSITION IMAGE, INSTALLATION,<br>MODE VEILLE, HOMOGÉNÉITÉ COULEUR, MESSAGE OSD,<br>SORTIE HDMI, SORTIE DE VEILLE                                       |  |  |
| AUDIO IN (175)                                                                        | VOLUME, HAUT-PARL, SOURCE AUDIO                                                                                                    |  |  |
| ECRAN (🛄 76)                                                                          | LANGUE, POS. MENU, SUPPR., SUPPR. AUTO, DEMARRAGE,<br>Mon Écran, V. Mon Écran, NOM DU SOURCE, MODÈLE, S.T.C.                                                                                                    |  |  |
| OPT. (🛄 82)                                                                           | SAUT SOURCE, RECHER. AUTO., ALLUM. DIRECT,<br>AUTO OFF, MINUT. VOLET, MA TOUCHE, PLANNING, SERVICE                                                                                                    |  |  |
| RÉSEAU (195)                                                                          | INFORMATIONS RÉSEAU, RESEAU SANS FIL,<br>CONFIG. RESEAU, Mon image, COMMANDE EXTERNE,<br>AUTRES OPERATIONS                                                                                                    |  |  |
| SECURITE (196)                                                                        | ENTRER MOT DE PASSE, MODIF. MOT DE PASSE SÉCUR.,<br>MOT DE PASSE Mon Écran, VERROU PIN, DÈTECT. TRANSITION,<br>M.D.P. MON TEXTE, AFFICHER MON TEXTE,<br>ÉDITER MON TEXTE, INDICATEUR SECURITE,<br>VERR. DU FAISCEAU |  |  |

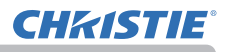

## MENU COURT

Sélectionnez une rubrique à l'aide des touches ▲/▼ du curseur. Effectuer ensuite l'opération souhaitée selon le tableau suivant.

| I MENU COURT       | CHOISIR                       |
|--------------------|-------------------------------|
| ASPECT             | <normal th="" ►<=""></normal> |
| KEYSTONE           | ACTIVE                        |
| AJUSTEMENT         | DESACTI.                      |
| MODE IMAGE         | STANDARD                      |
| MODE ÉCO.          | NORMAL                        |
| INSTALLATION       |                               |
| 🗂 REIN.            | EXÉCUTION                     |
| TEMPS FILTRE       |                               |
| # LANGUE           | FRANÇAIS                      |
| MENU AVANCÉ        |                               |
| 🖪 ARRÊT            | COMPLITER IN                  |
| # 1234567890ABCDEF | 1024 × 768 @60Hz              |

| Rubrique   | Description                                                                                                    |  |  |  |
|------------|----------------------------------------------------------------------------------------------------|--|--|--|
| ASPECT     | <b>YECT</b> Commuter le mode de rapport de format avec les touches ◀/►. Se reporter à la rubrique ASPECT dans le Menu AFFICHAGE (                                                                                                    |  |  |  |
| KEYSTONE   | Le fait d'appuyer sur la touche $\blacktriangleright$ affiche la boîte de dialogue KEYSTONE ( $\square 68$ ).                                                                                                    |  |  |  |
| AJUSTEMENT | Le fait d'appuyer sur la touche ► affiche la boîte de dialogue<br>AJUSTEMENT. Veuillez vous référer à la rubrique AJUSTEMENT<br>du menu INSTALLAT° (🖽 68).                                                                                                    |  |  |  |
| MODE IMAGE | Commuter le mode d'image avec les touches ◀/►.<br>Les modes d'image correspondent à des combinaisons de modes<br>GAMMA et TEMP COUL. Choisir un mode approprié selon la<br>source projectée.<br>STANDARD ⇔ NATURELLE ⇔ CINÉMA ⇔ DYNAMIQUE<br>û<br>UTILISATEUR 3 PAN. (NOIR)<br>û<br>UTILISATEUR 2 PANNE. (VERT)<br>û<br>UTILISATEUR 1 ⇔ SIMUL. DICOM ⇔ JOUR ⇔ PANNE. BLANC<br>• Des lignes ou un autre type de bruit peuvent apparaître à<br>l'écran lorsque cette fonction est activée. Il ne s'agit pas d'un<br>dysfonctionnement.<br>• SIMUL. DICOM correspond au mode de simulation DICOM <sup>®</sup><br>("Digital Imaging and Communication in Medicine") du projecteur.<br>Ce mode simule la norme DICOM, laquelle est une norme<br>applicable aux communications numériques en médecine, et<br>peut s'avérer utile pour afficher des images médicales, comme<br>les radiographies. Ce projecteur n'est pas un appareil médical et<br>n'est pas conforme à la norme DICOM. Ni le projecteur ni le mode<br>SIMUL. DICOM ne doivent être utilisés pour établir un diagnostic<br>médical. |  |  |  |

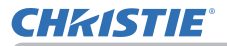

| Rubrique     | Description                                                                                                    |  |  |
|--------------|----------------------------------------------------------------------------------------------------|--|--|
| MODE ÉCO.    | L'utilisation des touches ◀► active/déactive le mode Éco. Se reporter àla rubrique MODE ÉCO. dans le menu INSTALLAT° (□69).                                                                                                    |  |  |
| INSTALLATION | En appuyant sur le bouton ►, la boîte de dialogue INSTALLATION s'affichera àl'éran. Voir l'ééent INSTALLATION dans le menu (♣71).                                                                                                    |  |  |
| REIN.        | Cette opération permet de réinitialiser tous les paramètres du MENU COURT sauf le TEMPS FILTRE et la LANGUE.<br>Une boîte de dialogue s'affiche pour la confirmation. Pour réinitialiser, sélectionner OK avec la touche ►.                                                                                                    |  |  |
| TEMPS FILTRE | Le temps d'utilisation du filtre à air est affiché dans le menu.<br>Cette opération réinitialise la minuterie du filtre qui compte le<br>temps d'utilisation du filtre à air. Une boîte de dialogue s'affiche<br>pour la confirmation. Pour réinitialiser, sélectionner OK avec la<br>touche ►. Se reporter à la rubrique TEMPS FILTRE dans le Menu<br>INSTALLAT° (170). |  |  |
| LANGUE       | Modifier la langue d'affichage avec les touches ◀/▶.<br>Se reporter à la rubrique LANGUE dans le Menu ECRAN (Щ76).                                                                                                    |  |  |
| MENU AVANCÉ  | Appuyez sur la touche ► ou ENTER pour utiliser le menu IMAGE,<br>AFFICHAGE, ENTR. INSTALLAT°, AUDIO IN, ECRAN, OPT.,<br>RÉSEAU ou SECURITE.                                                                                                    |  |  |
| ARRÊT        | Appuyez sur la touche ◀ ou ENTER pour faire disparaître le menu affiché à l'écran.                                                                                                    |  |  |

020-001059-02 Rev. 1 (02-2018)

## Menu IMAGE

Rubrique

Sélectionnez une rubrique à l'aide des touches ▲/▼ du curseur, puis appuyez sur la touche ► du curseur ou sur la touche ENTER pour exécuter la rubrique. Effectuer ensuite l'opération souhaitée selon le tableau suivant.

|                                                                                                    | •                                                                                                    |  |  |
|----------------------------------------------------------------------------------------------------|----------------------------------------------------------------------------------------------------|--|--|
| LUMIN.                                                                                                    | Ajuster la luminosité avec les touches ◀/▶.<br>Foncé ⇔ Clair                                                                                                    |  |  |
| CONTRASTE                                                                                                    | Régler le contraste avec les touches ◀/▶.<br>Faible ⇔ Fort                                                                                                    |  |  |
| COULEUR                                                                                                    | <ul> <li>Régler l'intensité de la couleur d'ensemble avec les touches ◄/►.</li> <li>Faible ⇔ Forte</li> <li>Cette rubrique peut être uniquement sélectionnée pour un signal vidéo et un signal de composants vidéo.</li> <li>Pour les signaux HDMI<sup>™</sup> et HDBaseT<sup>™</sup>, cet élément peut également être sélectionné si le cas (1) ou (2) s'applique.</li> <li>(1) L'élément FORMAT NUMÉRIQUE du menu ENTR. du port sélectionné est réglé sur VIDEO.</li> <li>(2) L'élément FORMAT NUMÉRIQUE du menu ENTR. du port sélectionné est réglé sur AUTO et le projecteur reconnaît qu'il reçoit des signaux vidéos.</li> </ul> |  |  |
| TEINTE                                                                                                    | <ul> <li>Régler la teinte avec les touches ◄/►.</li> <li>Rougeâtre ⇔ Verdâtre</li> <li>Cette rubrique peut être uniquement sélectionnée pour un signal vidéo et un signal de composants vidéo.</li> <li>Pour les signaux HDMI<sup>TM</sup> et HDBaseT<sup>TM</sup>, cet élément peut également être sélectionné si le cas (1) ou (2) s'applique.</li> <li>(1) L'élément FORMAT NUMÉRIQUE du menu ENTR. du port sélectionné est réglé sur VIDEO.</li> <li>(2) L'élément FORMAT NUMÉRIQUE du menu ENTR. du port sélectionné est réglé sur AUTO et le projecteur reconnaît qu'il reçoit des signaux vidéos.</li> </ul>                    |  |  |
| NETTETE       Régler la netteté avec les touches ◄/▶.         Faible ⇔ Forte         • Des bruits et/ou un clignotement passager de l'écran peuvent remarqués lors des réglages. Il ne s'agit pas d'un dysfonctionne |                                                                                                    |  |  |
|                                                                                                    | remarques lors des reglages. Il ne s'agit pas d'un dysionctionnement.                                                                                                    |  |  |

3 PRESENT. IS ACTIE TÉ D'IMAGE

C LUMIN

CONTRASTE

NETTETE

COMPUTER IN

MENU AVANCÉ

INSTALLAT<sup>®</sup>

AFFICHAGE
 ENTR.

10

Description

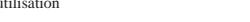

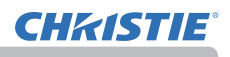

+0 +0 +0 +0

1024 × 768 @60Hz

CHOISIR

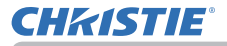

| Rubrique   | Description                                                                                                    |                                                                                                    |  |  |
|------------|----------------------------------------------------------------------------------------------------|----------------------------------------------------------------------------------------------------|--|--|
|            | Modifier le mode de contrôle de l'iris actif avec les touches ▲/▼.<br>PRESENT. ⇔ THÉATRE ⇔ DESACTI                                                                                                    |                                                                                                    |  |  |
| IRIS ACTIF | <ul> <li><u>PRESENT.</u>: L'iris actif affiche les meilleures images de présentation aussi bien dans des éclairages sombres que des éclairages lumineux.</li> <li><u>THÉATER</u>: L'iris actif affiche les meilleures images de théâtre aussi bien dans des éclairages sombres que des éclairages lumineux.</li> <li><u>DESACTI</u>: L'iris actif est toujours ouvert.</li> <li>Il est possible que l'écran scintille quand les modes PRESENT. ou THÉATRE sont sélectionnés. Dans ce cas, sélectionner DESACTI.</li> </ul> |                                                                                                    |  |  |
|            | Le menu QUALITÉ D'IMAGE s'affiche<br>quand cette rubrique est sélectionnée.<br>Sélectionnez une rubrique avec les<br>touches ▲/▼, et appuyez sur la<br>touche ▶ ou la touche ENTER sur la<br>télécommande pour exécuter la fonction                                                                                                    | OUALITÉ D'IMAGE     S'S CHOISIR     MODE IMAGE     STANDARD     CANA     CANA |  |  |
|            |                                                                                                    |                                                                                                    |  |  |
|            |                                                                                                    | NEMA ↔ DYNAMIQUE                                                                                                    |  |  |
|            | UTILISATEUR 3<br>⊕                                                                                                    | PAN. (NOIR)                                                                                                    |  |  |
|            | UTILISATEUR 2                                                                                                    | PANNE. (VERT)                                                                                                    |  |  |
|            | ↓ ↓<br>UTILISATEUR 1 ⇔ SIMUL DICOM ⊲                                                                                                    | ∜<br>⇒ .IOUR ⇔ PANNF BLANC                                                                                                    |  |  |
|            | Après avoir sélectionné UTILISATEUR                                                                                                    | 1 / UTILISATEUR 2 /                                                                                                    |  |  |
| QUALITÉ    | UTILISATEUR 3, les fonctions suivantes                                                                                                    | s sont réglables.                                                                                                    |  |  |
| D'IMAGE    | GAMMA, TEMP COUL.                                                                                                    |                                                                                                    |  |  |
|            | GAMMA<br>Cette fonction est uniquement disponible<br>UTILISATEUR 2 / UTILISATEUR 3 est s                                                                                                    | e lorsque UTILISATEUR 1 /<br>électionné.                                                                                                    |  |  |
|            | Commutez le mode gamma avec les touches $\blacktriangle/\nabla$ .                                                                                                    |                                                                                                    |  |  |
|            | $DEFAUT-1 \Leftrightarrow PERSONNAL1 \Leftrightarrow DEFAUT-2 \Leftrightarrow PERSONNAL2$                                                                                                    |                                                                                                    |  |  |
|            | PERSONNAL7                                                                                                    | DEFAUT-3                                                                                                    |  |  |
|            | DEFAUT-8                                                                                                    | û<br>PERSONNAL3                                                                                                    |  |  |
|            | €                                                                                                    | \$                                                                                                    |  |  |
|            | PERSONNAL7                                                                                                    | DEFAUI-4                                                                                                    |  |  |
|            | DEFAUT-7                                                                                                    | PERSONNAL -4                                                                                                    |  |  |
|            | ↓                                                                                                    | Û                                                                                                    |  |  |
|            | PERSONNAL6 ⇔ DEFAUT-6 ⇔ PE                                                                                                    | RSONNAL5 ⇔ DEFAUT-5                                                                                                    |  |  |

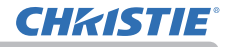

| Rubrique           | Description                                                                                                    |                                           |  |
|--------------------|----------------------------------------------------------------------------------------------------|-------------------------------------------|--|
|                    | GAMMA (suite)                                                                                                    |                                           |  |
|                    | <ul> <li>Sur sélection d'un mode dont le nom comprend PERSONNAL.</li> <li>et pression de la touche ► ou de la touche ENTER, une boîte de dialogue s'affiche pour vous aider à régler le mode.</li> <li>Cette fonction est utile quand on souhaite changer la luminosité de certaines tonalités.</li> <li>Choisir une rubrique avec les touches </li> <li>/▼.</li> <li>Des lignes ou un autre type de bruit peuvent apparaître à l'écran lorsque cette fonction est activée. Il ne s'agit pas d'un dysfonctionnement.</li> </ul> |                                           |  |
|                    | TEMP COUL.                                                                                                    |                                           |  |
|                    | Cette fonction est uniquement disponible lorsque UTILISATEUR 1 / UTILISATEUR 2 / UTILISATEUR 3 est sélectionné.                                                                                                    |                                           |  |
|                    | Commutez le mode de température de couleur avec les touches<br>▲/▼.                                                                                                    |                                           |  |
| QUALITÉ            | HAUTE $\Leftrightarrow$ PERSONNAL1 $\Leftrightarrow$ MOYENNE 1 $\Leftrightarrow$ PERSONNAL2                                                                                                    |                                           |  |
| D'IMAGE<br>(suite) | PERSONNAL7                                                                                                    | MOYENNE 2                                 |  |
|                    | HT INTENS-3                                                                                                    | PERSONNAL3                                |  |
|                    | ¢                                                                                                    | \$                                        |  |
|                    | PERSONNAL6                                                                                                    | BASSE                                     |  |
|                    | ∜<br>HT INTENS-2 ⇔ PERSONNAL5 ⇔ HT IN                                                                                                    | €<br>TENS-1 ⇔ PERSONNAL4                  |  |
|                    | Sur sélection d'un mode dont le nom comprend PERSONNAL.<br>et pression de la touche ► ou de la touche ENTER, une boîte de<br>dialogue s'affiche pour vous aider à régler les options OFFSET et<br>GAIN du mode sélectionné                                                                                                    |                                           |  |
|                    | Les réglages OFFSET changent l'intensité de la couleur sur toutes<br>les tonalités. Les réglages de GAIN influencent principalement<br>l'intensité de la couleur sur les tonalités plus lumineuses.<br>Choisir l'option à régler avec les touches ◄/▶, et régler le niveau<br>avec les touches ▲/▼.                                                                                                    |                                           |  |
|                    | Des lignes ou un autre type de bruit peuv<br>l'écran lorsque cette fonction est activée. Il<br>dysfonctionnement.                                                                                                    | rent apparaître à<br>l ne s'agit pas d'un |  |

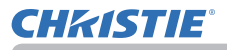

| Rubrique                      | Description                                                                                                    |  |  |
|-------------------------------|----------------------------------------------------------------------------------------------------|--|--|
| QUALITÉ<br>D'IMAGE<br>(suite) | <ul> <li>eClarity</li> <li>eClarity est une fonction améliorant la lisibilité.</li> <li>Régler la netteté avec les touches ◄/►.</li> <li>Faible ⇔ Forte</li> <li>Des bruits et/ou un clignotement passager de l'écran peuvent être remarqués lors des réglages. Il ne s'agit pas d'un dysfonctionnement.</li> <li>Cette fonction peut ne pas fonctionner correctement si OPTIMISEUR IMAG est activé.</li> </ul>                                                                                                    |  |  |
|                               | <ul> <li>HDCR</li> <li>Une fonction affichant une image nette dans une pièce lumineuse.</li> <li>Régler le contraste avec les touches ◄/►.</li> <li>Cette fonction peut ne pas fonctionner correctement si<br/>OPTIMISEUR IMAG est activé.</li> </ul>                                                                                                    |  |  |
| MA MEMOIRE                    | Ce projecteur a 4 mémoires pour le réglage des données (pour<br>chacune des rubriques du Menu IMAGE).<br>Sélectionner une fonction avec les touches ▲/▼ et exécuter-la en<br>appuyant sur la touche ▶ ou ENTER.<br>CHARGER-1 ⇔ CHARGER-2 ⇔ CHARGER-3 ⇔ CHARGER-4<br>ENREG4 ⇔ ENREG3 ⇔ ENREG2 ⇔ ENREG1 ↓<br>CHARGER-1, CHARGER-2, CHARGER-3, CHARGER-4<br>L'exécution d'une fonction CHARGER charge les données de la<br>mémoire dont le numéro correspond à celui du nom de la fonction,<br>et ajuste automatiquement l'image en fonction des données.<br>• Les fonctions CHARGER dont la mémoire correspondante est<br>vide sont ignorées.<br>• Ne pas oublier que les paramètres ajustés courants seront perdus lors<br>du chargement de données. Si vous souhaitez conserver les paramètres<br>courants, enregistrez-les avant d'exécuter une fonction CHARGER.<br>• Vous pourrez remarquer des bruits et un clignotement passager de l'écran<br>lorsque les données seront chargées. Il ne s'agit pas d'un dysfonctionnement.<br>• Les fonctions CHARGER peuvent également être exécutées par<br>la touche MY BUTTON qui peut être paramétrée avec la rubrique<br>MA TOUCHE dans le Menu OPT. ( #84).<br><u>ENREG1, ENREG2, ENREG3, ENREG4</u><br>L'exécution d'une fonction ENREG. enregistre les données<br>courantes d'ajustement dans la mémoire correspondant au numéro<br>compris dans le nom de la fonction.<br>• Ne pas oublier que les données courantes enregistrées d'une<br>mémoire seront perdues lors de l'enregistrement de nouvelles<br>données dans cette mémoire. |  |  |

## Menu AFFICHAGE

Sélectionnez une rubrique à l'aide des touches ▲/▼ du curseur, puis appuyez sur la touche ► du curseur ou sur la touche ENTER pour exécuter la rubrique. Effectuer ensuite l'opération souhaitée selon le tableau suivant.

| Rubrique | Description                                                                     |  |  |  |
|----------|---------------------------------------------------------------------------------|--|--|--|
|          | Commuter le mode de rapport de format avec les touches ▲/▼.                     |  |  |  |
|          | Pour un signal d'ordinateur<br>NORMAL ⇔ 4:3 ⇔ 16:9 ⇔ 16:10 ⇔ AGRANDIR ⇔ NATIF * |  |  |  |
|          |                                                                                 |  |  |  |
|          | Pour les signaux HDMI™ et HDBaseT™                                              |  |  |  |
|          | NORMAL ⇔ 4:3 ⇔ 16:9 ⇔ 16:10 ⇔ 14:9 ⇔ AGRANDIR ⇔ NATIF *<br>(È                   |  |  |  |
| ASPECT   | Pour un signal vidéo                                                            |  |  |  |
|          | 4:3 ⇔ 16:9 ⇔ 16:10 * ⇔ 14:9 ⇔ AGRANDIR ⇔ NATIF *<br>ĵĵ                          |  |  |  |
|          | Pour un signal d'entrée provenant du port LAN ou en l'absence de signal         |  |  |  |
|          | LW502/LWU502: 16:10 (fixe)<br>LX602: 4:3 (fixe)                                 |  |  |  |
|          | • Le mode NORMAL conserve le rapport de format initial du signal.               |  |  |  |

\* LW502/LWU502 seulement

| 80 M                                                     | IENU AVANCÉ |                                                                                         | CHOISIR                                       |
|----------------------------------------------------------|-------------|-----------------------------------------------------------------------------------------|-----------------------------------------------|
| ()<br>()<br>()<br>()<br>()<br>()<br>()<br>()<br>()<br>() | MAGE        | ASPECT<br>SUR-BAL.<br>POSIT. V<br>POSIT. H<br>PHASE. H<br>TAIL. H<br>EXÉCUT. D'AJUST. A | NORMAL<br>5<br>35<br>291<br>18<br>1344<br>UTO |
|                                                          |             | COMPUTER IN                                                                             | 1024 × 768 @60Hz                              |

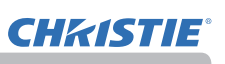

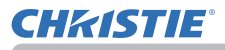

| Rubrique | Description                                                                                                    |
|----------|----------------------------------------------------------------------------------------------------|
| SUR-BAL. | <ul> <li>Ajuster le taux de surbalayage avec les touches ◄/►.</li> <li>Petit (il agrandit la taille de l'image) ⇔ Grand (il réduit la taille de l'image)</li> <li>Cet élément peut être sélectionné pour un signal vidéo.</li> <li>Pour les signaux HDMI<sup>™</sup> et HDBaseT<sup>™</sup>, cet élément peut également être sélectionné si le cas (1) ou (2) s'applique.</li> <li>(1) L'élément FORMAT NUMÉRIQUE du menu ENTR. du port sélectionné est réglé sur VIDEO.</li> <li>(2) L'élément FORMAT NUMÉRIQUE du menu ENTR. du port sélectionné est réglé sur AUTO et le projecteur reconnaît qu'il reçoit des signaux vidéos.</li> </ul>                                                                                                    |
| POSIT.V  | <ul> <li>Ajuster la position verticale avec les touches ◄/►.</li> <li>Vers le bas ⇔ Vers le haut</li> <li>Un réglage excessif de la position verticale peut provoquer<br/>l'apparition de parasites à l'écran. Dans ce cas, réinitialiser la<br/>position verticale sur son paramétrage par défaut. Appuyer sur la<br/>touche RESET quand la POSIT.V est sélectionnée pour réinitialiser<br/>la POSIT.V sur le paramétrage par défaut.</li> <li>Quand cette fonction est appliquée sur un signal vidéo, l'étendue<br/>de l'ajustement dépend du paramétrage de la fonction SUR-BAL.</li> <li>(<i>Ci-dessus</i>). Il n'est pas possible de procéder à un réglage quand<br/>le SUR-BAL. est à 10.</li> <li>Cette fonction n'est pas disponible pour LAN, HDMI 1, HDMI 2 ou<br/>HDBaseT.</li> </ul> |
| POSIT.H  | <ul> <li>Ajuster la position horizontale avec les touches ◄/►.<br/>Droite ⇔ Gauche</li> <li>Un réglage excessif de la position horizontale peut provoquer<br/>l'apparition de parasites à l'écran. Dans ce cas, réinitialiser la<br/>position horizontale sur son paramétrage par défaut. Appuyer sur la<br/>touche RESET quand la POSIT.H est sélectionnée pour réinitialiser<br/>la POSIT.H sur le paramétrage par défaut.</li> <li>Quand cette fonction est appliquée sur un signal vidéo, l'étendue<br/>de l'ajustement dépend du paramétrage de la fonction SUR-BAL.</li> <li>(<i>Ci-dessus</i>). Il n'est pas possible de procéder à un réglage quand<br/>le SUR-BAL. est à 10.</li> <li>Cette fonction n'est pas disponible pour LAN, HDMI 1, HDMI 2 ou<br/>HDBaseT.</li> </ul>           |

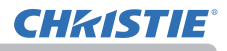

| Rubrique                 | Description                                                                                                    |  |
|--------------------------|----------------------------------------------------------------------------------------------------|--|
| PHASE.H                  | <ul> <li>Ajuster la phase horizontale pour éliminer le scintillement avec les touches ◄/►.</li> <li>Droite ⇔ Gauche</li> <li>Cette rubrique peut être uniquement sélectionnée pour un signal d'ordinateur ou un signal de composants vidéo.</li> <li>Cette fonction n'est pas disponible pour LAN, HDMI 1, HDMI 2 ou HDBaseT</li> </ul>                                                                                                    |  |
| TAIL.H                   | <ul> <li>Ajuster la taille horizontale avec les touches ◄/►.</li> <li>Petite ⇔ Grande</li> <li>Cette rubrique peut uniquement être sélectionnée pour un signal d'ordinateur.</li> <li>Cette fonction n'est pas disponible pour LAN, VIDEO, HDMI 1, HDMI 2 ou HDBaseT.</li> <li>Si ce réglage est excessif, l'image risque de ne pas s'afficher correctement. Dans ce cas, réinitialiser le réglage en appuyant sur la touche RESET sur la télécommande durant cette opération.</li> <li>La qualité des images risque d'être diminuée lorsque cette fonction est exécutée, mais il ne s'agit pas d'un dysfonctionnement.</li> </ul>                                                                                                    |  |
| EXÉCUT.<br>D'AJUST. AUTO | La sélection de cette rubrique active la fonction de réglage automatique.<br><b>Pour un signal d'ordinateur</b><br>La position verticale, la position horizontale et la phase horizontale<br>seront réglées automatiquement.<br>S'assurer que la fenêtre d'application est paramétrée sur sa taille<br>maximale avant de tenter d'utiliser cette fonction. Si l'image est<br>sombre, elle risque encore d'être mal réglée. Utiliser une image<br>claire pour faire le réglage.<br><b>Pour un signal vidéo</b><br>Le format vidéo optimal pour les signaux d'entrée respectifs<br>sera sélectionné automatiquement. Cette fonction est disponible<br>uniquement quand AUTO est sélectionné pour la rubrique FORMAT<br>VIDEO dans le Menu ENTR. (🌐 <i>64</i> ). La position verticale et la<br>position horizontale seront réglées automatiquement par défaut.<br>• La fonction de réglage automatique prend environ 10 secondes.<br>Remarquer aussi qu'il risque de ne pas fonctionner correctement<br>avec certaines entrées.<br>• Quand cette fonction est exécutée pour un signal vidéo, certains<br>éléments supplémentaires tels qu'une ligne peuvent apparaître à<br>l'extérieur de l'image.<br>• Lorsque cette fonction est exécutée en rapport avec un signal<br>d'ordinateur, un cadre noir apparaît parfois sur le rebord de l'écran,<br>selon le modèle d'ordinateur utilisé.<br>• Les éléments réglés au moyen de cette fonction peuvent varier<br>quand DETAIL ou DESACTI. est sélectionné pour la rubrique<br>AJUSTMT AUTO de la rubrique SERVICE du Menu OPT. ( <b>1188</b> ). |  |

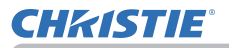

## Menu ENTR.

Sélectionnez une rubrique à l'aide des touches ▲/▼ du curseur, puis appuyez sur la touche ► du curseur ou sur la touche **ENTER** pour exécuter la rubrique. Effectuer ensuite l'opération souhaitée selon le tableau suivant.

| MENU AVANCÉ                                                                                                    |                                                                                                    | CHOISIR                          |
|----------------------------------------------------------------------------------------------------|----------------------------------------------------------------------------------------------------|----------------------------------|
| ☆ IMAGE           ▲ AFFICHAGE           ④ ENTR.           ● INSTALLAT           ▷ AUDIO IN           □ ECRAN           ④ OPT.           ☆ RÉSEAU           ♥ SECURITE           ■ MENU GOURT           ₽I ARRÉT | PROGRESSIF     N.R. VIDÉO     YESP.COUL.     FORMAT VIDEO     FORMAT VIDEO     FORMAT NUMÉRIQUE     COMPUTER-IN     BLACE MUMÉRIQUE     COMPUTER-IN     BLOC IMAGE     m RESOLUTION     CONF IM par IM/IM d | TÉLÉVISION<br>MOYEN<br>AUTO<br>E |
|                                                                                                    | COMPUTER IN                                                                                                    | 1024 × 768 @60Hz                 |

| Rubrique   | Description                                                                                                    |
|------------|----------------------------------------------------------------------------------------------------|
| PROGRESSIF | <ul> <li>Activer le mode progressif avec les touches ▲/▼.</li> <li>TÉLÉVISION ⇔ FILM ⇔ DESACTI.</li> <li></li></ul>                                                                                                    |
| N.R.VIDÉO  | <ul> <li>Activer le mode de réduction de bruit avec les touches ▲/▼.</li> <li>HAUT ⇔ MOYEN ⇔ BAS Image: Active fonction marche uniquement pour un signal vidéo, un signal vidéo composite (de 480i@60 ou1080i@60), un signal HDMI<sup>TM</sup> (de 480i@60 ou 1080i@60), et pour un signal HDBaseT<sup>TM</sup> (de 480i@60 ou 1080i@60). </li> </ul>                                                                                                    |
| ESP. COUL. | <ul> <li>Activer le mode d'espace couleur avec les touches ▲/▼.</li> <li>AUTO ⇔ RGB ⇔ SMPTE240 ⇔ REC709 ⇔ REC601</li> <li>1</li> <li>Cet élément peut être sélectionné uniquement pour un signal d'ordinateur (sauf pour les signaux provenant du port LAN).</li> <li>En mode AUTO, le mode optimal est automatiquement sélectionné.</li> <li>L'opération AUTO pourrait ne pas s'appliquer correctement à quelques signaux. Dans ce cas, il pourrait être une bonne idée de sélectionner un mode approprié excepté AUTO.</li> </ul> |

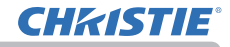

| Rubrique     | Description                                                                                                    |
|--------------|----------------------------------------------------------------------------------------------------|
| FORMAT VIDEO | Le format vidéo pour le port VIDEO peut être réglé.                                                                                                    |
|              | Commuter le mode pour le format vidéo avec les touches ◄/►.                                                                                                    |
|              | AUTO ⇔ NTSC ⇔ PAL ⇔ SECAM<br>ⓑ N-PAL ⇔ M-PAL ⇔ NTSC4.43 ⊉                                                                                                    |
|              | <ul> <li>Cet élément est exécuté uniquement pour un signal vidéo provenant du port VIDEO.</li> <li>En mode AUTO, le mode optimal est automatiquement sélectionné.</li> <li>Il peut arriver cependant que l'opération en mode AUTO ne fonctionne pas de manière satisfaisante avec certains signaux. Si l'image devient instable (par exemple une image irrégulière, un manque de couleur), sélectionner le mode en fonction du signal d'entrée.</li> </ul> |
|              | Le format numérique des signaux<br>d'entrée HDMI™ provenant des<br>ports HDMI 1, HDMI 2 et<br>HDBaseT * peut être réglé.<br>*LW502/LWU502 seulement                                                                                                    |
|              | <ol> <li>Sélectionner le port à paramétrer avec les touches ▲/▼.</li> </ol>                                                                                                    |
| FORMAT       | (2) Utiliser les touches ◄/► pour sélectionner le format numérique.                                                                                                    |
| NUMÉRIQUE    | AUTO ⇔ VIDEO ⇔ COMPUTER<br>îî                                                                                                    |
|              | <u>AUTO</u> : règle automatiquement le mode optimal.<br><u>VIDEO</u> : règle le mode adéquat pour les signaux DVD.<br><u>COMPUTER</u> : règle le mode adéquat pour les signaux de l'ordinateur.<br>• Lorsque COMPUTER est sélectionné, la fonction SUR-BAL.                                                                                                    |
|              | (Menu AFFICHAGE) n'est pas disponible.                                                                                                    |

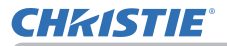

| Rubrique           | Description                                                                                                    |  |
|--------------------|----------------------------------------------------------------------------------------------------|--|
| PLAGE<br>NUMÉRIQUE | L'intervalle numérique des signaux<br>d'entrée HDMI™ provenant des<br>ports HDMI 1, HDMI 2 et<br>HDBaseT * peut être réglé.<br>*LW502/LWU502 seulement                                                                                                    |  |
|                    | <ul> <li>(1) Sélectionner le port à paramétrer avec les touches ▲/▼.</li> <li>(2) Utiliser les touches ◀/► pour sélectionner l'intervalle numérique.<br/>AUTO ⇔ NORMAL ⇔ ÉLARGI</li> </ul>                                                                                                    |  |
|                    | <u>AUTO</u> : règle automatiquement le mode optimal.<br><u>NORMAL</u> : règle le mode adéquat pour les signaux DVD (16-235).<br><u>ÉLARGI</u> : règle le mode adéquat pour les signaux de l'ordinateur<br>(0-255).                                                                                                    |  |
|                    | <ul> <li>Si le contraste de l'image sur l'écran est trop fort ou trop faible,<br/>essayer de trouver un autre mode plus adéquat.</li> </ul>                                                                                                    |  |
|                    | Le type de signal d'entrée pour l'ordinateur pour le port<br>COMPUTER IN peut être réglé.                                                                                                    |  |
|                    | Utilisez les touches ◀/▶ pour<br>sélectionner le type de signal<br>d'entrée d'ordinateur.                                                                                                    |  |
| COMPUTER-IN        | AUTO ⇔ SYNC ON G DESACTI.                                                                                                    |  |
| COMPUTER-IN        | <ul> <li>La sélection du mode AUTO vous permet de faire entrer un signal<br/>sync sur G ou un signal de composants vidéo depuis le port.</li> <li>En mode AUTO, l'image peut être déformée avec certains signaux<br/>d'entrée. Dans ce cas, débrancher le connecteur de signal pour<br/>vous assurer qu'aucun signal n'est reçu et sélectionner SYNC ON<br/>G DESACTI., puis rebrancher le signal.</li> </ul> |  |
|                    | Paraméter la fonction de verrou de<br>cadre comme activée ou désactivée<br>pour chaque port.                                                                                                    |  |
| BLOC IMAGE         | (1) Sélectionner le port d'entrée avec les touches ▲/▼.                                                                                                    |  |
|                    | <ul> <li>(2) Activer/désactiver la fonction de verrou de cadre avec les touches </li> <li>ACTIVE ⇔ DESACTI.</li> </ul>                                                                                                    |  |
|                    | <ul> <li>L'accès à cette rubrique n'est possible que pour un signal de<br/>fréquence verticale de 59 à 61 Hz.</li> <li>Si vous sélectionnez ACTIVE, les images en mouvement sont meilleures.</li> </ul>                                                                                                    |  |

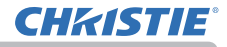

| Rubrique | Description                                                                                                    |
|----------|----------------------------------------------------------------------------------------------------|
| Rubrique | Description         La résolution des signaux d'entrée pour COMPUTER IN peut être réglée sur ce projecteur.         (1) Dans le Menu ENTR., choisir RESOLUTION avec les touches ▲/▼ et appuyer sur la touche ▶.         Le Menu RESOLUTION va s'afficher.       (2) Dans le menu RESOLUTION choisir la résolution à laquelle vous souhaitez afficher avec les touches ▲/▼.       (1024 × 788)         AUTO va paramétrer une résolution appropriée au signal d'entrée.       (3) Appuyer sur la touche ▶ ou ENTER en choisissant la résolution STANDARD et vous réglerez automatiquement les positions horizontales et verticales, la phase d'horloge et la taille horizontale. La boîte de dialogue ENTR. INFOS s'affichera.       STANDARD         (4) Pour paramétrer une résolution personnalisée, utiliser les touches ▲/▼ pour sélectionner PERSONNAL. la case RESOLUTION PERSONNAL. s'affichera.       STANDARD         (4) Pour paramétrer les résolutions horizontales (HORIZONTAL) et verticales (VERTICAL) avec les touches ▲/▼, bien que toutes les résolutions ne soient pas aranties avec cette fonction       PERSONNAL. |
|          | <ul> <li>(5) Déplacez le curseur sur OK à l'écran et appuyer sur la touche</li> <li>ou ENTER. Le message "VOULEZ-VOUS VRAIMENT<br/>CHANGER LA RESOLUTION" apparaît. Pour enregistrer les<br/>paramètres, appuyez sur la touche ►.</li> <li>Les positions horizontales et verticales, la phase d'horloge et la<br/>taille horizontale seront automatiquement réglées.</li> <li>La boîte de dialogue ENTR. INFOS<br/>s'affichera.</li> <li>(6) Pour retourner à la résolution précédente sans enregistrer<br/>les modifications, placez le curseur sur ANNULER à l'écran et<br/>appuyez sur la touche ◄ ou ENTER.</li> <li>L'écran va revenir au menu RESOLUTION en affichant la<br/>résolution précédente.</li> <li>Cette fonction peut ne pas s'appliquer correctement à certaines<br/>images.</li> </ul>                                                                                                    |

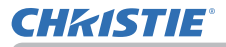

| Rubrique                   | Description                                                                                                    |  |
|----------------------------|----------------------------------------------------------------------------------------------------|--|
|                            | <b>POSITION IMG ds IMG</b><br>Avec les touches $\blacktriangle / \blacktriangledown$ de la télécommande, change la position de<br>la zone secondaire en mode IM ds IM ( $\square 50$ ).                                                                                              |  |
| CONF IM par<br>IM/IM ds IM | VERR IM par IM/IM ds IM<br>Sélectionnez l'écran activant la fonction BLOC IMAGE lors de<br>l'utilisation de IM par IM ou IM ds IM.<br>GAUCHE / PRINCIPALE: Active la fonction BLOC IMAGE pour<br>réception sur l'écran gauche de IM par IM ou sur la zone principale<br>de IM ds IM. |  |
|                            | DROITE / SECONDAIRE: Active la fonction BLOC IMAGE pour réception sur l'écran droit de IM par IM ou sur la zone secondaire de IM ds IM.                                                                                                    |  |

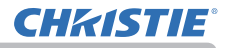

### Menu INSTALLAT°

Sélectionnez une rubrique à l'aide des touches ▲/▼ du curseur, puis appuyez sur la touche ► du curseur ou sur la touche ENTER pour exécuter la rubrique. Effectuer ensuite l'opération souhaitée selon le tableau suivant.

| I MENU AVANCÉ                                                                                                    |                                                                                                    | CHOISIR                                          |
|----------------------------------------------------------------------------------------------------|----------------------------------------------------------------------------------------------------|--------------------------------------------------|
| Drage     S AFFICHAGE     OFTR     OFTR     CONTR     CONT     CONT     CONT     CONT     CONT     CONT     CONT     CONT     M RÉSEAU     SECURITE     M ENU COURT     FI ARRÉT | CORRECTION GÉOMÉ     LAMPE ET FILTRE     OPTIMISEUR IMAG     MOSEVEIR IMAG     MOSTALLATION     MOSEVEILLE     HOMOGÉNÉITÉ COUL     MESSAGE OSD     SORTIE HOMI     SORTIE DE VEILLE | ETRIQUE<br>DESACTI.<br>ÉCONOMIE<br>EUR<br>NORMAL |
|                                                                                                    | COMPUTER IN                                                                                                    | 1024 × 768 @60Hz                                 |

| Rubrique                  | Description                                                                                                    |
|---------------------------|----------------------------------------------------------------------------------------------------|
| CORRECTION<br>GÉOMÉTRIQUE | <ul> <li>KEYSTONE Le dialogue KEYSTONE s'affiche si vous sélectionnez cette rubrique. Pour en savoir plus, voir KEYSTONE dans Correction de la distorsion (138). <ul> <li>Cette fonction peut être excessive lorsque le réglage du zoom est configuré sur TELE (focale téléphoto). Cette fonction doit être utilisée autant que possible avec le zoom réglé sur LARGE (focale grand-angle). <ul> <li>Il arrive que cette fonction ne fonctionne pas correctement lorsque le déplacement horizontal de l'objectif n'est pas réglé au centre.</li> <li>Cette fonction n'est pas disponible lorsque l'écran est activé par AJUSTEMENT (139) et ÉTIRAGE (140).</li> </ul></li></ul></li></ul> |
|                           | AJUSTEMENT<br>Le dialogue AJUSTEMENT s'affiche si vous sélectionnez cette<br>rubrique. Pour en savoir plus, voir AJUSTEMENT dans <b>Correction</b><br><b>de la distorsion</b> ( <b>1</b> <i>39</i> ).                                                                                                    |
|                           | • Cette fonction n'est pas disponible lorsque l'écran est activé par KEYSTONE ( <b>13</b> 8) et ÉTIRAGE ( <b>14</b> 0).                                                                                                    |
|                           | <ul> <li>ÉTIRAGE</li> <li>Le dialogue ÉTIRAGE s'affiche si vous sélectionnez cette rubrique.</li> <li>Pour en savoir plus, voir le Manuel d'application de cette fonction.</li> <li>Cette fonction n'est pas disponible lorsque l'écran est activé par<br/>KEYSTONE (138) et A.ILISTEMENT (139)</li> </ul>                                                                                                    |
|                           | FUSION DES BORDS                                                                                                    |
|                           | Le dialogue FUSION DES BORDS s'affiche si vous sélectionnez cette rubrique. Pour en savoir plus, voir la fonction FUSION DES BORDS (41 ~ 44).                                                                                                    |

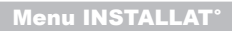

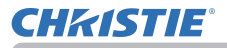

| Rubrique                             | Description                                                                                                    |  |
|--------------------------------------|----------------------------------------------------------------------------------------------------|--|
| CORRECTION<br>GÉOMÉTRIQUE<br>(suite) | MOTIF<br>Sélectionnez MOTIF avec les touches ▲/▼.<br>Le motif affiché [DESACTI./1/2/3/4/5/6] peut être permuté avec les<br>touches ◀/▶.<br>MOTIF 1 : Cadre<br>MOTIF 2 : Quadrillage rouge<br>MOTIF 3 : Quadrillage vert<br>MOTIF 3 : Quadrillage bleu<br>MOTIF 4 : Quadrillage bleu<br>MOTIF 5 : 9 étapes verticales<br>MOTIF 6 : 9 étapes horizontales<br>DESACTI. : Affiche le signal d'entrée.                                                                  |  |
| LAMPE ET<br>FILTRE                   | Le menu LAMPE ET FILTRE s'affiche<br>si vous sélectionnez cette rubrique.<br>Sélectionnez une rubrique avec les<br>touches ▲/▼, et appuyez sur la<br>touche ▶ ou la touche ENTER sur<br>la télécommande pour exécuter la<br>fonction.<br>MODE ÉCO.<br>L'utilisation des touches ▲/▼ permet de basculer sur le mode Eco.<br>NORMAL ⇔ ÉCO.<br>• Lorsqu'un élément autre que NORMAL est sélectionné, le bruit<br>acoustique et la luminosité de l'écran sont réduits. |  |
|                                      | TEMPS LAMPE<br>Le temps de lampe correspond au temps d'utilisation de la lampe,<br>écoulé depuis la dernière réinitialisation. Il est affiché dans le menu<br>LAMPE ET FILTRE.<br>En appuyant sur la touche <b>RESET</b> sur la télécommande ou sur la<br>touche ▶ du projecteur, une boîte de dialogue s'affiche.<br>Pour réinitialiser le temps de lampe, sélectionner OK avec la touche ▶.<br>ANNULER ⇔ OK                                                      |  |
|                                      | <ul> <li>Concernant le remplacement de la lampe, se reporter à la section<br/>Remplacer la lampe (1103).</li> <li>La fonction OPTIMISEUR IMAG ne fonctionne pas correctement<br/>tant que TEMPS LAMPE n'est pas réinitialisé au remplacement de<br/>la lampe.</li> </ul>                                                                                                    |  |

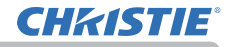

| Rubrique                      | Description                                                                                                    |
|-------------------------------|----------------------------------------------------------------------------------------------------|
| LAMPE ET<br>FILTRE<br>(suite) | <ul> <li>TEMPS FILTRE Le temps de filtre correspond au temps d'utilisation du filtre, écoulé depuis la dernière réinitialisation. Il est affiché dans le menu LAMPE ET FILTRE. En appuyant sur la touche RESET sur la télécommande ou sur la touche ► du projecteur, une boîte de dialogue s'affiche. Pour réinitialiser le temps de filtre, sélectionner OK avec la touche ►. ANNULER ⇔ OK • Réinitialiser le temps de filtre uniquement après avoir nettoyé ou remplacé le filtre à air. Ceci permet d'avoir une indication précise sur le temps d'utilisation du filtre. • Concernant l'entretien du filtre à air, se reporter à la section Nettoyer et remplacer le filtre à air (1105).</li> </ul>                                                                                                    |
|                               | AVERT. FILTR<br>Utilisez la touche ▲/▼ pour régler la minuterie du message de<br>notification lorsque le filtre doit être remplacé.<br>1000h ⇔ 2000h ⇔ 5000h ⇔ 10000h ⇔ 15000h ⇔ 20000h ⇔ 25000h ⇔ 30000h ⇔ DESACTI.<br>Après avoir choisi un élément, à l'exception de DESACTI., le message<br>« RAPPEL ***HEURES ONT PASSÉ» s'affichera une fois que<br>l'horloge atteindra l'intervalle défini par cette fonction.<br>Quand DESACTI. sera choisi, le message ne s'affichera pas.<br>Utiliser cette fonction pour maintenir le filtre à air propre en paramétrant<br>le temps approprié selon l'environnement de votre projecteur.<br>• Veuillez vérifier régulièrement le filtre, même en l'absence de message.<br>Si le filtre à air est colmaté à cause de poussières ou autres corps<br>étrangers, la température interne du projecteur va monter, ce qui peut<br>causer des dysfonctionnements de l'appareil, ou en réduire la durée de vie.<br>• Prenez soin de l'environnement d'utilisation du projecteur et<br>vérifiez régulièrement le filtre. |
| OPTIMISEUR<br>IMAG            | Lorsque cette fonction est activée, la correction automatique<br>d'image est exécutée pour maintenir la visibilité conformément à la<br>détérioration de la lampe.<br>• Cette fonction peut ne pas fonctionner correctement si HDCR/<br>eClarity est réglé sur autre chose que 0.<br>• Cette fonction ne fonctionne pas correctement tant que TEMPS<br>LAMPE n'est pas réinitialisé au remplacement de la lampe.                                                                                                    |
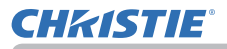

| Rubrique       | Description                                                                                                    |
|----------------|----------------------------------------------------------------------------------------------------|
| POSITION IMAGE | L'utilisation des touches de curseur ▲/▼/◀/▶ permet de<br>sélectionner la position souhaitée de l'image.<br>La POSITION IMAGE n'est pas modifiée dans les cas suivants.<br>• Il n'y a pas de zone de non-affichage (affichage noir ou affichage<br>de l'arrière-plan) ou il n'est pas affiché sur l'écran.<br>• L'un des messages suivants apparaît à l'écran:<br>"PAS D'ENTREE DETECTEE"<br>"SYNCHRO HORS PORTEE"<br>"FRÉQUENCE DE BALAYAGE INSTABLE"<br>• La fonction SUPPR. ou MODÈLE est sélectionnée. |
| INSTALLATION   | En appuyant sur le bouton ►, la boîte de dialogue qui permet de<br>modifier les paramètres du INSTALLATION apparaîtra à l'écran.<br>AVANT / TABLE                                                                                                    |

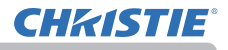

| Rubrique               | Description                                                                                                    |
|------------------------|----------------------------------------------------------------------------------------------------|
| MODE VEILLE            | Les touches ▲/▼ permettent de basculer le mode veille entre<br>NORMAL et ÉCONOMIE.<br>NORMAL ⇔ ÉCONOMIE<br>• Quand ÉCONOMIE est sélectionné, le contrôle de communication<br>RS-232C est désactivé à l'exception de la mise en route<br>du projecteur. La fonction réseau aussi ne peut être utilisée<br>lorsque le projecteur est en état d'attente. Si la rubrique TYPE<br>COMMUNICATION du menu COMMUNICATION a pour valeur<br>PONT RÉSEAU, toutes les commandes RS-232C sont désactivées<br>( <b>1</b> 90).<br>• Lorsque ÉCONOMIE est sélectionné, SORTIE DE VEILLE est<br>invalide.<br>• Si ÉCONOMIE est sélectionné, les fonctions Lien HDMI et HDBaseT<br>sont désactivées alors que le projecteur est en mode veille ( <b>1</b> <i>xx</i> ).<br>• Cette fonction sera disponible uniquement lorsque DESACTI. est<br>sélectionné pour MODE FAISCEAU.<br>• Lorsque ÉCONOMIE est sélectionné, la fonction PLANNING<br>(Ex. ALIMENTATION - ACTIVE) en MODE VEILLE ne peut pas être<br>exécutée. |
| HOMOGÉNÉITÉ<br>COULEUR | Sélectionne le niveau d'image et la zone à corriger et règle l'équilibre<br>des couleurs.<br>Divise l'écran en 9 zones et ajuste le gain de R/G/B de chaque zone.                                                                                                    |

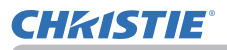

| <ul> <li>Activer/désactiver la fonction V. Mon Écran avec les touches ▲/▼.</li> <li>NORMAL ⇔ LIMITÉ ⇔ RÉDUIT </li> <li>LIMITÉ : Les fonctions de message suivantes sont inopérantes.</li> <li>« AUTO EN COURS » pendant le réglage automatique.</li> <li>« PAS D'ENTREE DETECTEE »</li> <li>« SYNCHRO HORS PORTEE »</li> <li>« FRÉQUENCE DE BALAYAGE INSTABLE »</li> <li>« Recherche» en cas de recherche d'un signal d'entrée.</li> <li>« Détection» quand un signal d'entrée est détecté.</li> </ul>                                                                                                    |
|----------------------------------------------------------------------------------------------------|
| <ul> <li>L'indication du signal d'entrée affiché par changement.<br/>L'indication du rapport de format affiché par changement.<br/>L'indication du MODE IMAGE affiché par changement.<br/>L'indication de l'IRIS ACTIF affiché par changement.<br/>L'indication de MA MEMOIRE affichée par changement.<br/>Les indications « REPOS » et « II » quand on appuie sur la touche<br/>FREEZE pendant que l'écran est bloqué.<br/>L'indication du MODÈLE affichée par changement .<br/>L'indication du MODÈLE affichée par changement .<br/>L'indication du MODÈ ÉCO. affiché suite à une modification.</li> <li>RÉDUIT : Toutes les fonctions de message sont inopérantes.<br/>Les seules touches opérationnelles sont les suivantes.<br/>STANDBY, ON</li> <li>Pour modifier cette fonction, suivez les étapes ci-dessous.</li> <li>Appuyez sur la touche OSD MSG de la télécommande pendant<br/>3 secondes.</li> <li>L'OSD s'affiche.<br/>Pendant l'affichage de cet OSD, appuyez à nouveau sur la<br/>touche OSD MSG de la télécommande.</li> <li>Permutez et changez la fonction.<br/>NORMAL ⇔ LIMITÉ ⇔ RÉDUIT</li> </ul> |

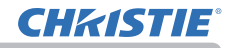

| Rubrique            | Description                                                                                                    |  |
|---------------------|----------------------------------------------------------------------------------------------------|--|
| SORTIE HDMI         | Pour sélectionner la sortie image sur HDMI OUT durant le<br>fonctionnement normal.                                                                                                    |  |
| SORTIE DE<br>VEILLE | AUDIO OUT<br>Pour sélectionner la sortie audio en mode veille.<br><u>HDMI OUT</u><br>Pour sélectionner la sortie image sur HDMI OUT en mode veille.<br><u>MONITOR OUT</u><br>Pour sélectionner la sortie image sur MONITOR OUT en mode veille.<br>• Avec MODE VEILLE réglé sur ÉCONOMIE, le menu SORTIE DE<br>VEILLE ne peut pas être utilisé. |  |

# Menu AUDIO IN

Sélectionnez une rubrique à l'aide des touches ▲/▼ du curseur, puis appuyez sur la touche ► du curseur ou sur la touche **ENTER** pour exécuter la rubrique. Effectuez ensuite l'opération souhaitée selon le tableau suivant.

| I MENU AVANCÉ                                                                                                    |             | CHOISIR          |
|----------------------------------------------------------------------------------------------------|-------------|------------------|
| IMAGE         IMAGE           IMAGE         ENTR.           INSTALLAT*         INSTALLAT*           AUGIOIN         IMAGE           ACRAN         ECRAN           IMAGE         COPT.           IMAGE         ECURITE           IMAGE         MENU COURT           IMAGE         ARET | VOLUME      | 32<br>ACTIVE     |
|                                                                                                    | COMPUTER IN | 1024 × 768 @60Hz |

| Rubrique     | Description                                                                                                    |  |
|--------------|----------------------------------------------------------------------------------------------------|--|
| VOLUME       | Réglez le volume de la sortie audio à l'aide des touches ◀/▶.<br>Bas ⇔ Haut                                                                                                    |  |
| HAUT-PARL    | Activez / désactivez le haut-parleur interne à l'aide des touches ▲/▼.<br>ACTIVE ⇔ DESACTI<br>Lorsque DESACTI. est sélectionné, le haut-parleur interne nefonctionne pas.                                                                                                    |  |
| SOURCE AUDIO | <ul> <li>Pendant la projection du signal d'image depuis le port d'entrée choisi à l'étape (1), le signal audio du port d'entrée sélectionné à l'étape (2) est émis à la fois sur le port AUDIO OUT et le hautparleur intégré de ce projecteur. Toutefois, le haut-parleur intégré est inopérant lorsque HAUT-PARL est réglé sur DESACTI.</li> <li>(1) Choisir un port d'entrée image à l'aide des touches ▲/▼.</li> <li>(2) Sélectionner un port d'entrée audio ou l'icône sourdine en utilisant les touches ◄/►. Les icones indiquent ce qui suit. No.1: Port AUDIO IN1 No.2: Port AUDIO IN2 No.3: Port HDMI 1 No.4: Port HDMI 2 No.5: Port HDBaseT * No.6: Port LAN ¾ : met le son en sourdine * LW502/LWU502 seulement</li> <li>L'entrée audio des ports 3 à 7 ne peut être sélectionnée que par chaque port d'entrée d'image et VEILLE SORTIE AUDIO.</li> <li>S.T.C. est automatiquement activée en cas de réception des signaux d'entrées contenant des sous-titres et lorsque ¾ est sélectionné. Cette fonction est disponible uniquement lorsque le signal est NTSC pour VIDEO ou COMPUTER IN, et lorsque AUTO est sélectionné pour AFFICHER dans le menu S.T.C. sous le menu ECRAN (<i>181</i>).</li> <li>Pour le réglage d'AUDIO OUT, reportez-vous à AUDIO OUT de la SORTIE DE VEILLE dans le menu INSTALLAT°.</li> </ul> |  |

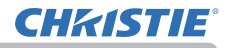

## Menu ECRAN

Sélectionnez une rubrique à l'aide des touches  $\blacktriangle/ \bigtriangledown$ du curseur, puis appuyez sur la touche  $\blacktriangleright$  du curseur ou sur la touche **ENTER** pour exécuter la rubrique. Effectuer ensuite l'opération souhaitée selon le tableau suivant.

| III MENU AVANCÉ                                                                                                    |             | CHOISIR                                                                     |
|----------------------------------------------------------------------------------------------------|-------------|-----------------------------------------------------------------------------|
| IMAGE         SAFICHAGE           SENTR.         INSTALLAT*           AUDIO IN         SECORAN           SECURITE         SECURITE           MENCOURT         MALCOURT           MARÉT         SECURT |             | FRANÇAIS<br>NOIR<br>BLEU<br>ORIGINAL<br>EXÉCUTION<br>DESACTI.<br>MOTIF TEST |
|                                                                                                    | COMPUTER IN | 1024 x 768 @60Hz                                                            |

| Rubrique  | Description                                                                                                    |
|-----------|----------------------------------------------------------------------------------------------------|
| LANGUE    | Changer la langue d'affichage sur écran avec les touches ▲/▼/◀/►.<br>ENGLISH ⇔ FRANÇAIS ⇔ DEUTSCH ⇔ ESPAÑOL<br>È (indiqué dans la boîte de dialogue LANGUE) —Î                                                                                                    |
|           | linguistique.                                                                                                    |
| POS. MENU | Ajuster la position du menu avec les touches ▲/▼/◀/►.<br>Pour annuler l'opération, appuyer sur la touche <b>MENU</b> de la télécommande<br>ou n'effectuer aucune opération pendant environ 10 secondes.                                                                                                    |
| SUPPR.    | <ul> <li>Sélectionner le mode pour l'écran blanc avec les touches ▲/▼.</li> <li>L'écran blanc est un écran pour la fonction d'écran blanc temporaire<br/>(𝛄 46). On peut l'afficher en appuyant sur la touche BLANK de la<br/>telécommande.</li> <li>Mon Écran ⇔ ORIGINAL ⇔ BLEU ⇔ BLANC ⇔ NOIR<br/>Mon Écran : L'écran peut être enregistré par la rubrique Mon Écran<br/>(𝛄 78). ORIGINAL : Ecran préréglé comme écran standard. BLEU, BLANC, NOIR : Ecrans simples dans chaque couleur. • Pour éviter de laisser une image résiduelle sur l'écran, l'écran Mon<br/>Écran ou l'écran ORIGINAL deviendront un écran SUPPR. AUTO<br/>après quelques minutes.</li></ul> |

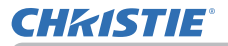

| Rubrique    | Description                                                                                                    |
|-------------|----------------------------------------------------------------------------------------------------|
|             | Sélectionner le mode pour l'écran SUPPR. AUTO avec les touches<br>▲/▼.<br>BLELL ⇔ BLANC ⇔ NOIR                                                                                                    |
| SUPPR. AUTO | <ul> <li>Pour éviter de laisser une image résiduelle sur l'écran, l'image affichée deviendra un écran de la couleur désignée par SUPPR.</li> <li>AUTO après plusieurs minutes dans les conditions suivantes.</li> <li>Quand Mon Écran ou ORIGINAL est affiché comme écran SUPPR.</li> <li>Quand l'écran de démarrage est affiché.</li> </ul>                           |
|             | Activer le mode pour l'écran de démarrage avec les touches ▲/▼.<br>L'écran de démarrage est un écran affiché quand aucun signal ou un<br>signal adéquat est détecté.<br>Mon Écran ⇔ ORIGINAL ⇔ DESACTI.                                                                                                    |
| DEMARRAGE   | <ul> <li><u>Mon Écran</u> : L'écran peut être enregistré par la rubrique Mon Écran (178).</li> <li><u>ORIGINAL</u> : Ecran préréglé comme écran standard.</li> <li><u>DESACTI.</u> : Ecran simple noir.</li> <li>Pour éviter de laisser une image résiduelle sur l'écran, l'écran</li> <li>DEMARRAGE deviendra un écran SUPPR. AUTO après quelques minutes.</li> </ul> |
|             | <ul> <li>Lorsque ACTIVE est sélectionné dans la rubrique MOT DE PASSE<br/>Mon Écran dans le menu SECURITE (197), DÉMARRAGE est fixé<br/>sur Mon Écran.</li> </ul>                                                                                                    |

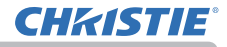

| Rubrique  | Description                                                                                                    |
|-----------|----------------------------------------------------------------------------------------------------|
| Mon Écran | Cette rubrique sert à la capture d'une image à utiliser comme<br>image de Mon Écran pour l'écran SUPPR. et l'écran DEMARRAGE.<br>Afficher l'image à capturer avant d'exécuter la procédure suivante.<br>(1) Sur sélection de cette rubrique la<br>boîte de dialogue initiulée<br>« Mon Écran » s'affiche. Elle vous<br>demandera si vous souhaitez<br>commencer la capture de l'image à<br>partir de l'écran actuel.<br>Attendre que l'image cible s'affiche et appuyer sur la touche<br>ENTER ou -O sur la télécommande quand l'image s'affiche. L'image<br>sera gelée et le cadre de capture apparaîtra.<br>Pour terminer cette opération, appuyer sur la touche RESET sur<br>la télécommande.<br>(2) Ajuster la position du cadre avec les<br>touches ▲/▼/∢/►.<br>Déplacer le cadre sur la position de<br>l'image que vous souhaitez utiliser. Pour<br>certains signaux d'entrée le cadre ne<br>pourra pas être déplacé.<br>Pour commencer l'enregistrement,<br>appuyez sur la touche ENTER de la<br>télécommande ou la touche INPUT<br>sur le panneau de contrôle.<br>Pour restaurer l'écran et retourner au dialogue précédent,<br>appuyez sur la touche RESET de la télécommande ou appuyez<br>sur les touches ◄ et INPUT du panneau de contrôle en même<br>temps.<br>L'enregistrement peut prendre plusieurs minutes.<br>Une fois l'enregistrement terminé, l'écran enregistré et le message<br>« L'enregistrement de Mon Écran est terminé.» s'afficheront<br>pendant quelques secondes.<br>Si l'enregistrement de Mon Écran est terminé.» s'afficheront<br>pendant quelques secondes.<br>Si l'enregistrement échoue, le message « Une erreur de capture<br>s'est produite. Veuillez essayer à nouveau.» s'affichera.<br>• Cette fonction n'est pas disponible quand ACTIVE est sélectionné<br>sur la rubrique V. Mon Écran (□ 79).<br>• Cette fonction ne peut être sélectionnée lorsque ACTIVE est<br>sélectionné dans la rubrique MOT DE PASSE Mon Écran dans le<br>menu SECURITE (□ 97).<br>• Cette fonction n'est pas disponible pour LAN, HDMI 1, HDMI 2 ou<br>HDBaseT. |

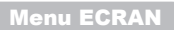

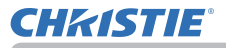

| Rubrique         | Description                                                                                                    |
|------------------|----------------------------------------------------------------------------------------------------|
|                  | Activer/désactiver la fonction V. Mon Écran avec les touches ▲/▼.<br>ACTIVE ⇔ DESACTI.                                                                                                    |
| V. Mon Écran     | <ul> <li>Quand ACTIVE est sélectionné, la rubrique Mon Écran est<br/>verrouillée. Utiliser cette fonction pour protéger le réglage actuel de<br/>Mon Écran.</li> <li>Cette fonction ne peut être sélectionnée lorsque ACTIVE est<br/>sélectionné dans la rubrique MOT DE PASSE Mon Écran dans le<br/>menu SECURITE (197).</li> </ul> |
|                  | <ul> <li>On peut attribuer un nom à chacun des ports d'entrée de ce projecteur.</li> <li>(1) Sélectionner NOM DU SOURCE avec les touches ▲/▼ du<br/>Menu ECRAN et appuyer sur la touche ► ou ENTER.<br/>Le menu NOM DU SOURCE s'affichera.</li> </ul>                                                                                |
|                  | <ul> <li>(2) Sélectionner le port auquel attribuer un nom avec les touches ▲/▼ du menu NOM DU SOURCE et appuyer sur la touche ►. La fenêtre de dialogue NOM DU SOURCE s'affichera.</li> <li>La partie droite du menu est vierge tant qu'un nom n'est pas spécifié.</li> </ul>                                                        |
| NOM DU<br>SOURCE | <ul> <li>(3) Sélectionnez une icône que vous<br/>aimeriez attribuer au port dans le<br/>dialogue NOM DE SOURCE. Le nom<br/>attribué au port change automatiquement<br/>d'après l'icône choisie. Appuyez sur<br/>la touche ENTER ou -€ pour décider<br/>quelle icône choisir.</li> </ul>                                              |
|                  | <ul> <li>(4) Sélectionnez un numéro que vous<br/>aimeriez attribuer au port en plus de<br/>l'icône. Comme numéro, vous pouvez<br/>sélectionner un espace vide (aucun<br/>numéro attribué), 1, 2, 3 ou 4.</li> <li>Puis appuyez sur la touche ENTER ou -€.</li> </ul>                                                                 |
|                  | (5) Pour modifier le nom attribué au port,<br>sélectionnez NOM PERSONNALISÉ et<br>appuyez sur la touche ENTER ou -€.                                                                                                    |

\* LW502/LWU502 seulement

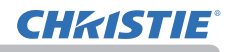

| Rubrique                    | Description                                                                                                    |
|-----------------------------|----------------------------------------------------------------------------------------------------|
| NOM DU<br>SOURCE<br>(suite) | <ul> <li>(6) Le nom actuel s'affichera sur la première ligne. Choisir et saisir les caractères avec les touches ▲/▼/◄/► et la touche ENTER ou -O. Pour effacer un caractère à la fois, presser la touche </li> <li>et la touche -O simultanément. Si vous déplacez le curseur sur SUPPRIMER ou -O. 1 ou tous les caractères seront également effacés. Le nom peut utiliser 16 caractères au maximum.</li> <li>(7) Modifier un caractère déjà saisi avec la touche ▲ pour déplacer le curseur sur la première ligne et déplacer le curseur sur la première ligne et déplacer le curseur sur la première à changer avec les touches ◄/►. Le caractère est sélectionné après avoir appuyé sur la touche ENTER ou -O. Suivre ensuite la même procédure que décrite au point (6) ci-dessus.</li> <li>(8) Terminer la saisie du texte en déplaçant le curseur sur OK sur l'écran et appuyer sur la touche ►, ENTER ou -O. Pour retourner au nom précédent sans enregistrer les modifications, déplacer le curseur sur l'écran et appuyer sur la touche ►, ENTER ou -O. Pour retourner au nom précédent sans enregistrer les modifications, déplacer le curseur sur l'écran et appuyer sur la touche ►, ENTER ou -O. Pour retourner au nom précédent sans enregistrer les modifications, déplacer le curseur sur l'écran et appuyer sur la touche ►, ENTER ou -O. Pour retourner au nom précédent sans enregistrer les modifications, déplacer le curseur sur l'écran et appuyer sur la touche ►, ENTER ou -O.</li> </ul> |
| MODÈLE                      | <ul> <li>Sélectionnez le modèle à l'aide des touches ▲/▼.</li> <li>Appuyez sur la touche ► (ou ENTER) pour afficher le modèle sélectionné et appuyez sur la touche ◄ pour faire disparaître l'écran affiché.</li> <li>Le dernier modèle sélectionné s'affiche lorsque vous appuyez sur MY BUTTON allouée à la fonction MODÈLE (□84).</li> <li>MOTIF TEST ⇔ GUIDES1 ⇔ GUIDES2 ⇔ GUIDES3 <ul> <li></li></ul></li></ul>                                                                                                    |

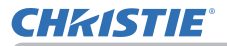

| Rubrique                   | Description                                                                                                    |  |  |
|----------------------------|----------------------------------------------------------------------------------------------------|--|--|
| S.T.C.<br>(Closed Caption) | Le S.T.C. est une fonction permettant d'afficher<br>une transcription ou le dialogue de la portion<br>audio d'une vidéo, de fichiers ou d'autres<br>fichiers de présentation ou audio. Pour utiliser<br>cette fonction, il est nécessaire de disposer d'une source vidéo au<br>format NTSC ou d'une source vidéo composant au format 480i@60<br>prenant en charge la fonction S.T.C.<br>Il arrive qu'elle ne fonctionne pas correctement, en fonction de l'équipement<br>ou de la source du signal. Dans ce cas, désactivez la fonction S.T.C. |  |  |
|                            | <ul> <li>AFFICHER</li> <li>Sélectionnez le paramètre AFFICHER S.T.C. à partir des options suivantes à l'aide des touches ▲/▼.</li> <li>AUTO ⇔ ACTIVE ⇔ DESACTI.</li> <li></li></ul>                                                                                                    |  |  |
|                            | suivantes à l'aide des touches ▲/▼.<br>TITRE ⇔ TEXTE<br><u>TITRE</u> : Pour afficher les sous-titres.<br><u>TEXTE</u> : Pour afficher les données de texte, relatives à des<br>informations complémentaires telles que des reportages<br>d'actualité ou un guide de programmes TV. Ces informations<br>recouvrent l'intégralité de l'écran. Tous les programmes S.T.C.<br>ne disposent pas d'informations sous forme de texte.                                                                                                    |  |  |
|                            | <ul> <li>CANAUX</li> <li>Sélectionnez le paramètre CANAUX S.T.C. à l'aide des touches</li> <li>▲/♥ à partir des options suivantes.</li> <li>1 ⇔ 2 ⇔ 3 ⇔ 4</li> <li>1: Canal 1, canal / langue primaire</li> <li>2: Canal 2</li> <li>3: Canal 3</li> <li>4: Canal 4</li> <li>Les données relatives aux canaux dépendent du contenu. Certains canaux peuvent être utilisés pour une langue secondaire ou rester vides.</li> </ul>                                                                                                    |  |  |

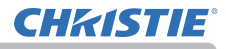

## Menu OPT.

Sélectionnez un élément à l'aide des touches de curseur ▲/▼, puis appuyez sur la touche de curseur ▶ ou sur la touche **ENTER** pour exécuter l'élément. Effectuer ensuite l'opération souhaitée selon le tableau suivant.

| MENU AVANCÉ                                                                                                    |                                                                                                    | CHOISIR                             |
|----------------------------------------------------------------------------------------------------|----------------------------------------------------------------------------------------------------|-------------------------------------|
| BAAGE     SAFICHAGE     OFTR     OFTR     INSTALLAT*     AUDIO IN     CCRAN     CCRAN     SECURITE     MENU COURT     M ARRÉT | SAUT SOURCE<br>■ RECHER.AUTO.<br>■ ALLUM DIRECT<br>■ MINUT. VOLET<br>■ MATOLCHE<br>■ PLANNING<br>■ SERVICE | DESACTI.<br>DESACTI.<br>20nin<br>1h |
|                                                                                                    | COMPUTER IN                                                                                                | 1024 × 768 @60Hz                    |

| Rubrique      | Description                                                                                                    |  |  |  |
|---------------|----------------------------------------------------------------------------------------------------|--|--|--|
|               | Les ports peuvent être réglés de sorte à<br>être ignorés en cherchant avec la fonction<br>RECHER.AUTO. (Lic <i>i-dessous</i> ) ou bien en<br>sélectionnant à l'aide des touches du<br>panneau de contrôle.                                                                                                    |  |  |  |
| SAUT SOURCE   | <ul> <li>(1) Choisissez un port d'entrée d'image à l'aide des touches ▲/▼.</li> <li>(2) Activez/désactivez la fonction SOURCE SKIP à l'aide des touches ◀/►.</li> <li>NORMAL ⇔ SAUT</li> </ul>                                                                                                    |  |  |  |
|               | Tout port réglé sur SAUT sera ignoré.<br>• Il est impossible de faire un SAUT sur tous les ports simultanément.<br>• Ce réglage n'est pas valable en mode IM par IM / IM ds IM (147).                                                                                                    |  |  |  |
| RECHER. AUTO. | Activer/désactiver la fonction de recherche automatique de signal<br>avec les touches ▲/▼.<br>ACTIVE ⇔ DESACTI.<br>Lorsque ACTIVE est sélectionné, le projecteur fait automatiquement<br>le tour des ports d'entrée pour détecter un signal, dans l'ordre suivant.<br>La recherche démarre à partir du port courant. Puis, lorsqu'il détecte<br>un signal d'entrée, le projecteur arrête de chercher et affiche l'image.<br>LAN ⇔ COMPUTER IN ⇔ HDMI 1<br>û<br>VIDEO ⇔ HDBaseT * ⇔ HDMI 2 |  |  |  |

\* LW502/LWU502 seulement

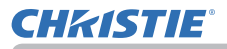

| Rubrique      | Description                                                                                                    |  |  |
|---------------|----------------------------------------------------------------------------------------------------|--|--|
| ALLUM. DIRECT | <ul> <li>Activer/désactiver la fonction ALLUM. DIRECT avec les touches ▲/▼. ACTIVE ⇔ DESACTI.</li> <li>Lorsque ACTIVE est défini, la lampe du projecteur est automatiquement activée sans effectuer la procédure habituelle (𝒷 30), uniquement lorsque le projecteur est alimenté après une coupure de courant qui s'est produite alors que la lampe était allumée.</li> <li>Cette opération ne fonctionne pas si le projecteur est alimenté alors que la lampe est éteinte.</li> <li>Après avoir allumé la lampe à l'aide de la fonction ALLUM. DIRECT, le projecteur est éteint si aucune entrée ou aucune opération n'est détectée au bout d'environ 30 minutes, même si la</li> </ul> |  |  |
|               | fonction AUTO OFF ( <i>Ci-dessous</i> ) n'est pas activée.                                                                                                    |  |  |
| AUTO OFF      | Spécifier le temps de décompte pour la mise hors tension<br>automatique du projecteur avec les touches ▲/▼.         Long (max 99 minutes) ⇔ Court (min. 0 minute = DESACTI.)                                                                                                    |  |  |
| MINUT. CLAPET | Les touches ▲/▼ permettent de régler la durée entre le moment<br>où le clapet de l'objectif se ferme et celui où le projecteur s'éteint<br>automatiquement.<br>1h ⇔ 3h ⇔ 6h<br>1 1 - 1 1 + 2 1 + 2 + 2 + 2 + 2 + 2 + 2 + 2 +                                                                                                    |  |  |

# **CHKISTIE**®

| Rubrique | Description                                                                                                    |  |  |
|----------|----------------------------------------------------------------------------------------------------|--|--|
| MATOUCHE | <ul> <li>Cette rubrique sert à attribuer une des fonctions ci-dessous aux touches MY BUTTON 1 à 2 de la télécommande (□7).</li> <li>(1) Utilisez les touches ▲/▼ du menu MA TOUCHE pour sélectionner l'une des touches MA TOUCHE-1 à 4 et appuyez sur ▶ ou sur ENTER pour afficher la boîte de dialogue de configuration de MA TOUCHE.</li> <li>(2) Sélectionner ensuite une des fonctions suivantes avec les touches ▲/▼/4/▶ pour une attribution à la touche souhaitée. Appuyez sur la touche ENTER ou ⊕ pour enregistrer les réglages.</li> <li>MES IMAGES : affiche le menu MES IMAGES (□5.Fonction Mes images dans le Guide Réseau).</li> <li>MESSAGER: Pour afficher ou effacer le texte du messager sur l'écran (□6. Fonction Messager dans le Guide Réseau).</li> <li>Lorsqu'il n'y a pas de données transférées à afficher, le message « PAS DE DONNEES MESSAGER » apparaît.</li> <li>CLAPET: Place le clapet de l'objectif en position fermé et ouvert.</li> <li>PERM. IM par IM/IM ds IM: Interchange l'image à droite avec celle à gauche en mode Img gals Img (□50).</li> <li>POSITION IMG ds IMG: Permute la Position IMG ds IMG.</li> <li>eClarity: Active/Désactive le dialogue eClarity (□59).</li> <li>HDCR: Active/Désactive le dialogue HDCR (□59).</li> <li>INFORMATIONS RÉSEAU.</li> <li>MAMEMOIRE: charge un ensemble de données de paramétrage enregistrée s(□59).</li> <li>Appuyer sur la touche MY BUTTON si plus d'une donnée de paramétrage euregistrée car le réglage en cours, veuillez appuyer sur la touche MY BUTTON si plus d'une donnée de paramétrage est erlegistrée car le réglage en cours, veuillez appuyer sur la touche ▶ pour quitter. Dans le cas contraire, les paramètres de réglage actuels seront perdus lors du chargement de nouveaux paramètres.</li> <li>IRIS ACTIF : modifie le MODE IMAGE (□57).</li> <li>MODE IMAGE : modifie le MODE IMAGE (□57).</li> <li>MODE LIAGE : modifie le MODE IMAGE (□57).</li> <li>MODELE : Affiche ou dissimule le format modèle sélectionné dans la rubrique MODÈLE (□80).</li> <li>RESOLUTION : Pour activer/désactive le menu RESOLUTI</li></ul> |  |  |

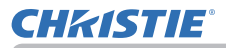

| Rubrique | Description                                         |                                                                                                    |  |
|----------|-----------------------------------------------------|----------------------------------------------------------------------------------------------------|--|
|          | Comment configurer l'élément                        |                                                                                                    |  |
|          | 1. Utilisez les touches                             | ▲/▼/◀/► du curseur pour sélectionner ou régler.                                                           |  |
|          | 2 Sélectionnez OK p                                 | our valider les réglages.                                                                                 |  |
|          | <b>REMARQUE</b> • Consult connaître la bonne        | tez l'affichage à l'écran réel (OSD) pour<br>e opération.                                                 |  |
|          |                                                     |                                                                                                    |  |
|          | Rubrique                                            | Description                                                                                               |  |
|          | HEURE ET DATE                                       | Réglez la DATE (Année/Mois/Date) et l'heure (échelle de 24 heures).                                       |  |
|          | DATE<br>SPÉCIFIQUE                                  | Réglez la date spécifique entre 1 et 10.                                                                  |  |
|          | MODIFICATION<br>DU PROGRAMME                        | L'HEURE et l'ÉVÈNEMENT pour le Programme<br>1 à 16 peuvent être modifiés.                                 |  |
|          | Comment activer (HEURE ET DATE / DATE SPÉCIFIQUE)   |                                                                                                    |  |
| FLANNING | Cochez la case.                                     | La date et les infos de la                                                                                |  |
|          | Coche dans                                          | première configuration                                                                                    |  |
|          | la acase                                            | peuvent etre vues en cochant.                                                                             |  |
|          | E PL NNING                                          |                                                                                                    |  |
|          | HEURE ET DATE                                       | 2015/01/01 00:14                                                                                          |  |
|          |                                                     |                                                                                                    |  |
|          | JIMANCHE     JUNDI     JARDI     JARDI     JERCREDI | PROGRAMME 01 PROGRAMME 16 PROGRAMME 02 08:01 ALIMENTATION[ACTIVE] PROGRAMME 03 08:04 ALIMENTATION[ACTIVE] |  |
|          | VENDREDI<br>SAMEDI                                  | PROGRAMME 01<br>PROGRAMME 01<br>PROGRAMME 06                                                              |  |
|          |                                                     |                                                                                                    |  |
|          | (1):RETOUR                                          |                                                                                                    |  |
|          | 1/2 page (Réglez la DAT                             | E (Année/Mois/Date) et l'heure (échelle de 24 heures).)                                                   |  |

# **CHKISTIE**

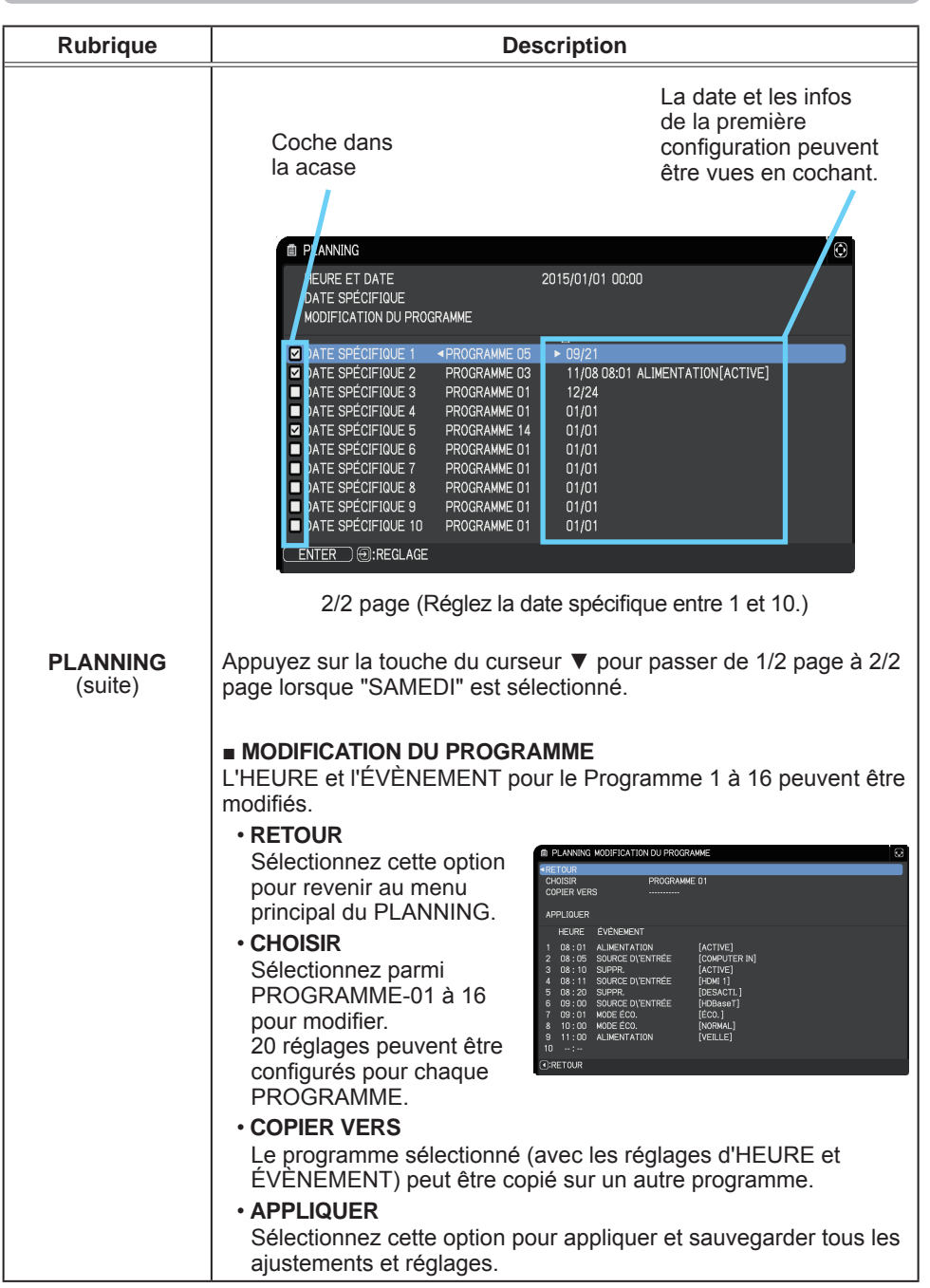

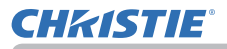

| Rubrique                                                                                                    | Description                                                                                                    |  |  |
|----------------------------------------------------------------------------------------------------|----------------------------------------------------------------------------------------------------|--|--|
|                                                                                                    | Comment modifier le PROGRAMME sélectionné                                                                                                    |  |  |
|                                                                                                    | <ol> <li>Sélectionnez parmi 1 à 20 évènements.<br/>Utilisez les touches ▲/▼ du curseur pour sélectionner.<br/>Appuyez sur la touche ► du curseur pour régler l'HEURE et<br/>l'ÉVÈNEMENT.</li> <li>Utilisez les touches <!--/-->sélectionner.</li> <li>Utilisez les touches <!--/-->aucurseur pour sélectionner.</li> <li>Utilisez les touches </li> <li>Utilisez les touches </li> <li>Utilisez les touches </li> <li>u curseur pour régler.</li> </ol> |  |  |
| PLANNING<br>(suite)       Un ÉVÈNEMENT peut être sélectionné comme indiqué ci-des<br>• ALIMENTATION – ACTIVE, VEILLE<br>• SOURCE D\'ENTRÉE – canal de "source d'entrée"<br>• MES IMAGES – AFFICHAGE-1 à 4, AFFICHAGE DÉSACT<br>• MESSAGER – TEXTE-1 à 12, TEXTE DÉSACT.<br>• MODE ÉCO, – NORMAL ÉCO |                                                                                                    |  |  |
|                                                                                                    | <ul> <li>SUPPR. – ACTIVE, DESACTI.</li> </ul>                                                                                                    |  |  |
|                                                                                                    | Image: Programme         23           RETOUR         PROGRAMME 01           CHOISIR         PROGRAMME 01           COMPLEX VERS                                                                                                    |  |  |
|                                                                                                    | <ol> <li>Appuyez sur la touche ► du curseur pour valider les réglages.</li> <li>Sélectionnez APPLIQUER pour sauvegarder les réglages.</li> </ol>                                                                                                    |  |  |
|                                                                                                    | <ul> <li>REMARQUE • Consultez l'affichage à l'écran réel (OSD) pour connaître la bonne opération.</li> <li>• Lorsque le MODE VEILLE est réglé sur ÉCONOMIE, la fonction PLANNING (Ex: ALIMENTATION - ACTIVE) en MODE VEILLE ne peut pas être exécutée.</li> </ul>                                                                                                    |  |  |

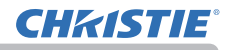

| Rubrique | Description                                                                                                    |  |  |
|----------|----------------------------------------------------------------------------------------------------|--|--|
|          | Le menu SERVICE s'affiche quand cette<br>rubrique est sélectionnée.<br>Sélectionner une rubrique avec les touches<br>▲/▼, puis appuyer sur la touche ► ou sur<br>la touche ENTER pour exécuter la fonction.                                                                                                    |  |  |
|          | ALTITUDE<br>Changer la vitesse de rotation des ventilateurs de refroidissement avec les<br>touches ▲/▼. Si le projecteur est utilisé à une altitude d'environ 1600 m ou<br>plus, sélectionnez HAUT. Sinon, sélectionnez NORMAL. Il faut remarquer<br>que le projecteur est plus bruyant quand HAUT est sélectionné.<br>HAUT ⇔ NORMAL                                                                                                    |  |  |
| SERVICE  | AJUSTMT AUTO<br>Sélectionner un des modes avec les touches ▲/▼. Si vous avez<br>choisi DESACTI., la fonction de réglage automatique est désactivée.<br>DETAIL ⇔ RAPIDE ⇔ DESACTI.<br><u>DETAIL</u> : Réglage plus détaillé comprenant un réglage de la TAIL.H<br><u>RAPIDE</u> : Réglage plus rapide, paramétrant TAIL.H sur une donnée<br>préétablie pour le signal d'entrée.<br>• Selon les conditions comme l'image d'entrée, le câble de signaux à<br>l'anpareil les conditions environnantes de l'anpareil etc. le rédlage |  |  |
|          | automatique peut ne pas fonctionner correctement. Dans ce cas, choisir<br>DESACTI. pour désactiver le réglage automatique et régler manuellement.                                                                                                    |  |  |
|          | FANTÔME *<br>Réglez les paramètres en utilisant les touches ▲/▼ pour éliminer<br>les images fantômes.                                                                                                    |  |  |

\* LW502/LX602 seulement

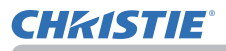

| Rubrique           | Description                                                                                                    |  |  |
|--------------------|----------------------------------------------------------------------------------------------------|--|--|
|                    | VERR.TOUCHES<br>(1) Utiliser les touches ▲/▼ pour sélectionner la commande des opérations.<br>PANN. DE CONTR. ⇔ TÉLÉCOMMANDE                                                                                                    |  |  |
|                    | (2) Utiliser les touches ▲/▼ pour<br>sélectionner ACTIVE ou DÉSACTI.                                                                                                    |  |  |
|                    | La sélection de ACTIVE à l'étape 2 verrouille les touches, à l'exception<br>de <b>STANDBY/ON</b> sur la commande des opérations sélectionnée à<br>l'étape 1. Sélectionner DESACTI. libère les touches verrouillées sur le<br>contrôle d'opérations sélectionné à l'étape 1.<br>• Permet d'éviter de jouer avec les touches ou de les actionner<br>fortuitement.<br>• Il est impossible de désactiver les deux options simultanément.                                                                                                    |  |  |
|                    | RÉCEPT.A DIST. *<br>La commutation s'effectue à l'aide des<br>touches ◀/▶.                                                                                                    |  |  |
|                    | ACTIVE ⇔ DÉSACTI.                                                                                                    |  |  |
| SERVICE<br>(suite) | FRÉQ A DIST.         (1) Changer les paramètres du capteur distant du projecteur avec<br>les touches ▲/▼ (□4, 28).         1:NORMAL ⇔ 2:HAUTE                                                                                                    |  |  |
|                    | (2) Utilisez la touche ◄/► pour activer ou<br>désactiver la télécommande du projecteur.<br>ACTIVE ⇔ DÉSACTI.                                                                                                    |  |  |
|                    | Désactivez l'une des deux options si la télécommande ne fonctionne<br>pas correctement.<br>• Il est impossible de désactiver les deux options simultanément.                                                                                                    |  |  |
|                    | ID. TÉLÉCOM.         Ce menu s'affiche lorsque vous<br>sélectionnez cet élément et appuyez<br>sur l'une des touches ID 1-4 de la<br>télécommande en option.       * SERVICE       * COMMUL<br>2 ANTHE<br>A RATHT RUTO<br>A RATHT RUTO<br>A R |  |  |
|                    | Le projecteur est contrôlé à l'aide de la télécommande dont<br>la touche <b>ID</b> porte un numéro identique. Lorsque TOUT est<br>sélectionné, le projecteur est contrôlé par n'importe quelle<br>télécommande, indépendamment de l'ID.<br>• Uniquement disponible avec la télécommande optionnelle.                                                                                                    |  |  |

\* LW502/LWU502 seulement (voir page suivante)

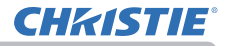

| Rubrique | Description   |                                                                                                    |  |
|----------|---------------|----------------------------------------------------------------------------------------------------|--|
|          | COMMUNICATION | La sélection de cette rubrique entraîne l'affichage<br>du menu COMMUNICATION.<br>Dans ce menu vous pouvez configurer les<br>paramètres de la communication en série du<br>projecteur par l'intermédiaire du port <b>CONTROL</b> .                                                                                                    |  |
|          |               | SERVICE-COMMINGATION 83<br>TYPE-COMMUNICATION DESACTL →<br>IN EPIDOE<br>IN THE INFORMATION<br>TYPES IN INTER EPIDOE<br>PENSEENU<br>Other TOUR                                                                                                    |  |
|          |               | <ul> <li>Sélectionnez une rubrique à l'aide des touches du curseur ▲/▼. Appuyez ensuite sur la touche ▶ pour ouvrir le sous-menu correspondant au paramètre sélectionné. Vous pouvez sinon appuyer sur la touche ◄ à la place de la touche ▶ pour revenir au menu précédent sans modifier la configuration.</li> <li>Chaque sous-menu peut être utilisé de la manière décrite ci-dessus.</li> <li>Avec TYPE COMMUNICATION (☐ <i>ci-dessous</i>) réglé sur DESACTI., les autres éléments sauf FAISCEAU du menu COMMUNICATION sont invalides.</li> <li>Pour le fonctionnement de la communication en série, reportez-vous au Guide Réseau.</li> </ul>                                                                                                    |  |
| (suite)  |               | TYPE COMMUNICATION<br>Choisir le type de communication pour                                                                                                    |  |
|          |               | transmissions par l'intermédiaire du port <b>CONTROL</b> .                                                                                                    |  |
|          |               | ₽ONT RÉSEAU (CABLE)<br>DESACTI.                                                                                                    |  |
|          |               | <ul> <li><u>PONT RÉSEAU</u>: Sélectionnez ce type si vous devez passer par ce projecteur pour contrôler un périphérique externe, tel qu'un terminal réseau, à partir de l'ordinateur. Sélectionner SANS FIL ou CABLE en tant que mode de connexion réseau. Le port CONTROL n'accepte pas les instructions RS-232C.</li> <li>(<u>II7. Fonction Pont réseau</u> dans le Guide Réseau).</li> <li><u>DESACTI.</u>: Choisir ce mode pour recevoir des commandes RS-232C en utilisant le port CONTROL.</li> <li>DÉSACTI. est sélectionné comme paramètre par défaut.</li> <li>Lorsque vous sélectionnez PONT RÉSEAU, cochez la rubrique MÉTHODE TRANSMISSION (<u>II91</u>).</li> <li>Lorsque le PONT RÉSEAU est sélectionné, le menu RS-232C de la BORNE DE CONTRÔLE ne peut pas être réglé. Le réglage de RS-232C est réglé de force sur CONTROL.</li> </ul> |  |

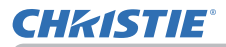

| Rubrique           | Description              |                                                                                                    |  |
|--------------------|--------------------------|----------------------------------------------------------------------------------------------------|--|
|                    |                          | RÉGLAGES SÉRIE         Choisir les conditions de communication en série         pour le port CONTROL.         VITESSE COM         4800bps ⇔ 9600bps ⇔ 19200bps ⇔ 38400bps                                                                                                    |  |
| SERVICE<br>(suite) | COMMUNICATION<br>(suite) | MÉTHODE TRANSMISSION<br>Sélectionnez la méthode de transmission pour la<br>communication dans PONT RÉSEAU à partir du<br>port CONTROL.<br>SEMI-DUPLEX ⇔ DUPLEX INTÉGRAL                                                                                                    |  |
|                    |                          | SEMI-DUPLEX: Cette méthode permet au projecteur<br>d'assurer une communication bilatérale, mais une<br>seule direction, soit la transmission, soit l'émission<br>de données, est autorisée à la fois.<br>DUPLEX INTÉGRAL: Cette méthode permet au<br>projecteur d'effectuer une communication bilatérale<br>assurant la transmission et la réception simultanées<br>de données. |  |
|                    |                          | <ul> <li>SEMI-DUPLEX est sélectionné comme<br/>paramètre par défaut.</li> <li>Si vous sélectionnez SEMI-DUPLEX, vérifiez le<br/>réglage de la rubrique TEMPS LIMITE RÉPONSE<br/>(<sup>19</sup>92).</li> </ul>                                                                                                    |  |

| Rubrique           | Description              |                                                                                                    |  |
|--------------------|--------------------------|----------------------------------------------------------------------------------------------------|--|
| SERVICE<br>(suite) | COMMUNICATION<br>(suite) | <ul> <li>TEMPS LIMITE RÉPONSE</li> <li>Sélectionnez le délai d'attente des données de réponse provenant d'un autre périphérique communiquant via PONT RÉSEAU et SEMI-DUPLEX via le port CONTROL.</li> <li>DESACTI. ⇔ 1s ⇔ 2s ⇔ 3s</li> <li>DESACTI.: Sélectionnez ce mode si vous n'avez pas besoin de vérifier les réponses provenant du périphérique vers lequel le projecteur envoie des données. Dans ce mode, le projecteur peut envoyer en continu des données depuis l'ordinateur.</li> <li>1s /2s /3s: sélectionnez le délai pendant lequel le projecteur doit attendre les réponses du périphérique auquel il envoie les données. Pendant l'attente des réponses, le projecteur n'envoie aucune donnée à partir du port CONTROL.</li> <li>Ce menu est uniquement disponible lorsque PONT RÉSEAU est sélectionné pour TYPE COMMUNICATION et que SEMI-DUPLEX est sélectionné pour MÉTHODE TRANSMISSION (Ω91).</li> <li>DÉSACTI. est sélectionné comme paramètre par</li> </ul> |  |
|                    |                          | FAISCEAU                                                                                                    |  |
|                    |                          | La sélection de cet élément affiche le menu FAISCEAU.<br>Pour plus d'informations, se référer au <b>Guide</b><br>d'empilement rapide.                                                                                                    |  |
|                    |                          | <ul> <li>Avec MODE FAISCEAU réglé sur PRINCIPAL<br/>or SECONDAIRE, les autres éléments du menu<br/>COMMUNICATION sont invalides.</li> <li>Lorsque le MODE FAISCEAU est réglé sur<br/>PRINCIPAL ou SECONDAIRE, le menu RS-232C<br/>de la BORNE DE CONTRÔLE ne peut pas être<br/>réglé. Le réglage de RS-232C est réglé de force<br/>sur CONTROL.</li> </ul>                                                                                                    |  |

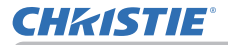

| Rubrique           | Description            |                                                                                                    |
|--------------------|------------------------|----------------------------------------------------------------------------------------------------|
| SERVICE<br>(suite) | BORNE DE<br>CONTROLE * | RÉSEAU CÂBLÉ<br>Permet de sélectionner d'utiliser le port LAN ou<br>HDBaseT <sup>™</sup> .<br>LAN ⇔ HDBaseT<br>REMARQUE • Seul le port LAN ou HDBaseT<br>peut être utilisé pour la connexion au réseau.<br>Sélectionnez selon l'environnement.<br>RS-232C<br>Dermet de sélectionnez d'utiliser le port CONTROL                                                                                                    |
|                    |                        | Permet de selectionner d'utiliser le port <b>CONTROL</b><br>ou <b>HDBaseT</b> <sup>™</sup> .<br>CONTROL ⇔ HDBaseT<br><b>REMARQUE</b> • Seul <b>CONTROL</b> ou le port<br><b>HDBaseT</b> peuvent être utilisés pour la connexion<br>RS-232C. Sélectionnez selon l'environnement.                                                                                                    |
|                    | RESOL.<br>SORTIE HDMI  | <ul> <li>Sélectionne l'appareil pour se référer aux<br/>informations de résolution de la sortie HDMI.</li> <li>DISPOS. EXTERNE ⇔ PROJECTEUR</li> <li>Lorsque DISPOS. EXTERNE est sélectionné, la<br/>résolution de l'entrée de signal vers le projecteur et<br/>de la sortie de signal provenant du projecteur peut<br/>être limitée par la résolution maximale de l'appareil<br/>connecté tel que le projecteur ou le moniteur.</li> <li>Quand PROJECTEUR est sélectionné, l'image<br/>de l'appareil connecté à HDMI OUT ne peut pas<br/>être affichée normalement.</li> </ul> |

\* LW502/LWU502 seulement

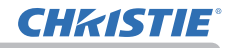

| Rubrique           | Description                                                                                                    |  |  |
|--------------------|----------------------------------------------------------------------------------------------------|--|--|
| SERVICE<br>(suite) | <ul> <li>IINFOS</li> <li>Sur sélection de cette fonction, la boîte de dialogue intitulée<br/>« ENTR. INFOS » s'affiche. Elle indique des informations<br/>concernant l'entrée actuelle.</li> <li>Image: Computer IN<br/>DELCE MAGE</li> <li>COMPUTER IN<br/>DELCE MAGE</li> <li>CRETOUR ORARRÉT</li> <li>CRETOUR ORARRÉT</li> <li></li></ul> |  |  |
|                    | REGLAGE USINE<br>Pour exécuter cette fonction, sélectionner OK avec la touche ►.<br>L'exécution de cette fonction rétablit l'ensemble des réglages<br>initiaux pour toutes les rubriques de tous les menus. Il faut noter<br>que les rubriques TEMPS LAMPE, TEMPS FILTRE, LANGUE,<br>SUPPR. AUTO, AVERT. FILTR, MODE VEILLE, COMMUNICATION,<br>RÉSEAU, et SECURITE ne sont pas réinitialisées.<br>ANNULER ⇔ OK                                                                                                    |  |  |

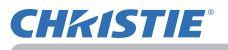

## Menu RÉSEAU

Réglez le Guide Réseau pour en savoir plus sur l'opération **RÉSEAU**. N'oubliez pas que des réglages de réseau incorrects sur ce projecteur peuvent provoquer des erreurs sur le réseau. Veillez à consulter votre administrateur réseau avant de vous connecter à un point d'accès sur votre réseau.

# Menu SECURITE

Ce projecteur est équipé de fonctions de sécurité.

Le menu SECURITÉ permet d'accéder aux rubriques indiquées dans le tableau ci-dessous.

Pour utiliser le menu SECURITE : L'utilisateur doit s'enregistrer avant d'utiliser les fonctions de sécurité.

### Accédez au menu SECURITE

- 1. Appuyez sur la touche ►. La boîte de dialogue ENTRER MOT DE PASSE s'affiche.
- 2. Utilisez les touches ▲/▼/◀/► pour entrer le mot de passe enregistré.
  - Le mot de passe d'usine par défaut est le suivant.

#### LWU502: 4509 LW502: 2809 LX602: 4409

Vous pouvez le modifier (*□ci-dessous*). Déplacez le curseur vers le côté droit de la boîte ENTRER MOT DE PASSE et appuyez sur la touche ► pour afficher le menu SECURITE.

 Nous recommandons vivement de modifier au plus vite le mot de passe par défaut.

• En cas de saisie d'un mot de passe incorrect, la boîte de dialogue ENTRER MOT DE PASSE s'affiche à nouveau. Si vous saisissez un mot de passe incorrect 3 fois de suite, le projecteur s'éteint. Ensuite, le projecteur s'éteint chaque fois qu'un mot de passe incorrect est saisi.

3. Vous pouvez accéder aux rubriques indiquées dans le tableau ci-dessous.

#### Si vous avez oublié votre mot de passe

- (1) Pendant l'affichage de la boîte de dialogue ENTRER MOT DE PASSE, maintenez enfoncée la touche RESET de la télécommande pendant environ 3 secondes ou maintenez enfoncée la touche INPUT pendant 3 secondes tout en appuyant sur la touche ► du projecteur.
- (2) La demande de code à 10 chiffres s'affiche. Contactez votre revendeur pour obtenir ce code à 10 chiffres. Votre mot de passe sera envoyé une fois les informations d'enregistrement de l'utilisateur confirmées.
- En l'absence de saisie pendant environ 55 secondes pendant l'affichage de la demande de code, le menu se ferme. Si nécessaire, recommencez la procédure à partir de l'étape (1).

| Rubrique                      | Description                                                                                                    |
|-------------------------------|----------------------------------------------------------------------------------------------------|
| MODIF. MOT DE<br>PASSE SÉCUR. | <ul> <li>(1) Sélectionnez MODIF. MOT DE PASSE<br/>SÉCUR. dans le menu SECURITE à l'aide<br/>des touches ▲/▼, et appuyez sur la touche ►</li> <li>mot de passe<br/>pour afficher la boîte de dialogue ENTRER LE<br/>MOT DE PASSE.</li> <li>(2) Utilisez les touches ▲/▼/◄/► pour entrer le nouveau mot de passe.</li> <li>(3) Déplacez le curseur sur le côté droit de<br/>la boîte ENTRER LE MOT DE PASSE et<br/>appuyez sur la touche ► pour afficher la boîte<br/>NOUVEAU MOT DE PASSE et saisissez à<br/>nouveau le mot de passe.</li> <li>(4) Déplacez le curseur sur le côté droit de la<br/>boîte de dialogue NOUVEAU MOT DE PASSE et saisissez à<br/>nouveau le mot de passe.</li> <li>(4) Déplacez le curseur sur le côté droit de la<br/>boîte NOTE NOUVEAU MOT DE PASSE pendant environ 30 secondes.<br/>Veuillez en profiter pour noter le mot de passe.<br/>Le fait d'appuyer sur la touche ENTER de la télécommande ou la touche ► du<br/>projecteur entraîne la fermeture de la boîte NOTE NOUVEAU MOT DE PASSE.</li> <li>Conservez soigneusement ce mot de passe.</li> </ul> |

# IN USA VANACE [2] CADISR Ø MACE [3] CADISR Ø MACE [4] DITRER NOT DE PASSE Ø FRITALINT [5] CADISR Ø RESALUT [6] DITRER NOT DE PASSE Ø RESALUT [6] DITRER NOT DE PASSE Ø RESALUT [6] DITRER NOT DE PASSE Ø RESALUT [6] DITRER NOT DE PASSE Ø RESALUT [6] DITRER NOT DE PASSE Ø RESALUT [6] DITRER NOT DE PASSE

SECURITE

SECURITE

.RETOUR

VERROU PIN

M. D. P. MON TEXTE
 AFFICHER MON TEXTE
 ÉDITER MON TEXTE
 INDICATEUR SECURITE
 VERR. DU FAISCEAU

ENTRER MOT DE PASSE

MOT DE PASSE Mon Écrar

DÉTECT. TRANSITION

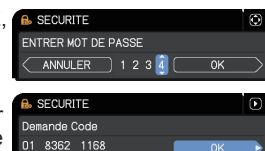

DESACTI

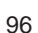

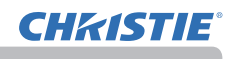

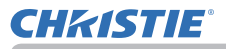

| Rubrique                  | Description                                                                                                    |
|---------------------------|----------------------------------------------------------------------------------------------------|
| MOT DE PASSE<br>Mon Écran | <ul> <li>La fonction MOT DE PASSE Mon Écran peut être utilisée pour interdire l'accès à la fonction Mon Écran et pour empêcher l'image Mon Écran actuellement enregistrée d'être remplacée.</li> <li>1 Activer le MOT DE PASSE Mon Écran accelles touches A/√ du menu SECURITE et appuyer sur la touche ▶ pour afficher le menu activer/ désactiver MOT DE PASSE touches A/√</li> <li>1-2 Sélectionner ACTIVE avec les touches A/√</li> <li>1-3 Entert le MOT DE PASSE ston Écran.</li> <li>1-2 Sélectionner ACTIVE avec les touches A/√</li> <li>1-3 Entert le MOT DE PASSE avec les touches A/√</li> <li>1-4 boîte de dialogue ENTRER LE MOT DE PASSE (petit) s'affichera.</li> <li>1-3 Entert le MOT DE PASSE avec les touches A/√</li> <li>1-4 boîte de dialogue ENTRER LE MOT DE PASSE (petit) et appuyer sur la touche ▶</li> <li>pour afficher la boîte de dialogue NUVEAU MOT DE PASSE enter de nouveau le même MOT DE PASSE.</li> <li>1-4 Déplacer le curseur sur le côté droit de la boîte de dialogue NOUVEAU MOT DE PASSE enter de nouveau le même MOT DE PASSE pendant environ 30 secondes. Prendre note du MOT DE PASSE pendant cet intervalle.</li> <li>Appuyer sur la touche ENTER de la télécommande ou la touche ▶ du projecteur affichera le menu activer/désactiver MOT DE PASSE Mon Écran.</li> <li>Cuand un MOT DE PASSE sera vercouillé sur Mon Écran et apas accessible.</li> <li>La fonction d'enregistrement de Mon Écran permettra d'utiliser normalement ces fonctions.</li> <li>Ne pas oublier votre MOT DE PASSE Mon Écran.</li> <li>22 Sélectionner DESACTI. pour afficher la boîte de dialogue ENTRER Les ADT Écran.</li> <li>23 Sivous avez oublié votre MOT DE PASSE Mon Écran.</li> <li>24 Solectionner DESACTI. pour afficher la boîte de dialogue ENTRER Les ADT Écran.</li> <li>25 Selectionner DESASE Mon Écran permettra d'utiliser normalement ces fonctions.</li> <li>Ne pas oublier votre MOT DE PASSE Mon Écran.</li> <li>25 Selectionner DESACTI. pour afficher la boîte de dialogue ENTRER MOT DE PASSE Mon Écran.</li> <li>25 Sivous avez oublié votre MOT DE PASSE Mon Écran.</li></ul> |

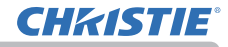

Menu SECURITE

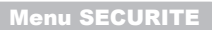

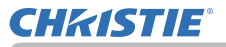

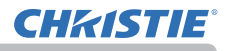

| Rubrique                          | Description                                                                                                    |
|-----------------------------------|----------------------------------------------------------------------------------------------------|
| Rubrique<br>M. D. P. MON<br>TEXTE | La fonction M. D. P. MON TEXTE peut empêcher que MON TEXTE soit<br>remplacé.<br>Quand le mot de passe est paramétré pour l'option MON TEXTE ;<br>• Le menu AFFICHER MON TEXTE ne sera pas disponible, ce qui peut<br>empêcher de modifier les paramètres dans AFFICHAGE.<br>• Le menu ÉDITER MON TEXTE ne sera pas disponible, ce qui peut<br>empêcher de remplacer MON TEXTE.<br>1-1 Sélectionner M. D. P. MON TEXTE avec les<br>touches ▲/♥ du menu SECURITE et appuyer<br>sur la touche ▶ pour afficher le menu activer/<br>désactiver M. D. P. MON TEXTE.<br>1-2 Sélectionner ACTIVE avec les touches<br>▲/♥ du menu activer/désactiver M. D. P. MON<br>TEXTE. La boîte de dialogue ENTRER LE<br>MOT DE PASSE (petit) s'affichera.<br>1-3 Entrer le mot de passe avec les touches<br>▲/♥ /            1-4 Déplacer le curseur sur le côté<br>droit de la boîte de dialogue ENTRER LE<br>MOT DE PASSE, petil) ét appuyer sur la touche<br>pour afficher la boîte de dialogue NOUVEAU<br>MOT DE PASSE, petil) et appuyer sur la touche<br>pour afficher la boîte de dialogue NOUVEAU<br>MOT DE PASSE, petil y et saisir à nouveau le même<br>mot de passe.           1-4 Déplacer le curseur sur le côté<br>droit de dialogue NOUVEAU MOT DE PASSE<br>et appuyer sur la touche<br>PASSE pendant environ 30 secondes ; prendre<br>ensuite note du mot de passe pendant cet<br>intervalle.           En appuyant sur la touche ENTER de la télécommande ou sur la touche<br>du projecteur, vous retournerez au menu activer/désactiver M. D. P. MON TEXTE.           2-1 Súlvre la procédure en 1-1 pour afficher le menu<br>activer/désactiver M. D. P. MON TEXTE.           2-2 Sélectionner DESACTI. pour afficher la<br>boîte de dialogue ENTRER MOT DE PASSE<br>(grand). Saisri le mot de passe enregistré<br>pour que l'écran retourne au menu activer/<br>désactiver M. D. P. MON TEXTE.           2-2 Sélectionner DESACTI. pour afficher la<br>boîte de dialogue ENTRER MOT DE PASSE<br>(grand). Saisri le mot de passe enregistré<br>pour que l'écran retourne au |
|                                   | desactiver M. D. P. MON TEXTE. MOT DE PASSE (grand)<br>Si un mot de passe incorrect est saisi, le menu                                                                                                    |
|                                   | fermera. Si nécessaire, répéter la procédure à partir de 2-1.<br>3 Si yous avez oublié votre mot de passe                                                                                                    |
|                                   | <ul> <li>3-1 Suivre la procédure telle qu'indiquée en 1-1 pour afficher le menu activer/désactiver M. D. P. MON TEXTE.</li> <li>3-2 Choisir DESACTI. pour afficher la boîte de dialogue ENTRER MOT DE PASSE (grand). Le Demande Code à 10 chiffres s'affichera dans la boîte de dialogue.</li> <li>3-3 Contacter votre revendeur avec le Demande Code à 10 chiffres. Votre</li> </ul>                                                                                                    |
|                                   | mot de passe vous sera envoyé dès que vos informations utilisateur<br>enregistrées auront été confirmées.                                                                                                    |

# **CHKISTIE**°

| Rubrique              | Description                                                                                                    |  |  |
|-----------------------|----------------------------------------------------------------------------------------------------|--|--|
| AFFICHER MON<br>TEXTE | <ul> <li>(1) Sélectionner AFFICHER MON TEXTE avec les touches ▲/▼ du menu SECURITE et appuyer sur la touche ▶ ou ENTER pour afficher le menu activer/désactiver AFFICHER MON TEXTE.</li> <li>(2) Sélectionner activer ou désactiver avec les touches ▲/▼ du menu activer/désactiver AFFICHER MON TEXTE.</li> <li>(2) Sélectionner activer/désactiver AFFICHER MON TEXTE.</li> <li>(2) Sélectionner activer/désactiver AFFICHER MON TEXTE.</li> <li>(2) Sélectionner activer/désactiver AFFICHER MON TEXTE.</li> <li>(2) Sélectionner activer/désactiver AFFICHER MON TEXTE.</li> <li>(2) Sélectionner activer/désactiver AFFICHER MON TEXTE.</li> <li>(2) ACTIVE ⇔ DESACTI.</li> <li>(2) Quand ACTIVE est activé, MON TEXTE sera affiché sur l'écran DEMARRAGE ainsi que dans la fenêtre de dialogue ENTR. INFOS.</li> <li>• Cette fonction est uniquement disponible quand la fonction M. D. P. MON TEXTE est paramétrée sur DESACTI.</li> </ul>                                                                                                    |  |  |
| ÉDITER MON<br>TEXTE   | <ul> <li>(1) Sélectionner ÉDITER MON TEXTE avec les touches ▲/▼ du menu SECURITE et appuyer sur la touche<br/>&gt;. La boîte de dialogue ÉDITER MON TEXTE s'affichera.</li> <li>(2) MON TEXTE actuel s'affichera sur les trois premières lignes. S'il n'a pas encore été écrit, les lignes seront vides.<br/>Sélectionner et saisir les caractères avec les touche ENTER ou -①. Pour effacer un caractère à la fois, presser la touche RESET Ou presser la touche et la touche ENTER ou -①. Pour effacer un caractère seront également effacés.<br/>MON TEXTE peut utiliser jusqu'à 24 caractères sur chaque ligne.</li> <li>(3) Modifier un caractère déjà saisi avec les touches ▲/▼ pour déplacer le curseur sur l'une des trois premières lignes et déplacer le curseur sur l'une des trois premières lignes et déplacer le curseur sur le caractère à changer avec les touches ▲/▶. Le caractère est sélectionné après avoir appuyé sur la touche ENTER ou -①.<br/>Suivre ensuite la même procédure que décrite au point 2 ci-dessus.</li> <li>(4) Terminer la saisie du texte en déplaçant le curseur sur ENREG. sur l'écran et appuyer sur la touche ▶, ENTER ou -①. Pour retourner à MON TEXTE précédent sans enregistrer les changements, déplacer le curseur sur ANNULER sur l'écran et appuyer sur la touche ▶, ENTER ou -①. Pour retourner à MON TEXTE précédent sans enregistrer les changements, déplacer le curseur sur ANNULER sur l'écran et appuyer sur la touche ▶, ENTER ou -①. Pour retourner à MON TEXTE précédent sans enregistrer les changements, déplacer le curseur sur ANNULER sur l'écran et appuyer sur la touche ▶, ENTER ou -①. Pour retourner à MON TEXTE est disponible uniquement quand la fonction M. D. P MON TEXTE est paramétrée sur DESACTI.</li> </ul> |  |  |

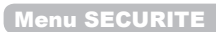

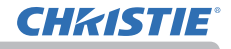

| Rubrique               | Description                                                                                                    |  |
|------------------------|----------------------------------------------------------------------------------------------------|--|
| INDICATEUR<br>SECURITE | La sélection de cet élément affiche la boîte de dialogue<br>INDICATEUR SECURITE. Utiliser les touches ▲/▼ pour<br>sélectionner ACTIVE ou DÉSACTI.                                            |  |
|                        | ACTIVE ⇔ DESACTI.                                                                                                    |  |
|                        | Quand ACTIVE est sélectionné alors que VERROU PIN ou<br>DÉTECT.TRANSITION est réglé sur ACTIVE, le voyant <b>SECURITY</b><br>clignote en jaune en mode stand-by ( <b>19</b> <i>98, 99</i> ). |  |
| VERR. DU<br>FAISCEAU   | La sélection de cet élément affiche la boîte de dialogue VERR.<br>DU FAISCEAU. Pour plus d'informations, se référer au <b>Guide</b><br>d'empilement rapide.                                  |  |

## Entretien

# Remplacement de la lampe

La lampe a une durée de vie limitée dans le temps. L'utilisation prolongée de la lampe peut rendre l'image plus sombre, ou appauvrir l'intensité des couleurs. Remarquez que chaque lampe a une durée de vie différente et qu'il arrive que certaines lampes explosent ou se grillent dès que vous les utilisez. Il est recommandé de faire en sorte d'avoir une lampe de rechange sous la main et de ne pas tarder à remplacer la lampe si nécessaire. Pour vous munir d'une lampe de rechange, veuillez contacter votre revendeur et lui indiquer le numéro-type de la lampe.

#### Numéro type : 003-005852-01 (DT01935)

- 1. Eteindre le projecteur et débrancher le cordon d'alimentation. Laissez la lampe refroidir au moins 45 minutes.
- Prévoir une lampe de rechange. Si le projecteur est installé avec les accessoires de montage spécifiés ou si la lampe a cassé, veuillez consulter votre revendeur pour le changement de la lampe.

Dans le cas où vous remplaceriez la lampe vous même, suivez la procédure suivante.

- Desserrer la vis (marquée d'une flèche) sur le couvercle de la lampe, puis faire glisser vers le bas et soulever le couvercle de la lampe pour le retirer.
- 4. Desserrer les 3 vis (marquées d'une flèche) de la lampe et extraire la lampe en tirant lentement sur les poignées. <u>Ne desserrez jamais les autres vis.</u>
- 5. Introduisez la lampe neuve et resserrez fermement les 3 vis qui ont été desserrées à l'étape précédente pour verrouiller la lampe dans son emplacement.
- 6. Faites glisser le couvercle de la lampe dans sa position initiale en faisant correspondre les parties verrouillantes de celui-ci et du projecteur. Puis, resserrez fermement la vis du couvercle de la lampe.
- 7. Mettre le projecteur sous tension et réinitialiser le temps de lampe en utilisant la fonction TEMPS LAMPE du menu INSTALLAT°.
- (1) Appuyer sur la touche **MENU** pour afficher un menu.
- (2) Mettez vous sur MENU AVANCÉ dans le menu, à l'aide de la touche ▼/▲, puis appuyer sur la touche ►.
- (3) Mettez vous sur INSTALLAT° dans la colonne de gauche du menu à l'aide de la touche ▼/▲, puis appuyer sur la touche ►.
- (4) Pointez sur LAMPE ET FILTRE à l'aide des touches ▼/▲, puis appuyez sur la touche ►.
- (5) Mettez vous sur TEMPS LAMPE à l'aide de la touche ▼/▲, puis appuyer sur la touche
   ▶. Une boîte de dialogue apparaîtra.
- (6) Appuyer sur la touche ► pour sélectionner "OK" dans la boîte de dialogue. Cela aura pour effet de réinitialiser le temps lampe.

▲ **ATTENTION** ► Ne toucher à aucune partie interne du projecteur lorsque la lampe est retirée.

**REMARQUE** • Ne réinitialisez le temps lampe qu'après avoir remplacé la lampe. Vous aurez ainsi une information correcte sur cette lampe.

Couvercle de la lampe

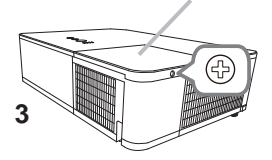

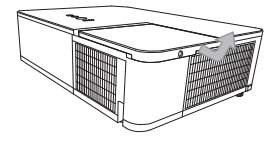

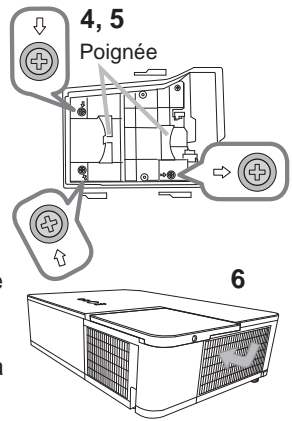

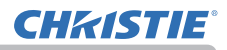

#### Remplacer la lampe (suite)

#### **Alerte lampe**

# 🔺 HAUTE TENSION 🔺 HAUTE TEMPERATURE 💧 HAUTE PRESSION

▲ AVERTISSEMENT ► Le projecteur utilise une lampe en verre au mercure à haute pression. Si vous secouez ou que vous éraflez la lampe ou que vous la touchez lorsqu'elle est chaude ou trop usée, elle risque de se briser en explosant bruyamment ou de griller. Il faut noter que chaque lampe a une durée de vie différente et qu'il arrive que certaines lampes explosent ou grillent dès que vous les utilisez. En outre, si la lampe explose, il peut arriver que des éclats de verre pénètrent dans le logement de la lampe et que des vapeurs de mercure et des poussières contenant de fines particules de verre s'échappent à travers les trous d'aération du projecteur. ► Comment mettre la lampe au rebut : Ce produit contient une lampe au mercure ; ne la jetez pas avec les déchets

ordinaires. Il faut la mettre au rebut conformément à la réglementation locale s'appliquant à l'environnement.

• En ce qui concerne le recyclage des lampes, consultez le site <u>www.lamprecycle.org</u> (aux Etats-Unis).

 Pour mettre le produit au rebut, contactez l'administration locale compétente en la matière ou <u>www.eiae.org</u> (aux Etats-Unis), ou encore <u>www.epsc.ca</u> (au Canada).
 Pour de plus amples informations, contacter votre revendeur.

| Débranche<br>la prise<br>de<br>courant. | <ul> <li>Si la lampe se brise (elle explose bruyamment), débranchez le cordon électrique de la prise, et demandez une lampe de rechange à votre revendeur local. Les éclats de verre peuvent endommager les parties internes du projecteur ou causer des blessures lors de la manipulation de celui-ci, aussi, n'essayez pas de nettoyer le projecteur ou de changer l'ampoule vous-même.</li> <li>Si la lampe se brise (elle explose bruyamment), aérez soigneusement la pièce et évitez de respirer les vapeurs ou les fines particules qui sortent des trous d'aération du projecteur, ou de les faire pénétrer dans vos yeux ou votre bouche.</li> <li>Avant de remplacer la lampe, mettez le projecteur hors tension et débranchez le cordon d'alimentation, puis attendez au moins 45 minutes pour que la lampe soit assez refroidie. Si vous touchez une lampe chaude, vous risquez de vous brûler et de l'endommager.</li> </ul>                                                 |
|-----------------------------------------|----------------------------------------------------------------------------------------------------|
| $\bigcirc$                              | <ul> <li>Ne dévissez jamais d'autres vis que celles spécifiées (marquées d'une flèche).</li> <li>N'ouvrez pas le couvercle de la lampe lorsque le projecteur est suspendu<br/>au plafond. Cela risque d'être dangereux, car si la lampe est cassée, des<br/>éclats de verre pourraient tomber lorsque vous ouvrez le couvercle. En<br/>outre, comme il est dangereux de travailler en hauteur, demandez à votre<br/>revendeur local de remplacer la lampe, même si l'ampoule n'est pas cassée.</li> <li>N'utilisez pas le projecteur si le couvercle de la lampe est enlevé. Lors du<br/>remplacement de la lampe, assurez-vous que les vis sont vissées fermement. Les<br/>vis lâches peuvent provoquer des dégâts matériels ou des lésions personnelles.</li> </ul>                                                                                                    |
| 0                                       | <ul> <li>Utilisez uniquement une lampe du type spécifié.L'utilisation d'une lampe non spécifiquement conçue pour ce modèle peut être à l'origine d'un incendie, endommager le produit ou raccourcir sa durée de vie.</li> <li>Si la lampe se brise très vite après le premier usage, il peut y avoir un autre type de problème électrique. Dans ce cas, contactez votre revendeur local ou un service après-vente autorisé.</li> <li>Manipulez la lampe avec soin : si vous endommagez la lampe en la secouant ou en l'éraflant, il existe un risque que l'ampoule éclate durant son utilisation.</li> <li>Utiliser de manière prolongée la lampe peut provoquer un manque de clarté, une absence totale d'éclairage ou même casser la lampe. Quand vous constatez que l'image est sombre ou quand l'intensité des couleurs est trop faible, vous devez remplacer la lampe le plus tôt possible. N'utilisez pas de vieilles lampes (ou usagées) ; elles pourraient se briser.</li> </ul> |

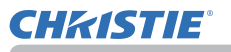

# Nettoyer et remplacer le filtre à air

Le filtre à air doit être vérifié et nettoyé régulièrement. Il est nécessaire de nettoyer le filtre rapidement lorsque les voyants ou un message vous le recommandent. En outre, le filtre à air supplémentaire est fixé dans la partie interne du couvre-filtre. Si l'un des filtres est endommagé ou très sale, changer l'intégralité de l'ensemble du filtre.

Commander un ensemble de filtre avec le numéro type suivant auprès de votre revendeur lors de l'achat d'un nouvel appareil.

6

#### Numéro type : 003-005853-01 (UX41161)

- 1 Eteignez le projecteur et débranchez
- le cordon d'alimentation. Laissez le projecteur refroidir suffisamment.
- 2. Utilisez un aspirateur sur et autour du couvre-filtre.
- **3.** Soulevez les prises du porte-filtre pour retirer ce dernier.
- 4. Tirez la prise du filtre vers le haut pour retirer l'unité de filtrage du projecteur.
- 5. Utilisez un aspirateur sur la bouche du filtre au niveau du projecteur et sur le côté extérieur de l'unité de filtre.
- 6. Utilisez un aspirateur pour nettoyer l'intérieur de chaque partie du filtre. Si les filtres sont détériorés ou salis, remplacez-les des filtres neufs.
- 7. Replacez l'unité de filtre dans le projecteur.
- Remettez en place le couvre-filtre.

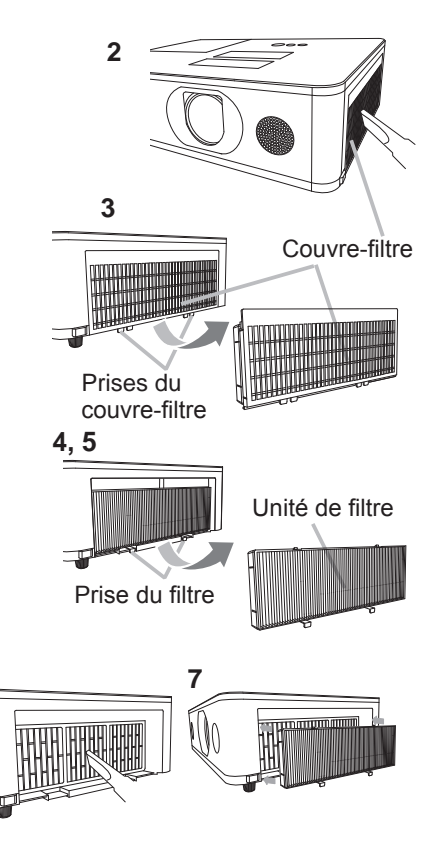

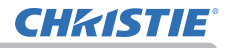

#### Nettoyer et remplacer le filtre à air (suite)

- 9. Mettez le projecteur sous tension et réinitialisez le temps de filtre en utilisant la fonction TEMPS FILTRE dans le MENU COURT.
  - (1) Appuyez sur la touche MENU pour afficher un menu.
  - (2) Pointez sur TEMPS FILTRE à l'aide des touches ▲/▼, puis appuyez sur la touche ► (ou ENTER/RESET). Une boîte de dialogue apparaîtra.
  - (3) Appuyez sur la touche ► pour sélectionner « OK » dans la boîte de dialogue. Cela aura pour effet de réinitialiser le temps de filtre.

 ▲ AVERTISSEMENT ► Avant de manipuler le filtre air, s'assurer que le cordon d'alimentation n'est pas branché et que le projecteur a suffisement refroidi.
 ► Utiliser uniquement un filtre à air du type spécifié. Ne pas utiliser le projecteur sans le filtre à air et le couvre-filtre. Ceci peut causer le feu, ou un mauvais fonctionnement de l'appareil.

► Nettoyer le filtre à air régulièrement. Si le filtre à air commence à être bouché sous l'effet des poussières ou autres, la température interne de l'appareil va augmenter. Ceci peut causer le feu, des brûlures ou un mauvais fonctionnement de l'appareil.

REMARQUE • Réinitialiser le temps filtre seulement après avoir nettoyé ou remplacé le filtre à air, afin d'avoir une indication correcte du temps d'utilisation du filtre.
Le projecteur peut afficher un message du type "VÉR. DÉBIT AIR" ou se mettre hors tension pour empêcher la chaleur interne d'augmenter.
## Remplacement de la pile d'horloge interne

Il est parfois nécessaire d'insérer la pile. (Prévision d'évènements dans le Manuel d'utilisation - Guide Réseau) La pile n'est pas fournie à la sortie d'usine.

- Éteindre le projecteur et débrancher le cordon
- d'alimentation. Laissez le projecteur refroidir suffisamment.
- Une fois que vous vous êtes assuré que le projecteur a 2. Une tois que vous vous etcs accure que suffisamment refroidi, Tournez lentement le projecteur
- de sorte que sa face supérieure soit sur le haut.
- Tourner à fond le couvercle du compartiment des 3.
- piles dans la direction indiquée "OPEN" à l'aide d'une pièce de monnaie et ôter le couvercle.
- Faire levier sur la pile à l'aide d'un tournevis à tête 4. plate ou d'un outil similaire. Ne jamais utiliser d'outils métalliques. Maintenir délicatement la pile du bout du doigt pour l'empêcher d'être éjectée brusquement du support.
- Remplacer la pile usagée par une pile neuve modèle 5.
- MAXELL ou HITACHI MAXELL, Référence CR2032 ou **CR2032H**. Faire glisser la pile sous l'ergot en plastique et la pousser dans le support jusqu'à l'obtention du déclic.
- Remettre le couvercle des piles en place, puis tourner 6. le dans la direction indiquée "CLOSE", au moyen d'une pièce de monnaie par exemple pour bien fermer le couvercle.

Couvercle des piles

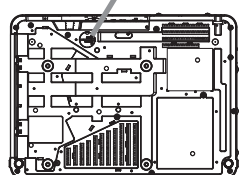

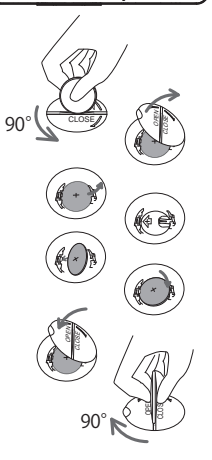

AVERTISSEMENT 
Manipuler toujours les piles avec soin et les utiliser uniquement de la manière indiquée. La pile peut exploser en cas de mauvaise utilisation. Ne rechargez pas la pile, ne la démontez pas, ni ne la jetez dans le feu. Une utilisation incorrecte peut entraîner une fissure ou une fuite, ce qui peut provoquer un incendie, des blessures et/ou la pollution de l'environnement immédiat. S'assurer de toujours utiliser les piles spécifiées.

· Lors de l'insertion des piles, s'assurer que les bornes positives et négatives sont correctement alignées.

- Conserver la pile dans un endroit hors de portée des enfants et animaux domestiques. En cas d'ingestion, consulter immédiatement un médecin afin qu'il prescrive un traitement d'urgence.
- Ne court-circuitez pas, ni ne soudez la pile.
- N'exposez pas la pile au feu ou à l'eau. Conserver les piles dans un endroit sombre, frais et sec.

• Si vous observez une fuite des piles, essuyez la fuite, puis remplacez la pile. Si la fuite adhère à votre corps ou à vos vêtements, rincez immédiatement et abondamment à l'eau.

Respecter les réglementations en vigueur localement concernant la mise au rebut des piles.

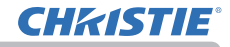

## Autres procédures d'entretien

#### Intérieur du projecteur

Pour vous assurer une utilisation sans danger de votre projecteur, faites-le nettoyer et inspecter par votre revendeur local environ une fois par an.

#### Entretien de l'objectif

Si l'objectif est défectueux, sale ou embué, la qualité d'affichage risgue d'être affectée. Prenez bien soin de l'objectif en le manipulant avec précaution.

- Eteignez le projecteur et débranchez le cordon d'alimentation. Laissez le projecteur refroidir suffisamment.
- Après vous être assuré que le projecteur a bien refroidi, essuyez légèrement
- 2. Apres vous ette assure que le projection à une l'objectif avec un chiffon pour objectifs disponible dans le commerce. Ne touchez pas directement l'objectif avec les mains.

#### Entretien du coffret et de la télécommande

L'entretien inadéguat de l'appareil peut avoir des effets négatifs tels que la décoloration de l'appareil, le décollement de la peinture, etc.

- Eteignez le projecteur et débranchez le cordon d'alimentation. Laissez le 1
- projecteur refroidir suffisamment.
- Après vous être assuré que le projecteur a bien refroidi, essuyez légèrement
- 2. Apres vous euro asocia que en a avec une gaze de coton ou un chiffon doux. Si le projecteur est extrêmement sale, imbibez un chiffon d'eau ou de solution détergente et essuyez légèrement le projecteur avec après l'avoir bien essoré. Essuyez ensuite à l'aide d'un chiffon doux et sec.

▲ AVERTISSEMENT ► Avant l'entretien, assurez-vous que le cordon d'alimentation est débranché, puis laissez le projecteur refroidir suffisamment. Il y a un risque de brûlure ou de dysfonctionnement du projecteur si l'entretien est effectué alors que le projecteur est très chaud.

N'essayez jamais d'effectuer vous-même l'entretien des pièces internes du projecteur. Cela est dangereux.

Evitez de mouiller le projecteur ou d'y verser du liquide. Ceci peut causer un incendie, un choc électrique et/ou un mauvais fonctionnement de l'appareil.

- Ne placez aucun objet contenant de l'eau, un nettoyant ou un produit chimique près du projecteur.
- N'utilisez pas d'aérosols ni de vaporisateurs.

▲ ATTENTION ► Non seulement un entretien inadéquat comporte un risque de blessure, mais il peut également entraîner la décoloration, le décollement de la peinture, etc.

▶ N'utilisez aucun nettoyant ou produit chimique autre que ceux spécifiés dans ce manuel. ▶ Ne pas polir ou essuyer avec des objets durs.

AVIS Ne touchez pas directement la surface de l'objectif.

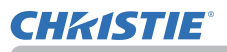

### Dépannage

En cas d'opération anormale, arrêtez immédiatement d'utiliser le projecteur.

▲ AVERTISSEMENT ► N'utilisez jamais le projecteur si des conditions anormales surviennent, telles que de la fumée ou une odeur étrange produite par l'appareil, s'il est trop bruyant ou si le boîtier, ses éléments ou les câbles sont endommagés, ou encore si des liquides ou des corps étrangers ont pénétré à l'intérieur de l'appareil. Dans un tel cas, coupez immédiatement la source d'alimentation électrique de l'appareil et débranchez la prise de courant. Après vous être assuré que l'émission de fumée ou d'odeur a cessé, contactez votre revendeur ou le service après-vente.

Sinon, en cas de problème avec le projecteur, il est recommandé d'effectuer les vérifications et de prendre les mesures suivantes avant de demander à le faire réparer. Si le problème persiste, adressez-vous à votre revendeur ou à la société chargée du service après-vente. Ils vous indiqueront quelles conditions de garantie s'appliquent.

## **Messages liés**

Lorsqu'un message apparaît, vérifiez le tableau suivant et réalisez la procédure indiquée. Bien que ces messages disparaissent automatiquement après quelques minutes, ils réapparaitront à chaque fois que l'appareil sera mis sous tension.

| Message                                                                                                    | Description                                                                                                    |
|----------------------------------------------------------------------------------------------------|----------------------------------------------------------------------------------------------------|
| COMPUTER IN<br>PAS D' ENTREE DETECTEE                                                                                                    | Il n'y a pas de signal d'entrée.<br>Vérifiez la connexion du signal d'entrée et le statut de la<br>source du signal.                                                                                                    |
| En attente de connexion<br>< PONT D'ACES SIMPLE ><br>SSID :: SimpleAccessPoint<br>ADRESSE IP : 192. 188. 10. 1<br>< VOT DE PASSE ><br>SANS FIL : 2919-1111-2K0X<br>CABLE :: PB05-0284-XF90<br>< NOM DU PROJECTEUR ><br>Projecton_Name | Le projecteur est en attente d'un fichier d'image.<br>Vérifiez la connexion matérielle, les réglages sur le<br>projecteur et les réglages relatifs au réseau.<br>La connexion au réseau du projecteur-PC peut être rompue.<br>Veuillez les rebrancher. |

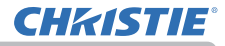

## Messages liés (suite)

| Message                                                | Description                                                                                                    |
|--------------------------------------------------------|----------------------------------------------------------------------------------------------------|
| COMPUTER IN<br>SYNCHRO HORS PORTEE<br>TH 48kHz FV 60Hz | La fréquence verticale ou horizontale du signal d'entrée<br>n'est pas de l'ordre spécifié.<br>Vérifiez les spécifications de votre projecteur ou celles de la<br>source du signal.                                                                                                    |
| COMPUTER IN<br>FRÉQUENCE DE BALAYAGE INSTABLE          | <b>Un signal incorrect est entré.</b><br>Vérifier les spécifications de votre projecteur ainsi que celles du signal source.                                                                                                    |
| VÉR. DÉBIT AIR                                         | La température interne augmente.<br>Mettez l'appareil hors tension et laissez le projecteur<br>refroidir pendant au moins 20 minutes. Une fois les<br>éléments suivants vérifiés, remettez l'appareil sous tension.<br>• Les ouvertures du passage d'air sont-elles obstruées ?<br>• Le filtre à air est-il sale ?<br>• Utilisez l'appareil dans la gamme de températures d'usage<br>prescrite (0° C à 35 °C ou 40 °C ( <b>Manuel d'utilisation</b><br>(résumé))).<br>• Le réglage pour ALTITUDE est-il correct?<br>• L'air d'échappement (chaud/froid) des équipements<br>périphériques souffle-t-il contre l'ouverture d'aération du<br>projecteur ?<br>Pour en savoir plus sur ALTITUDE, se reporter à ALTITUDE<br>de SERVICE dans le menu OPT. ( <b>M</b> 88). Si le projecteur est<br>utilisé avec un mauvais réglage, cela risque d'endommager<br>le projecteur ou les pièces qui se trouvent à l'intérieur. |

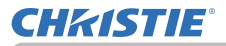

## Messages liés (suite)

| Message                                                                                                    | Description                                                                                                    |
|----------------------------------------------------------------------------------------------------|----------------------------------------------------------------------------------------------------|
| RAPPEL<br>10000 HEURES ONT PASSÉ DEPUIS<br>LA DERNIERE INSPECTION DU FILTRE.<br>L'ENTRETIEN DU FILTRE EST INDISPENSABLE.<br>POUR FAIRE DISPARAÎTRE<br>L'AVERTISSEMENT,<br>REINITIALISER LE TEMPS DE FILTRE.<br>VOIR MANUEL POUR PLUS D'INFORMATION. | Remarque de précaution lors du nettoyage du filtre<br>à air.<br>Coupez immédiatement le courant et nettoyez ou changez<br>le filtre à air en consultant la section Nettoyer et remplacer<br>le filtre à air de ce manuel. Remettez la minuterie du filtre à<br>air à zéro après avoir nettoyé ou changé le filtre (170, 106). |
| PAS DISPONIBLE                                                                                                    | <b>Cette touche n'est pas disponible.</b><br>Vérifier la touche que vous allez utiliser ( <b>1</b> 7).                                                                                                    |

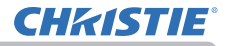

## A propos des voyants de lampes

Lorsque les voyants fonctionnent de manière inhabituelle, vérifiez sur le tableau suivant et réalisez la procédure indiquée.

La voyant est décrite ci-dessous.

|                                   | -          |                                                             |                                                            |
|-----------------------------------|------------|-------------------------------------------------------------|------------------------------------------------------------|
| Allumé                            | Clignotant | DESACTI.                                                    |                                                            |
| Statut                            | du voyant  | D                                                           | escription                                                 |
| SECURITY<br>LAMP<br>TEMP<br>POWER | Orange     | Le projecteur est e<br>Veuillez vous référer<br>tension ».  | <b>n état d'attente.</b><br>à la section « Mise sous/hors- |
| SECURITY<br>LAMP<br>TEMP<br>POWER | Vert       | Le projecteur est en préchauffement.<br>Veuillez patienter. |                                                            |
| SECURITY<br>LAMP<br>TEMP<br>POWER | Vert       | Le projecteur est s<br>Les opérations habitu                | ous tension.<br>Jelles peuvent être effectuées.            |
| SECURITY<br>LAMP<br>TEMP<br>POWER | Orange     | Le projecteur est e<br>Veuillez patienter.                  | n train de refroidir.                                      |

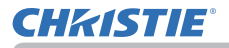

| Statut du voyant                                            | Description                                                                                                    |
|-------------------------------------------------------------|----------------------------------------------------------------------------------------------------|
| SECURITY<br>LAMP<br>TEMP<br>POWER Rouge                     | Le projecteur est en train de refroidir. Une<br>erreur spécifique a été détectée.<br>Veuillez patienter jusqu'à ce que le voyant POWER<br>arrête de clignoter, puis réalisez une mesure de<br>réponse appropriée en utilisant la description des<br>éléments ci-dessous.                                                                                                    |
| SECURITY<br>LAMP <b>Rouge</b><br>TEMP<br>POWER <b>Rouge</b> | Le couvercle de la lampe n'a pas été fixé<br>correctement.<br>Mettez l'appareil hors tension et laissez le projecteur<br>refroidir pendant au moins 45 minutes. Une fois<br>que le projecteur a suffisamment refroidi, vérifier<br>que le couvercle de lampe est bien fixé. Remettez<br>l'appareil sous tension après avoir effectué l'entretien<br>nécessaire.<br>Si le même message s'affiche après l'entretien,<br>contactez votre revendeur ou un service après-vente.                                                                                                    |
| SECURITY<br>LAMP<br>TEMP Rouge<br>Power Rouge               | Le ventilateur de refroidissement ne fonctionne pas.<br>Mettez l'appareil hors tension et laissez le projecteur<br>refroidir pendant au moins 20 minutes. Une fois<br>que le projecteur a suffisamment refroidi, vérifiez<br>qu'il n'y a pas de particules étrangères obstruant<br>le ventilateur, etc., puis remettez le projecteur sous<br>tension.<br>Si le même message s'affiche après cette<br>intervention, contactez votre revendeur ou<br>réparateur.                                                                                                    |
| SECURITY<br>LAMP <b>Rouge</b><br>TEMP<br>POWER <b>Rouge</b> | La lampe ne s'allume pas et il se peut que la<br>partie interne du projecteur ait surchauffé.<br>Sinon, l'alimentation en courant alternatif est<br>instable (ACBLK).<br>Mettez l'appareil hors tension et laissez le projecteur<br>refroidir pendant au moins 20 minutes. Une fois<br>que le projecteur a suffisamment refroidi, vérifiez<br>les points suivants, puis remettez le projecteur sous<br>tension.<br>• Les ouvertures du passage d'air sont-elles obstruées ?<br>• Le filtre à air est-il sale ?<br>• Utilisez l'appareil dans la plage de température.<br>MODE NORMAL: 0 à 35°C<br>MODE ÉCO.: 0 à 40°C<br>Si le même message s'affiche après intervention,<br>changez la lampe en vous référant à la section<br><b>Remplacer la lampe</b> . |

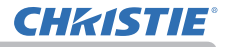

| Statut du voyant                                                              | Description                                                                                                    |
|-------------------------------------------------------------------------------|----------------------------------------------------------------------------------------------------|
| SECURITY<br>LAMP<br>TEMP <b>Rouge</b><br>Power <b>Rouge</b>                   | <ul> <li>Il se peut que la partie interne ait surchauffé.<br/>Mettez l'appareil hors tension et laissez le<br/>projecteur refroidir pendant au moins 20 minutes.<br/>Une fois que le projecteur a suffisamment refroidi,<br/>vérifiez les points suivants, puis remettez le<br/>projecteur sous tension.</li> <li>Les ouvertures du passage d'air sont-elles obstruées ?</li> <li>Le filtre à air est-il sale ?</li> <li>Utilisez l'appareil dans la plage de température.<br/>MODE NORMAL: 0 à 35°C</li> <li>MODE ÉCO.: 0 à 40°C</li> <li>Le réglage pour ALTITUDE est-il correct ?</li> <li>L'air d'échappement (chaud/froid) des<br/>équipements périphériques souffle-t-il contre<br/>l'ouverture d'aération du projecteur ?</li> <li>Pour en savoir plus sur ALTITUDE, se reporter à<br/>ALTITUDE de SERVICE dans le menu OPT<br/>Si le projecteur est utilisé avec un mauvais<br/>réglage, cela risque d'endommager le projecteur<br/>ou les pièces qui se trouvent à l'intérieur.</li> </ul> |
| SECURITY<br>LAMP Rouge<br>TEMP Rouge<br>POWER<br>Clignotementsimultané        | Il est temps de nettoyer le filtre à air.<br>Coupez immédiatement le courant et nettoyer<br>ou changer le filtre à air en consultant la section<br>Nettoyer et remplacer le filtre à air. Remettez la<br>minuterie du filtre à air à zéro après avoir nettoyé<br>ou changé le filtre.<br>Après l'intervention, redémarrez le projecteur.                                                                                                    |
| <ul> <li>SECURITY</li> <li>LAMP Rouge</li> <li>TEMP</li> <li>POWER</li> </ul> | Il s'agit d'une Erreur du voyant.<br>La lampe est éteinte.<br>Mettez l'appareil hors tension et laissez le<br>projecteur refroidir pendant au moins 45 minutes.<br>Redémarrez le projecteur.<br>Si le même message s'affiche après cette<br>intervention, contactez votre revendeur ou<br>réparateur.                                                                                                    |

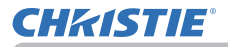

| Statut du voyant                                                              | Description                                                                                                    |
|-------------------------------------------------------------------------------|----------------------------------------------------------------------------------------------------|
| <ul> <li>security Jaune</li> <li>Lamp</li> <li>temp</li> <li>power</li> </ul> | La fonction VERROU PIN est activée.<br>Voir le menu SECURITE > VERROU PIN (198)<br>Si le même message s'affiche après cette<br>intervention, contactez votre revendeur ou<br>réparateur. |
| SECURITY<br>I Rouge<br>Power Vert<br>Clignotementalternatif                   | Il se peut que la partie interne ait trop refroidi.<br>• Utilisez l'appareil dans la plage de température.<br>MODE NORMAL: 0 à 35°C<br>MODE ÉCO.: 0 à 40°C                               |
| SECURITY<br>LAMP<br>TEMP<br>POWER                                             | Une Erreur panne de courant CA s'est produite.                                                                                                    |
| (voir page suivante)                                                          |                                                                                                    |

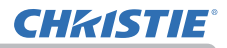

**REMARQUE** • Lorsque la partie interne de l'appareil a surchauffé, le projecteur est automatiquement mis hors tension pour des raisons de sécurité, et les voyants lumineux peuvent également être désactivés. Si tel est le cas, déconnectez le cordon d'alimentation, et attendez au moins 45 minutes.

Une fois que le projecteur a suffisamment refroidi, vérifiez que la lampe et le couvercle de lampe sont correctement fixés et remettez le projecteur sous tension.

Pour le voyant **SECURITY**, consultez la partie INDICATEUR SECURITE dans le menu SECURITE (**1***102*).

## Réinitialiser tous les réglages

Lorsqu'il est difficile de corriger de mauvais paramètres, la fonction REGLAGE USINE de la rubrique SERVICE du menu OPT. (1994) vous permet de réinitialiser tous les paramètres (sauf les réglages comme LANGUE, SUPPR. AUTO, TEMPS LAMPE, TEMPS FILTRE, AVERT.FILTR, MODE VEILLE, COMMUNICATION, SECURITE et RÉSEAU) à leurs réglages d'usine.

En ce qui concerne les phénomènes assimilés à un défaut de l'appareil, vérifiez le tableau suivant et réalisez la procédure indiquée.

| Phénomène                     | Cas n'impliquant pas un défaut de l'appareil                                                                                                    | Page de<br>référence |
|-------------------------------|----------------------------------------------------------------------------------------------------|----------------------|
| Le courant ne<br>passe pas.   | Le cordon d'alimentation n'est pas branché.<br>Branchez correctement le cordon d'alimentation.                                                                                                    | 26                   |
|                               | La source d'alimentation principale a été<br>interrompue pendant l'opération, comme dans le cas<br>d'une coupure de courant (panne généralisée), etc.<br>Veuillez débrancher la prise de courant, et attendre<br>pendant 10 minutes que le projecteur refroidisse, puis<br>remettez le projecteur sous tension.                                                                                                    | 26                   |
|                               | Soit il n'y a pas de lampe et/ou de couvercle de lampe<br>mis en place, soit ils n'ont pas été fixés correctement.<br>Veuillez mettre le projecteur hors tension, débrancher la prise<br>de courant, et attendre pendant 45 minutes que le projecteur<br>refroidisse. Une fois que le projecteur a suffisamment<br>refroidi, vérifiez que la lampe et le couvercle de lampe sont<br>correctement fixés et remettez le projecteur sous tension. | 103                  |
| ll n'y a ni son,<br>ni image. | Les câbles des signaux ne sont pas correctement<br>branchés.<br>Branchez correctement les câbles de connexion.                                                                                                    | 12 ~ 21              |
|                               | La source du signal ne fonctionne pas correctement.<br>Branchez correctement le dispositif d'émission des<br>signaux en vous référant au manuel concernant le<br>dispositif d'émission des signaux.                                                                                                    | -                    |
|                               | Les paramètres d'entrée sont mélangés.<br>Sélectionnez le signal d'entrée et corrigez les paramètres.                                                                                                    | 33                   |
|                               | La fonction SUPPR. pour les images et la fonction<br>SOURDINE pour les sons fonctionnent.<br>SOURDINE AV peut être activée.<br>Référez-vous aux rubriques "Il n'y a pas de son" et<br>"Aucune image ne s'affiche" à la page suivante pour<br>désactiver les fonctions SOURDINE et SUPPR.                                                                                                    | 32                   |

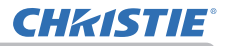

| Phénomène                     | Cas n'impliquant pas un défaut de l'appareil                                                                                                    | Page de<br>référence |
|-------------------------------|----------------------------------------------------------------------------------------------------|----------------------|
| ll n'y a pas de<br>son.       | Les câbles des signaux ne sont pas correctement branchés.<br>Branchez correctement les câbles audio.                                                                                                    | 12 ~ 21              |
|                               | Le volume est réglé à un niveau beaucoup trop faible.<br>Réglez le volume à un niveau plus haut en utilisant la fonction<br>menu ou la télécommande.                                                            | 32, 75               |
|                               | Le paramètre SOURCE AUDIO/HAUT-PARL est incorrect.<br>Corrigez le paramètre SOURCE AUDIO/HAUT-PARL dans le<br>menu AUDIO IN.                                                                                    | 75                   |
|                               | Le bouton Sound (J) ou la case est désactivé.<br>En cas de sélection de LAN, décocher la case Sound dans le<br>menu Option de LiveViewer.                                                                       | _                    |
|                               | La fonction SOURDINE fonctionne.<br>Utilisez la touche MUTE ou VOLUME+/- sur la télécommande<br>pour remettre le son.                                                                                           | 32                   |
| Aucune image<br>ne s'affiche. | Les câbles des signaux ne sont pas correctement branchés.<br>Branchez correctement les câbles de connexion.                                                                                                    | 12 ~ 21              |
|                               | La luminosité est réglée à un niveau beaucoup trop faible.<br>Réglez la LUMIN. sur un niveau plus élevé à l'aide de la fonction du menu.                                                                        | 56                   |
|                               | L'ordinateur ne peut pas détecter le projecteur en tant<br>qu'ordinateur plug-and-play.<br>Vérifiez que l'ordinateur peut détecter un moniteur plug-and-<br>play en connectant un autre moniteur plug-and-play. | 12                   |
|                               | Le clapet de l'objectif est fermé.<br>Appuyez sur la touche SHADE (MY BUTTON) de la télécommande.                                                                                                    | 84                   |
|                               | L'écran SUPPR. est affiché.<br>Appuyez sur la touche BLANK de la télécommande.                                                                                                    | 46                   |

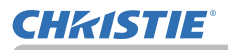

| Phénomène                                                                   | Cas n'impliquant pas un défaut de l'appareil                                                                                                    | Page de<br>référence |
|-----------------------------------------------------------------------------|----------------------------------------------------------------------------------------------------|----------------------|
| La<br>télécommande<br>ne fonctionne<br>pas.                                 | Les piles de la télécommande sont quasiment épuisées.<br>Remplacer les piles.                                                                                                    | 27                   |
| L'affichage de<br>l'écran vidéo se<br>bloque.                               | La fonction REPOS fonctionne.<br>Appuyez sur la touche FREEZE pour retourner à l'écran<br>normal.                                                                                                    | 46                   |
| Les couleurs<br>sont fades ou la<br>tonalité de<br>couleur est<br>mauvaise. | Les paramètres des couleurs ne sont pas réglés<br>correctement.<br>Réglez l'image en changeant TEMP COUL., COULEUR et/<br>ou TEINTE en utilisant les fonctions du menu.                                               | 56, 58               |
|                                                                             | Le paramètre ESP. COUL. n'est pas approprié.<br>Changez le réglage de ESP. COUL. sur AUTO, RGB,<br>SMTPE240, REC709 ou REC601.                                                                                        | 63                   |
| Les images<br>apparaissent<br>foncées.                                      | Le réglage de la luminosité et/ou du contraste a été<br>paramétré à un niveau extrêmement bas.<br>Réglez LUMIN. et/ou CONTRASTE à un niveau plus élevé<br>à l'aide de la fonction menu.                               | 56                   |
|                                                                             | Le projecteur fonctionne en mode éco.<br>Réglez le MODE ÉCO. dans le menu LAMPE ET FILTRE<br>sur NORMAL.                                                                                                    | 69                   |
|                                                                             | La lampe approche de la fin de sa durée de vie.<br>Remplacez la lampe.                                                                                                    | 103                  |
|                                                                             | La fonction mélange du niveau de gradation marche.<br>Réglez le niveau de gradation à un niveau supérieur ou<br>réglez le Mode - Mélange sur DESACTI.                                                                 | 41, 44               |
| Les images<br>apparaissent<br>floues.                                       | Le capuchon d'objectif est en place.<br>Retirez le capuchon d'objectif.                                                                                                    | _                    |
|                                                                             | Les réglages de la mise au point et/ou de la phase<br>horizontale n'ont pas été effectués correctement.<br>Faites la mise au point en utilisant la bague de mise au<br>point, et ou la PHASE.H avec la fonction menu. | 35, 62               |

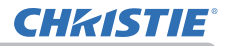

| Phénomène                                                     | Cas n'impliquant pas un défaut de l'appareil                                                                                                    | Page de<br>référence |
|---------------------------------------------------------------|----------------------------------------------------------------------------------------------------|----------------------|
| Les images<br>apparaissent<br>floues.<br>(suite)              | L'objectif est sale ou flou.<br>Nettoyez l'objectif en vous référant à la section Entretien<br>de l'objectif.                                                        | 108                  |
|                                                               | Lorsque le projecteur fonctionne en mode Éco, des<br>tremblements peuvent apparaître sur l'écran.<br>Réglez le MODE ÉCO. dans le menu LAMPE ET FILTRE<br>sur NORMAL. | 69                   |
| dégradation de<br>l'image peut<br>se produire                 | Le taux SUR-BAL. est trop élevé.<br>Ajuster SUR-BAL. dans le menu AFFICHAGE pour qu'il soit<br>moins élevé.                                                          | 61                   |
| sur l'écran<br>(tremblements,<br>bandes, etc.).               | <b>N.R.VIDÉO excessif.</b><br>Changer les paramètres de N.R.VIDÉO dans le menu<br>ENTR                                                                               | 63                   |
|                                                               | La fonction BLOC IMAGE ne marche pas avec le signal<br>d'entrée utilisé.<br>Mettre BLOC IMAGE dans le menu ENTR. sur DESACTI                                         | 65                   |
| RS-232C ne<br>fonctionne pas<br>avec la borne de<br>contrôle. | ÉCONOMIE fonctionne.<br>Sélectionner NORMAL pour la rubrique MODE VEILLE du menu INSTALLAT°.                                                                         | 72                   |
|                                                               | RS-232C est réglé sur HDBaseT.<br>Sélectionnez CONTROL pour l'élément RS-232C dans le<br>menu OPT                                                                    | 93                   |
|                                                               | La valeur de TYPE COMMUNICATION pour le port<br>CONTROL est PONT RÉSEAU.<br>Choisir DESACTI. pour TYPE COMMUNICATION dans le<br>menu OPT. – SERVICE – COMMUNICATION. | 90                   |
| Réseau ne<br>fonctionne pas.                                  | ÉCONOMIE fonctionne.<br>Sélectionner NORMAL pour la rubrique MODE VEILLE du menu INSTALLAT°.                                                                         | 72                   |
|                                                               | La même adresse réseau est réglée pour le LAN câblé<br>et celui sans-fil.<br>Modifier le réglage de l'adresse réseau pour le LAN câblé et<br>celui sans-fil.         | _                    |

| Phénomène                                                                                                    | Cas n'impliquant pas un défaut de l'appareil                                                                                             | Page de<br>référence |
|----------------------------------------------------------------------------------------------------|----------------------------------------------------------------------------------------------------|----------------------|
| L'image affichée<br>est partiellement<br>sombre.                                                                          | La Zone de mélange est réglée.<br>Réglez les zones de mélange sur DESACTI. ou réglez le<br>Mode - Mélange sur DESACTI.                   | 41                   |
| Les paramètres<br>du MODE ÉCO.<br>ne peuvent pas<br>être changés.                                                         | Le Mode Mélange est réglé sur MANUEL.<br>Réglez le Mode - Mélange sur DESACTI.                                                           | 41                   |
| IR et RS-232C<br>sont inopérants<br>sur la connexion<br>HDBaseT™.                                                         | ÉCONOMIE fonctionne.<br>Sélectionner NORMAL pour la rubrique MODE VEILLE<br>du menu INSTALLAT°.                                          | 72                   |
| RS-232C ne<br>fonctionne pas<br>sur la connexion<br>HDBaseT.                                                              | RS-232C est réglé sur CONTROL.<br>Sélectionnez HDBaseT pour l'élément RS-232C dans le menu OPT                                           | 93                   |
| La connexion<br>HDBaseT est<br>inopérante                                                                                 | ÉCONOMIE fonctionne.<br>Sélectionner NORMAL pour la rubrique MODE VEILLE<br>du menu INSTALLAT°.                                          | 72                   |
|                                                                                                    | L'équipement connecté peut ne pas être pris en<br>charge par HDBaseT.<br>Consultez le Manuel d'utilisation (détaillé) pour la connexion. | 13                   |
| IR et LAN sont<br>inopérants via<br>HDBaseT™                                                                              | Vérifiez si le réglage IR est sur DESACTI. sous HDBaseT.<br>MENU COURT > MENU AVANCÉ > OPT. > SERVICE ><br>RÉCEPT.A DIST.                | 89                   |
|                                                                                                    | Vérifiez si le réglage LAN est HDBaseT.<br>MENU COURT > MENU AVANCÉ > OPT. > SERVICE ><br>BORNE DE CONTROLE > RÉSEAU CÂBLÉ               | _                    |
| LAN est<br>inopérant,<br>si LAN est<br>connecté au<br>projecteur tout<br>en recevant un<br>signal d'entrée<br>de HDBaseT. | Vérifiez si le réglage LAN est HDBaseT.<br>MENU COURT > MENU AVANCÉ > OPT. > SERVICE ><br>BORNE DE CONTROLE > RÉSEAU CÂBLÉ               | _                    |
|                                                                                                    | Ce projecteur est compatible avec 100BASE-T uniquement.<br>Vérifiez les spécifications des équipements connectés.                        | _                    |
|                                                                                                    | Si le câble LAN est connecté avec le hub, essayez de changer le port connecté sur le hub.                                                | _                    |
|                                                                                                    | Si le câble LAN est connecté directement à l'ordinateur, essayez de le connecter à un autre ordinateur.                                  | _                    |

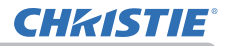

| Phénomène                                                                                                   | Cas n'impliquant pas un défaut de l'appareil                                                                                                    | Page de<br>référence |
|----------------------------------------------------------------------------------------------------|----------------------------------------------------------------------------------------------------|----------------------|
| Aucune image<br>n'est affichée<br>via HDBaseT                                                               | Vérifiez que le câble LAN est homologué CAT5e ou supérieur.                                                                                                    | _                    |
|                                                                                                    | Essayez de changer de câble LAN.                                                                                                    | _                    |
|                                                                                                    | Si le câble LAN est connecté avec plus de 3 connecteurs d'extension, la transmission sur 100 mètres peut échouer.                                                                                                    | _                    |
|                                                                                                    | Vérifiez si le connecteur d'extension est compatible<br>avec CAT5e.<br>Tous les câbles LAN et les connecteurs d'extension<br>connectés avec le port HDBaseT doivent être<br>homologués CAT5e.                                                                                                   | _                    |
| La fonction<br>PONT RÉSEAU<br>ne fonctionne<br>pas.                                                         | La fonction PONT RÉSEAU est désactivée.<br>Choisir PONT RÉSEAU pour la rubrique TYPE<br>COMMUNICATION dans le menu OPT SERVICE –<br>COMMUNICATION.                                                                                                    | 90                   |
| La fonction<br>Schedule<br>(Calendrier) ne<br>fonctionne pas                                                | ÉCONOMIE fonctionne.<br>Sélectionner NORMAL pour la rubrique MODE VEILLE du menu INSTALLAT°.                                                                                                    | 72                   |
|                                                                                                    | L'horloge interne a été réinitialisée.<br>Une fois le projecteur éteint en mode ÉCONOMIE ou<br>depuis l'alimentation, le réglage actuel de date et heure est<br>réinitialisé.<br>Vérifier le réglage PLANNING pour CONFIGURATION<br>SANS FIL ou CONFIGURATION PAR CABLE dans le menu<br>RÉSEAU. | _                    |
| SORTIE DE<br>VEILLE<br>(AUDIO OUT,<br>HDMI OUT,<br>MONITOR OUT)<br>ne marche pas<br>avec le mode<br>veille. | Vérifiez si ÉCONOMIE est réglé dans INSTALLAT° -<br>MODE VEILLE.<br>Réglez NORMAL dans le menu ci-dessus.<br>Si le signal n'est toujours pas émis, vérifiez que l'élément<br>désiré soit réglé dans INSTALLAT° - SORTIE DE VEILLE.                                                              | 72                   |

| Phénomène                                                                                                    | Cas n'impliquant pas un défaut de l'appareil                                                                                                    | Page de<br>référence |
|----------------------------------------------------------------------------------------------------|----------------------------------------------------------------------------------------------------|----------------------|
| Le signal venant<br>d'HDMI OUT<br>n'est pas émis<br>vers le dispositif<br>externe.                                                                                                    | <ul> <li>'Vérifiez si PROJECTEUR est réglé dans OPT SERVICE</li> <li>- RESOL. SORTIE HDMI.</li> <li>Réglez DISPOS. EXTERNE dans le menu ci-dessus.</li> <li>'Si le signal n'est toujours pas émis, vérifiez la résolution prise en charge par le dispositif externe.</li> </ul>                                                                                                    | 93                   |
| Le signal venant<br>d'HDMI OUT<br>n'est pas émis<br>dans d'autres<br>projecteurs<br>connectés.                                                                                                    | Vérifiez si DISPOS. EXTERNE est réglé dans OPT<br>SERVICE - RESOL. SORTIE HDMI.<br>Réglez PROJECTEUR dans le menu ci-dessus.                                                                                                    | 93                   |
| Lorsque le<br>projecteur est<br>relié au réseau,<br>il s'allume et<br>s'éteint comme<br>décrit ci-dessous.<br>Extinction←<br>↓<br>Le voyant<br><b>POWER</b><br>clignote<br>en orange<br>plusieurs fois.<br>↓<br>Passe en<br>mode veille | <ul> <li>Débranchez le câble LAN et vérifiez que le projecteur fonctionne correctement.</li> <li>Si ce phénomène se produit après avoir connecté le dispositif au réseau, il existe peut-être une boucle entre deux hubs commutateurs Ethernet sur le réseau ; reportez-vous aux explications ci-dessous.</li> <li>Il y a deux ou plusieurs hubs commutateurs Ethernet sur un réseau.</li> <li>Deux des hubs sont doublement connectés par des câbles LAN.</li> <li>Cette double connexion forme une boucle entre les deux hubs. Cette boucle peut avoir un effet négatif sur le projecteur et sur d'autres dispositifs du réseau.</li> <li>Vérifiez la connexion au réseau et éliminez la boucle en débranchant les câbles LAN afin qu'il ne reste plus qu'un seul câble de connexion entre deux hubs.</li> </ul> |                      |

**REMARQUE** • Bien que des points lumineux ou foncés puissent apparaître sur l'écran, il s'agit d'une caractéristique particulière des affichages à cristaux liquides et en tant que tel ne constitue ni n'implique un défaut de l'appareil.

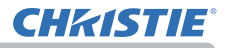

### Caractéristiques techniques

Veuillez consulter la section **Caractéristiques techniques** dans le manuel papier **Manuel d'utilisation (résumé)**.

#### Accord de licence d'utilisateur final pour le logiciel du projecteur

• Le logiciel de ce projecteur est composé de plusieurs modules logiciels indépendants avec des droits d'auteurs nous appartenant et/ou appartenant à des tiers pour chacun desdits modules logiciels.

• Veillez à lire l'"Accord de licence d'utilisateur final pour le logiciel du projecteur", lequel est un document séparé.

#### Corporate offices

Consultant offices

ph: +39 (0) 2 9902 1161

USA - Cypress

ph: 714-236-8610

Canada – Kitchener

ph: 519-744-8005

Italy

Worldwide offices

Australia ph: +61 (0) 7 3624 4888 Brazil

Russian Federation ph: +36 (0) 1 47 48 100

France ph: +33 (0) 1 41 21 44 04 Germany ph: +55 (11) 2548 4753 ph: +49 2161 664540 
 China (Beijing)
 India
 Spain

 Dh: +86 10 6561 0240
 ph: +91 (080) 6708 9999
 ph: +34 91 633 9990

 China (Shanghai)
 Japan
 United Arab Emirates

 ph: +86 21 6278 7708
 ph: 81-3-3599-7481
 ph: +971 43206688

 Eastern Europe and
 Korea (Seoul)
 United Kingdom

 Russian Federation
 ph: +82 2702 1601
 ph: +41 89 77 8000

Republic of South Africa ph: +27 (0)11 510 0094

Singapore ph: +65 6877-8737

 Korea (Seoul)
 United Kingdom

 ph: +82 2 702 1601
 ph: +44 118 977 8000

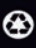

For the most current technical documentation, please visit www.christiedigital.com

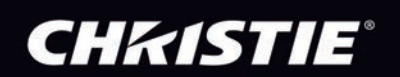